## NEXTGEN GYN ROUTINE ANNUAL VISIT DEMONSTRATION

This demonstration reviews a typical routine GYN "well woman" visit. Details of the workflow will likely vary somewhat, depending on practice policy & clinic layout, though this should give you a good idea of NextGen functionality.

This has been prepared for EHR 5.8 & KBM 8.3, though some screen shots of older versions may appear if they don't compromise the presentation. Subsequent updates may display cosmetic & functional changes.

Use the keyboard or mouse to pause, review, & resume as necessary.

| Work Flow [Duffy, Robert L]                                                                                                    |                                                                                                    |
|----------------------------------------------------------------------------------------------------|----------------------------------------------------------------------------------------------------|
| Appointments 02/20/2013 Duffy                                                                                                    | Tasks All Tasks Refills   Test Results   Questions                                                                                                    |
| me Room Patient/Subject Reason Store, Wilma/Follow U., Store, Wilma/Follow U., Store, AM RUBBLE, BARNEY/Follow U., Store, FRED/Follow | itatus       Due Date       Patient/Subject       Description         Ittended       Image: Charlene information in the image: Charlene information in the image: Charlene informating in the image: Charle |
| The nurse begins by a<br>her provider's appoint                                                                                       | double-clicking on the patient from tment list.                                                                                                    |
|                                                                                                    | Collerk, Example002           Collerk, Example002           Collerk, Example001           Just bothering you.           Collerk, Example001           Just bothering you.           Collerk, Example001           Ob/28/2012         BowenC, Example001           Ob/27/2012         HortonT, IMEX001           Ob/27/2012         MilteerH, IMEx001           Ob/27/2012         Remote Collerk                                                                                                    |
| Patient Portal                                                                                                    | Add  Remove Edit Send Chart                                                                                                    |
| Communications                                                                                                    | Subject Received Or a routine GYN exam. She's an                                                                                                    |
| been seen using Ne                                                                                                    | , but this is the 1st time she's<br>xtGen, so we'll be entering some<br>ory as we go.                                                                                                    |
| Archived                                                                                                    |                                                                                                    |
| ne                                                                                                    | Compose Kemove + 10 Do + 10 Chart Chart                                                                                                    |

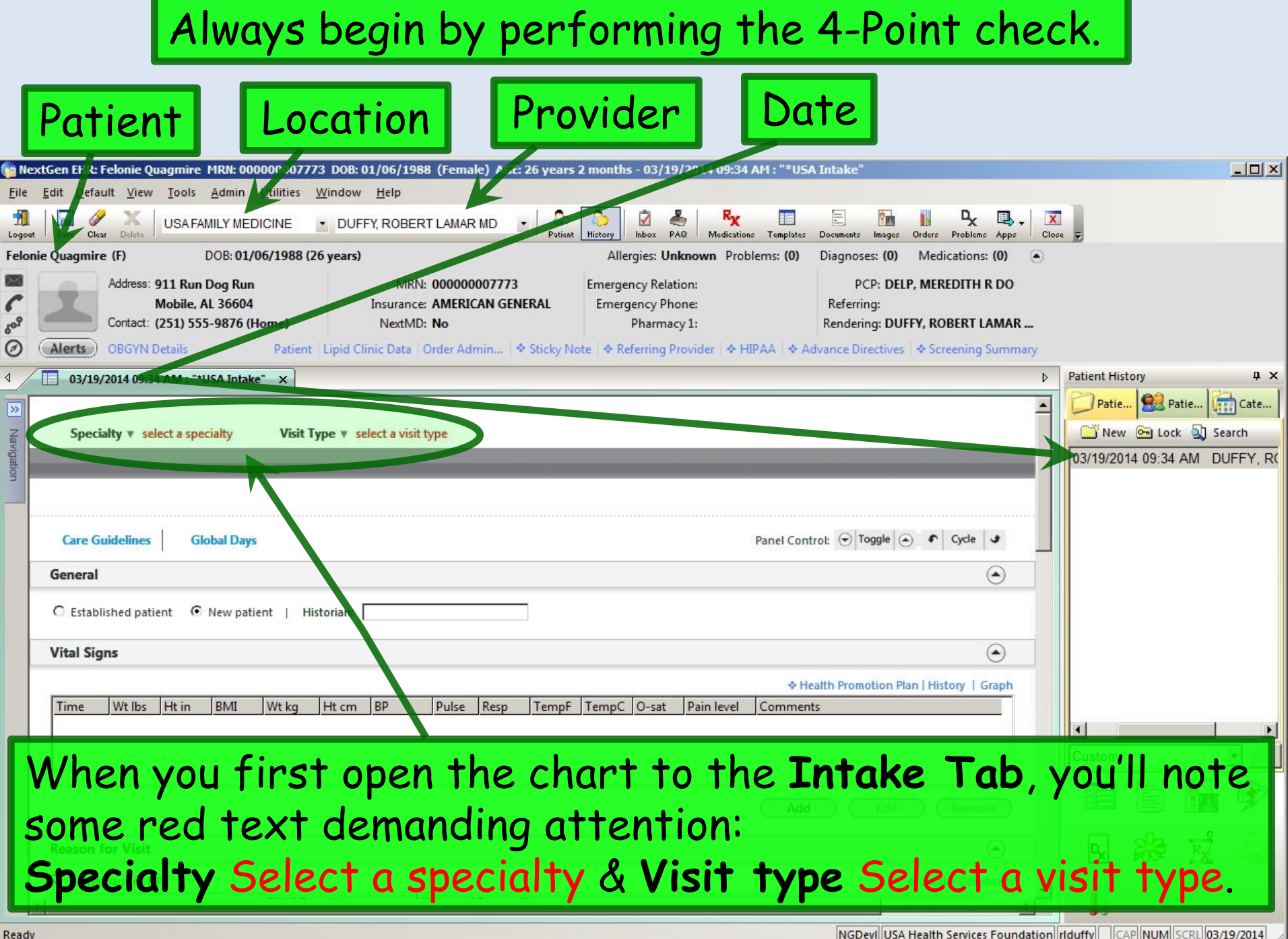

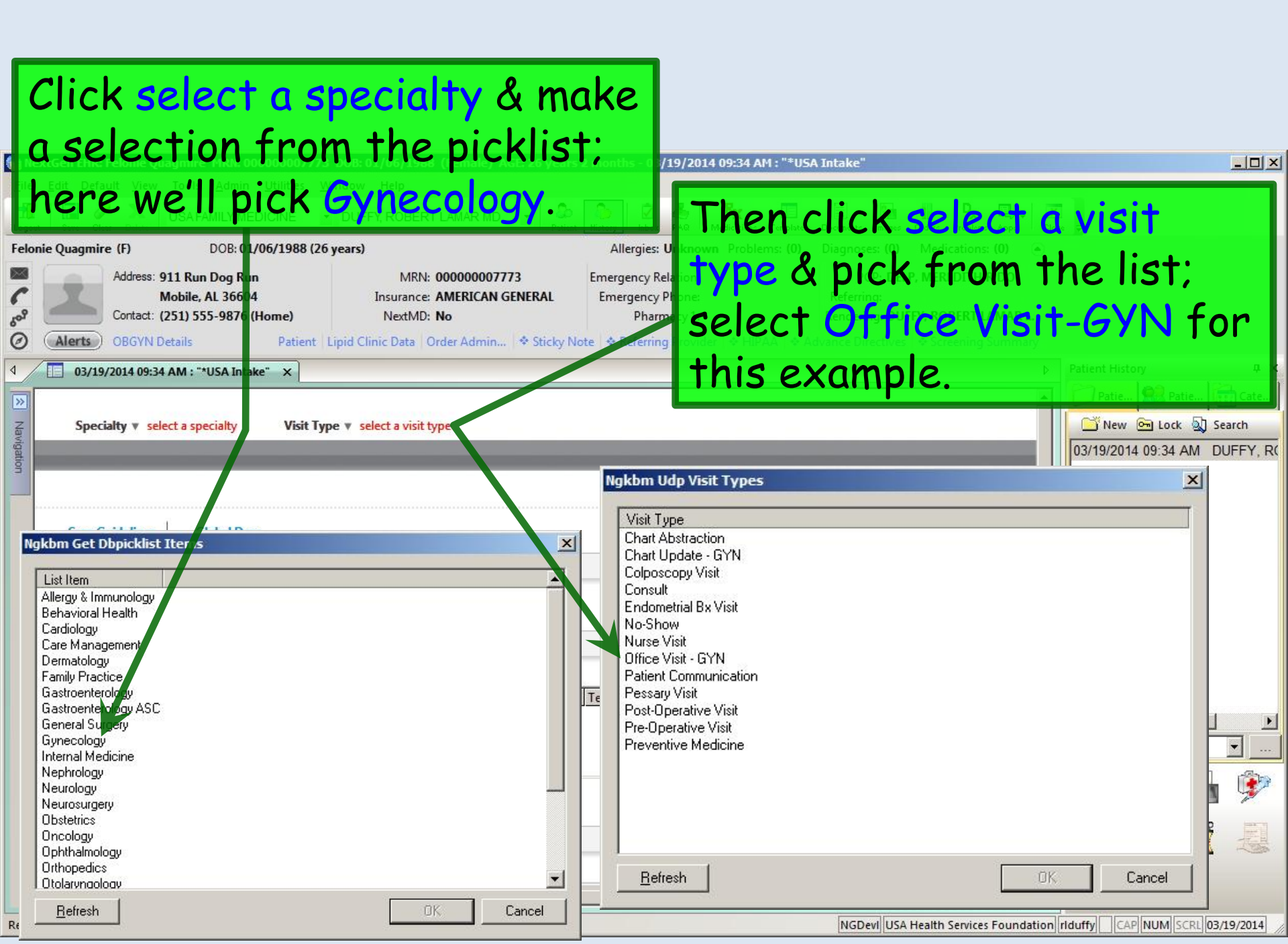

| No<br>sin<br>els<br>Es<br>of<br>you<br>bu<br>cho<br>Es | ote whether th<br>ice this someti<br>sewhere in the<br><b>tablished</b> , but<br>fice, that woul<br>u've seen the p<br>t today is the<br>ange the encou<br>tablished here | e patient is lis<br>mes needs to<br>USA system r<br>if it's the firs<br>d need to be c<br>atient before<br>first visit in N<br>inter from <b>Ne</b> | ted as New<br>be changed<br>night initia<br>t time he's<br>hanged to<br>you starte<br>lextGen, you<br>w to Estab | v or Est<br>I. A pat<br>Ily appe<br>been to<br>New. C<br>d using<br>ou may r<br>lished,<br>Materia | ablishe<br>ient see<br>ar as<br>o your<br>onverse<br>the EH<br>heed to<br>so we'll<br>backness (0) Me | d,<br>en<br>ely, if<br>R,<br>click appe<br>dications: (0) |
|--------------------------------------------------------|----------------------------------------------------------------------------------------------------|----------------------------------------------------------------------------------------------------|----------------------------------------------------------------------------------------------------|----------------------------------------------------------------------------------------------------|----------------------------------------------------------------------------------------------------|-----------------------------------------------------------|
| 60° (Ale                                               | Mobile, AL 36604<br>Contact: (251) 555-9876 (Home)<br>OBGYN Details Patie                                                                                                 | Insurance: AMERICAN GEN<br>NextMD: No                                                                                                    | ERAL Emergency Relation<br>ERAL Emergency Phone<br>Pharmacy 1<br>• Sticky Note 💠 Referring Prov                  | ider   🗢 HIPAA   🗢 Ad                                                                              | Referring:<br>Rendering: DUFFY, R<br>dvance Directives & S                                            | OBERT LAMAR                                               |
| 4                                                      | 03/19/2014 09:34 AM : "Intake" ×                                                                                                    |                                                                                                    |                                                                                                    |                                                                                                    |                                                                                                    |                                                           |
| Navi                                                   | Specialty Gyrzcology Vis                                                                                                    | i <b>t Type 🔻</b> Office Visit - GYN                                                                                                    |                                                                                                    | (?) тов                                                                                            | (?) HTN (?) DM                                                                                        | 🕐 CAD   🔅                                                 |
| gation S                                               | Intal e Historie<br>Standing Olders   Adult Immunization                                                                                                    | s SOAP                                                                                                    | Finalize Check                                                                                                   | out<br>s   Order Mar                                                                               | nagement   Docun                                                                                      | nent Library                                              |
|                                                        | Care Guidelines Global Days                                                                                                    |                                                                                                    |                                                                                                    | Panel Cont                                                                                         | rol: 🕤 Toggle 🕘 🔹                                                                                     | Cycle J                                                   |
| Ge                                                     | ingral                                                                                                    |                                                                                                    |                                                                                                    |                                                                                                    | ees Hoo Theat of                                                                                      | ۲                                                         |
|                                                        | Established patient  © New patient                                                                                                    | Patorian:                                                                                                    |                                                                                                    |                                                                                                    |                                                                                                    |                                                           |

## It's always good to begin by noting whether there are any **Sticky Note** or **Alerts** entries.

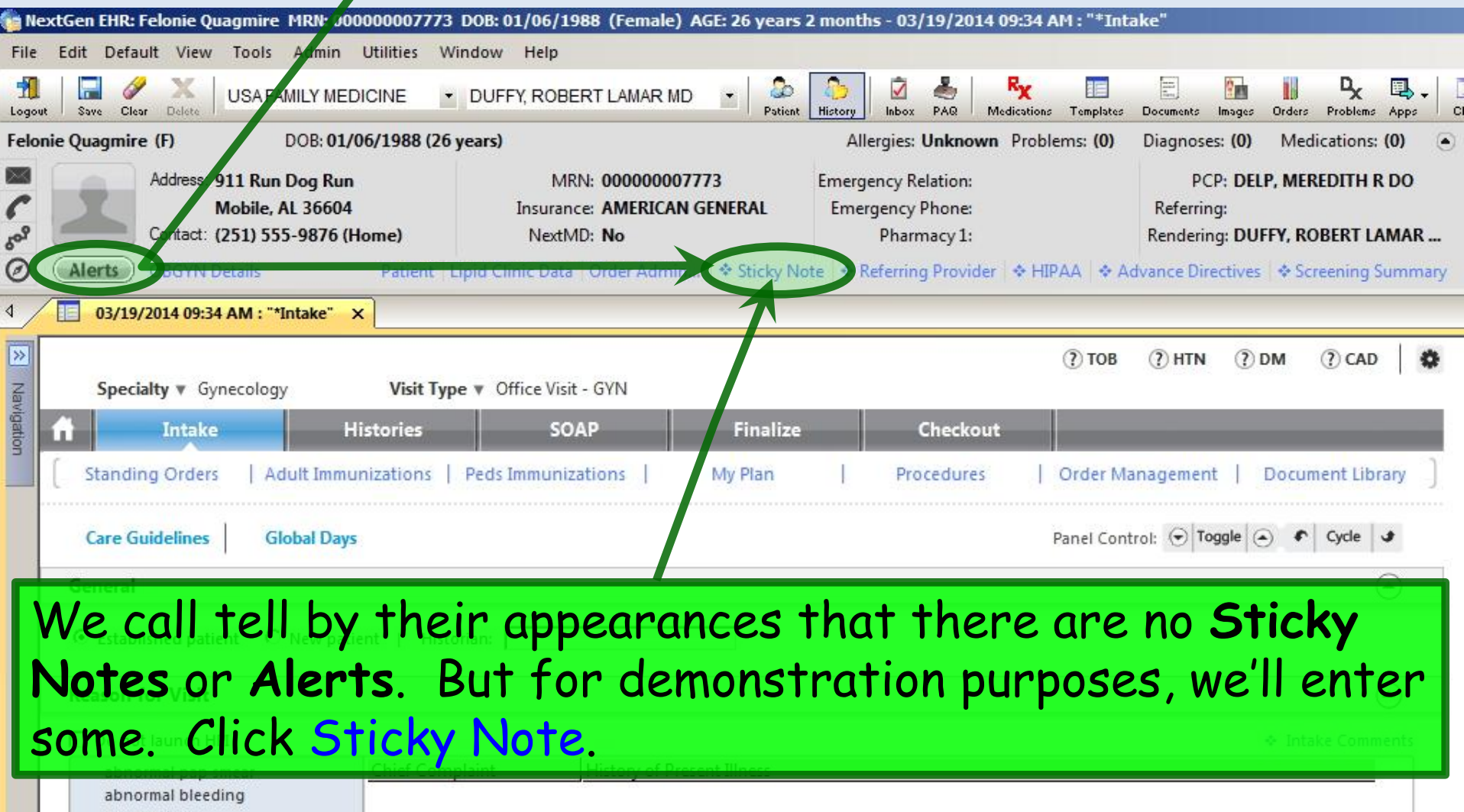

amenorrhea annual exam breast mass/lump contraception genital lesion Like actual sticky notes, these are things that are nice to know, but aren't meant to be permanent chart records. We've entered here that her sister works in the Family Medicine clinic.

Other times a sticky note would be a temporary notice, like Ask about Tdap next visit. RL Duffy 2/13/14. It's good to put your name & date on such things; otherwise, you have no idea whether they're still pertinent when you see them in the future. And you should delete such sticky notes when they're no longer meaningful.

When done click Save & Close.

# When a Sticky Note is present, the link will change to a magenta color with a solid diamond. Felorie Quagmire (F) DOB: 01/06/1988 (26 years)

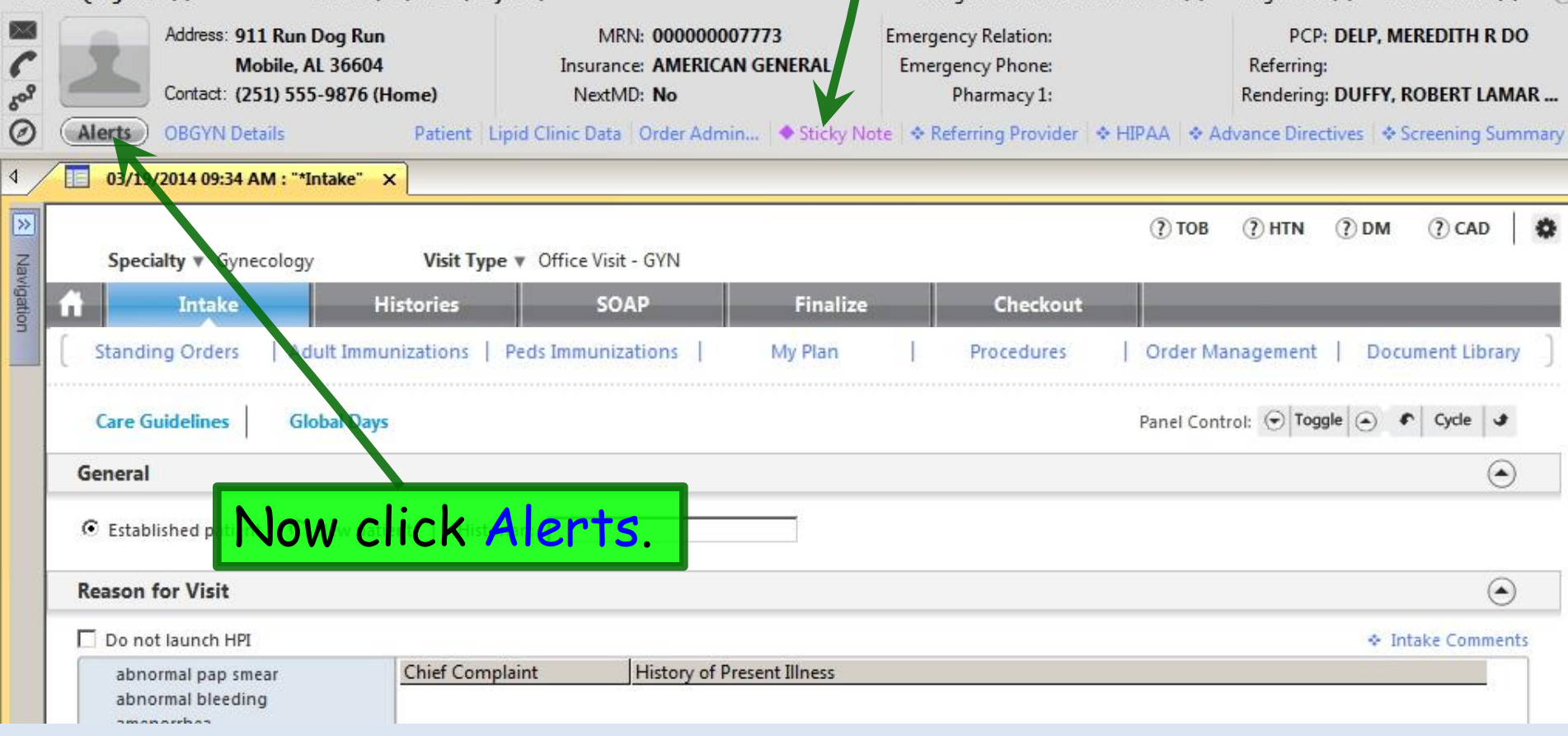

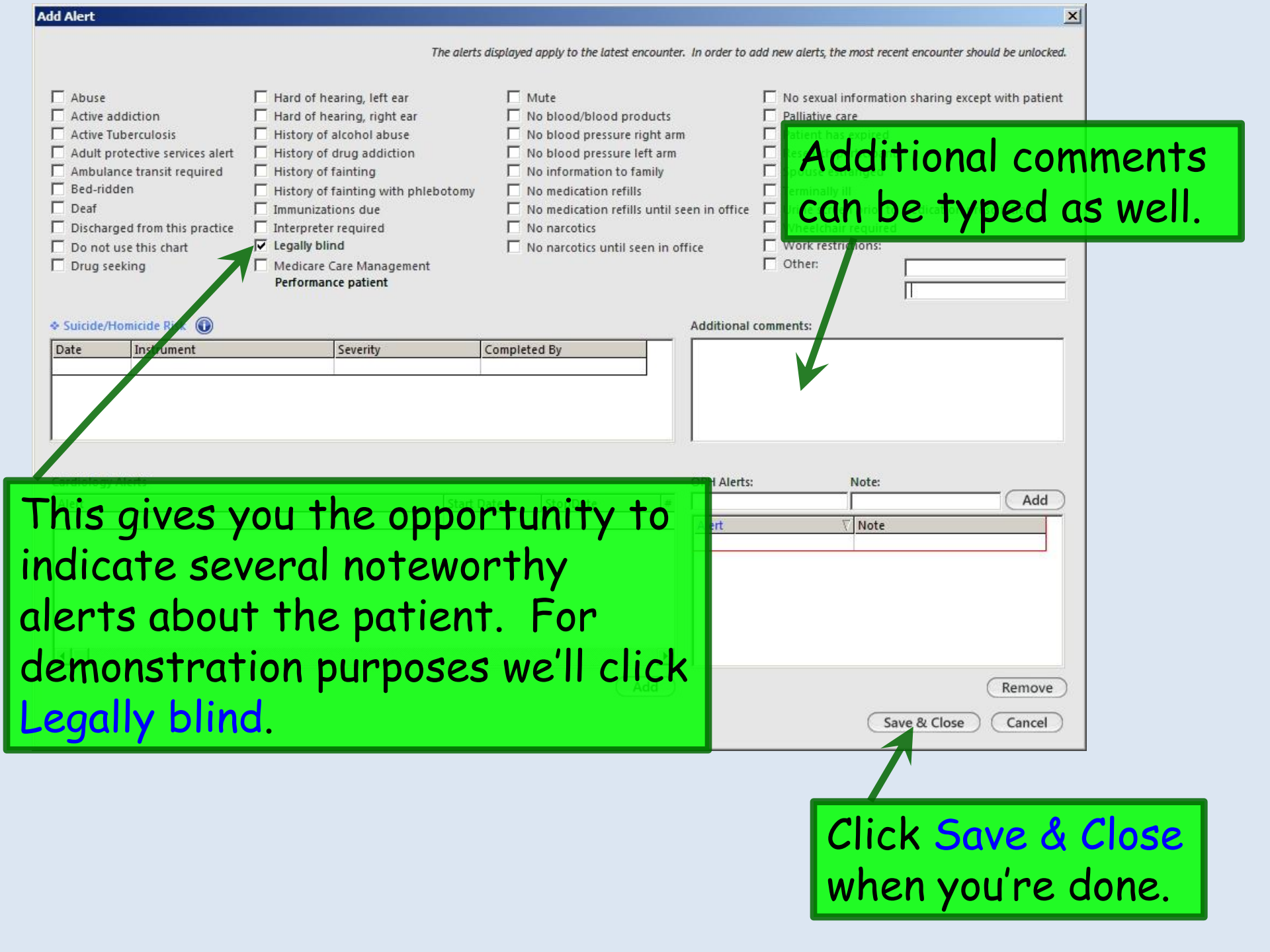

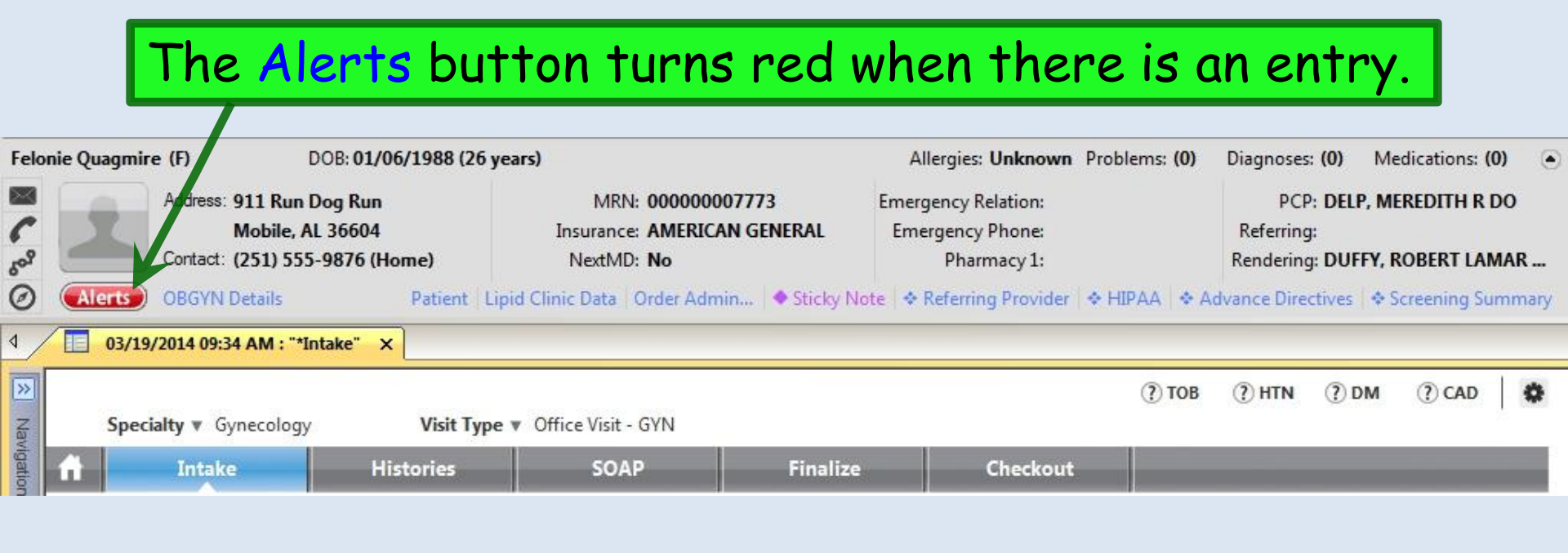

## When you remove entries the Sticky Note & Alerts return to their baseline appearance, as below.

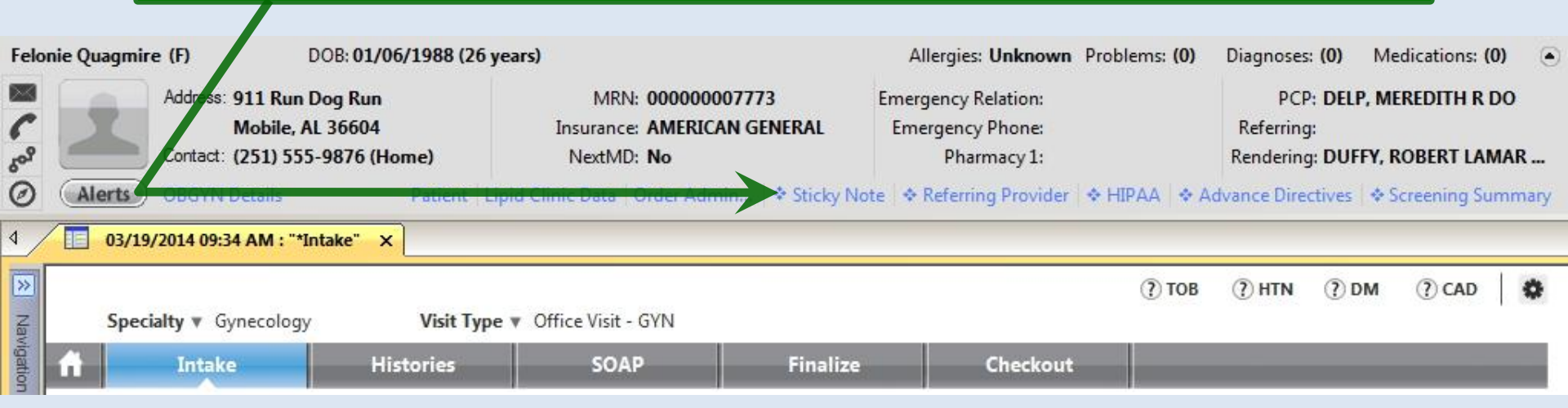

|             | You can select a <b>Hista</b>                                                                                                    | orian from th                                                                                           | e picklist t                                          | hat appears if                                                           |         |
|-------------|----------------------------------------------------------------------------------------------------|----------------------------------------------------------------------------------------------------|-------------------------------------------------------|--------------------------------------------------------------------------|---------|
| Fi          | most pertinent if the                                                                                                    | patient is a c                                                                                          | hild or adu                                           | Templetes Decements Insigns Orders Problems Apps                         | 0       |
| C Sol O     | Address: 911 Run Dog Run<br>Mobile, AL 36604 Ins<br>Contact: (251) 555-9876 (Home) Contact: 000000000000000000000000000000000000                                                                                                    | MRN: 000000007773 E<br>Isurance: AMERICAN GENERAL<br>NextMD: No<br>c Data   Order Admin   * Sticky Note | mergency Relation:<br>Emergency Phone:<br>Pharmacy 1: | PCP: DELP, MEREDITH R DO<br>Referring:<br>Rendering: DUFFY, ROBERT LAMAR | -<br>ry |
| A<br>≫<br>N | 03/19/2014 09:34 AM : "*Intake" ×         Relationship of historian:       ×         Visit Type × Off c                                                                                                    | ce Visit - GYN                                                                                          | G                                                     | ?) ТОВ (?) НТN (?) DM (?) CAD   🗱                                        | e       |
| lavigation  | Aunt     Histories       brother     Histories       daughter     daughter-in-law       father     father-in-law       foster child     foster parent       friend     granddaughter                                                                                                    | SOAP Finalize munizations   My Plan                                                                     | Checkout<br>Procedures O<br>Pa                        | nel Control:                                                             |         |
|             | General attent attent Historian:<br>Referred attent Historian:<br>Referred attent Historia | History of Present Illness                                                                              |                                                       | ◆ Intake Comments                                                        |         |
|             | Close                                                                                                    |                                                                                                    |                                                       |                                                                          |         |

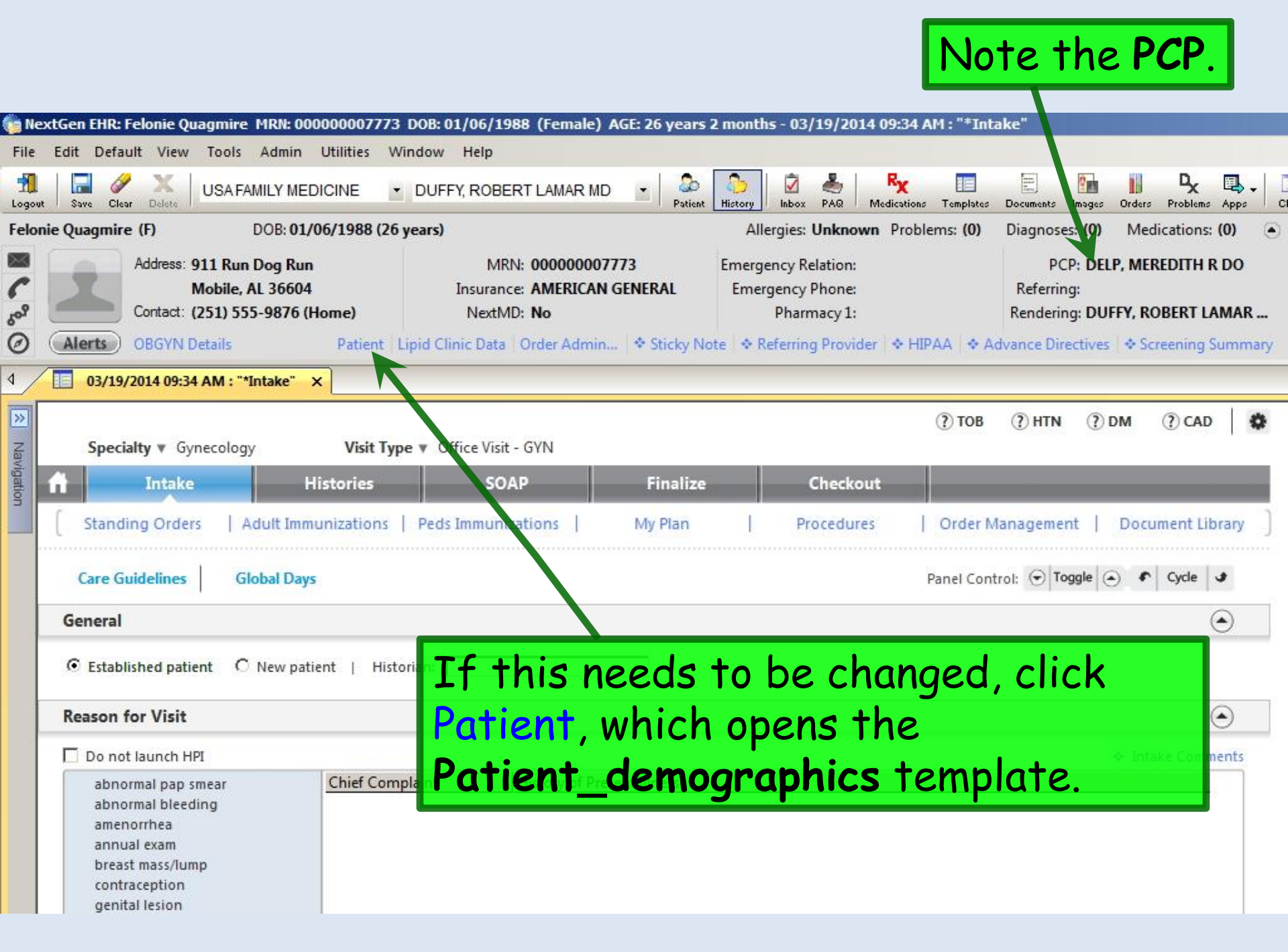

#### Since Dr. Delp has graduated, we'll change the PCP by clicking in the PCP field.

Allergies: Unknown Problems: (0) Diagnoses: (0)

Diagnoses: (0) Medications: (0)

Emergency Relation: Emergency Phone:

Pharmacy 1:

PCP: DELP, MEREDITH R DO Referring:

Rendering: DUFFY, ROBERT LAMAR ...

Note 🐟 Referring Provider 🐟 HIPAA 🐟 Advance Directives 🐟 Screening Summary

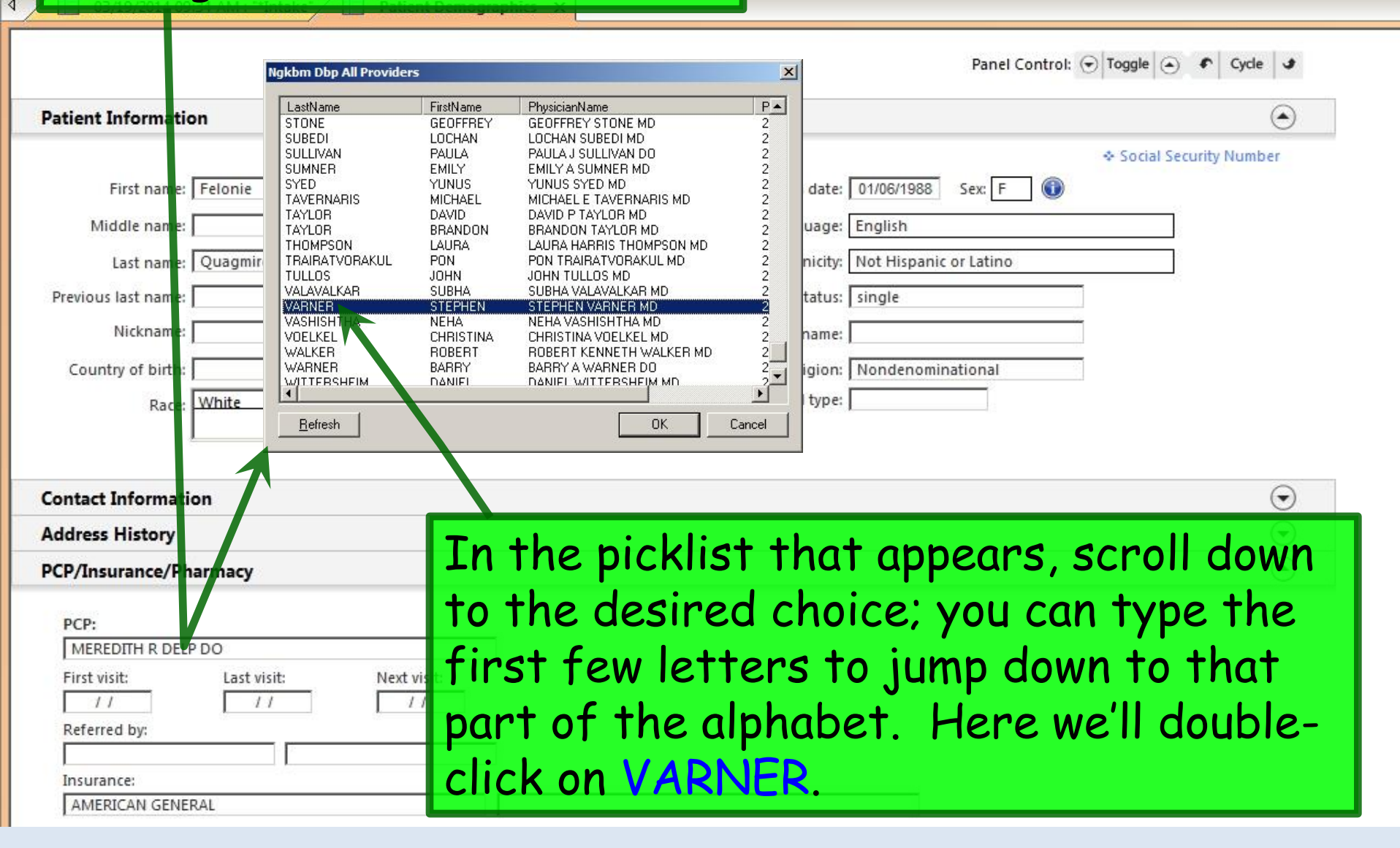

| Felonie Quagmire (F) DOB: 01/06/1988 (2                                        | б years)                                                      | Allergies: Unknown Problems: (0)                       | Diagnoses: (0) Medications: (0) 💿                                        |
|--------------------------------------------------------------------------------|---------------------------------------------------------------|--------------------------------------------------------|--------------------------------------------------------------------------|
| Address: 911 Run Dog Run<br>Mobile, AL 36604<br>Contact: (251) 555-9876 (Home) | MRN: 00000007773<br>Insurance: AMERICAN GENERAL<br>NextMD: No | Emergency Relation:<br>Emergency Phone:<br>Pharmacy 1: | PCP: DELP, MEREDITH R DO<br>Referring:<br>Rendering: DUFFY, ROBERT LAMAR |
| Alerts OBGYN Details Patient                                                   | Lipid Clinic Data   Order Admin   * Sticky I                  | Note 🐟 Referring Provider 🐟 HIPAA 🐟 /                  | Advance Directives Screening Summary                                     |
| 03/19/2014 09:34 AM : "*Intake" Patien                                         | t Demographics X                                              |                                                        |                                                                          |
|                                                                                | 7                                                             | Panel Control:                                         | ⑦ Toggle ③ 	 Cycle                                                       |
| Patient Information                                                            |                                                               |                                                        | $\odot$                                                                  |
|                                                                                |                                                               |                                                        | Social Security Number                                                   |
| First name: Felonie                                                            |                                                               | Birth date: 01/06/1988 Sex: F                          |                                                                          |
| Middle name:                                                                   | Preferre                                                      | d language: English                                    |                                                                          |
| Last name: Quagmire                                                            | Suffix:                                                       | Ethnicity: Not Hispanic or Latino                      |                                                                          |
| Previous last name:                                                            | M                                                             | arital status: single                                  |                                                                          |
| Nickname:                                                                      | Sr                                                            | oouse name:                                            |                                                                          |
| Country of birth:                                                              |                                                               | Religion: Nondenominational                            |                                                                          |
| Race: White                                                                    |                                                               | Blood type:                                            |                                                                          |
| 1                                                                              |                                                               |                                                        |                                                                          |
|                                                                                |                                                               |                                                        | $\bigcirc$                                                               |
| Save the templa                                                                | Te (e.g., via con                                             | rroi-5), then                                          |                                                                          |
| close the Patien                                                               | t Demoaraphic                                                 | s template                                             |                                                                          |
|                                                                                |                                                               |                                                        |                                                                          |
| (It you don't sav                                                              | <u>e first, it 11 ren</u>                                     | nind you.)                                             |                                                                          |
| Eiret visit* Last visit* Nevt vi                                               | ci#•                                                          | •                                                      | -                                                                        |
|                                                                                |                                                               |                                                        |                                                                          |
| Referred by:                                                                   |                                                               |                                                        |                                                                          |
| Insurance:                                                                     |                                                               |                                                        |                                                                          |
| AMERICAN GENERAL                                                               |                                                               |                                                        |                                                                          |

| Th<br>lef<br>you                                                   | e <b>Navigation Bar</b><br>t; it will slide out i<br>probably won't ne | is normally<br>if you hove<br>eed it very | hidden at the<br>er over it. But<br>often.      | 2<br>•                       |
|--------------------------------------------------------------------|------------------------------------------------------------------------|-------------------------------------------|-------------------------------------------------|------------------------------|
| 👘 NextGen EHR: Feloni : Quagmire MRN:                              | 000000007773 DOB: 01/06/1988 (Female) AGE: 26 years 2 m                | onths - 03/19/2014 09:34 AM : "*In        | take"                                           |                              |
| <u>File Edit D</u> efault <u>V</u> iew <u>T</u> ools <u>A</u> dmin | n <u>U</u> tilities <u>W</u> indow <u>H</u> elp                        |                                           |                                                 |                              |
| Logout Save Close Delete USA FAMILY N                              | IEDICINE 🔹 DUFFY, ROBERT LAMAR MD 🔹 🔐 Hig                              | ory Inbox PAQ Medications Templates       | s Documents Images Orders Problems Apps Close 😴 |                              |
| Felonie Quagorire (F) DOB: 0                                       | 01/06/1988 (26 years)                                                  | Ulergies: Unknown Problems: (0)           | Diagnoses: (0) Medications: (0) 🕥               |                              |
| Address: 911 Run Dog R                                             | Run MRN: 00000007773 Er                                                | ergency Relation:                         | PCP: VARNER, STEPHEN MD                         |                              |
| Contact: (251) 555-9876                                            | 6 (Home) NextMD: No                                                    | Pharmacy 1:                               | Rendering: DUFFY, ROBERT LAMAR                  |                              |
| OBGYN Details                                                      | Patient   Lipid Clinic Data   Order Admin   * Sticky Note              | Referring Provider   	HIPAA   	/          | Advance Directives 🛛 🗢 Screening Summary        |                              |
| Navigation +                                                       | ×                                                                      |                                           | Þ Pa                                            | tient History 7 ×            |
| History                                                            |                                                                        | (?) тов                                   | (?) HTN (?) DM (?) CAD   ✿▲                     | Patie Ratie                  |
| SOAP                                                               | Visit Type V Office Visit - GYN                                        |                                           |                                                 | New 🖻 Lock 🔬 Search          |
| Check Out                                                          | Histories SOAP Finalize                                                | Checkout                                  |                                                 | 3/19/2014 09:34 AM DUFFY, RC |
| Order Management                                                   | unizations   Peds Immunizations   My Plan                              | Procedures   Order Managem                | ent   Document Library ]                        | *Intake                      |
| Orders/Plan                                                        | 300                                                                    | Panel Cor                                 | ntrol: Toggle                                   |                              |
| Standing Orders                                                    |                                                                        |                                           |                                                 |                              |
| Anticoagulation<br>Procedures                                      |                                                                        |                                           | You can make                                    | the I                        |
| Tobacco Cessation                                                  | atient   Historian:                                                    |                                           |                                                 | 1                            |
| Nutrition                                                          |                                                                        |                                           | HISTORY Bar                                     | lo the                       |
| Chart Abstraction                                                  |                                                                        |                                           | come auto-hid                                   | de thick                     |
| Demographics<br>Document Library                                   | Clifer Complaint History of Present Illness                            |                                           | sume uno-me                                     |                              |
| Immunizations                                                      | You can also she                                                       | ow or                                     | if you click or                                 | nthe 💾                       |
| Provider Test Action                                               |                                                                        |                                           |                                                 |                              |
| Vital Signs<br>Screening Tools                                     | nide the <b>Histor</b>                                                 | y Bar 🛛 🛔                                 | thumbtack to                                    | turn it                      |
| CQM Check                                                          | by clicking the                                                        | Higton                                    | aidama                                          |                              |
| WO CHECK                                                           | by chicking the                                                        | riisiony                                  | sideways.                                       |                              |
|                                                                    | icon at the top                                                        |                                           |                                                 |                              |
| Preview Offline                                                    |                                                                        |                                           |                                                 |                              |
| Ready                                                              |                                                                        |                                           | NGDevi USA Health Services Foundation ridu      | ffy CAP NUM SCRL 03/19/2014  |

| Felonie Quagmire (F) DOB                                       | 3: 01/06/1988 (26 years)                                                                                                | Allergies: Unknown Problems: (0)                       | Diagnoses: (0) Medications: (0)                                         |
|----------------------------------------------------------------|----------------------------------------------------------------------------------------------------|--------------------------------------------------------|-------------------------------------------------------------------------|
| Address: 911 Run Dog<br>Mobile, AL 36<br>Contact: (251) 555-98 | Run         MRN: 00000007773           5604         Insurance: AMERICAN GENERAL           176 (Home)         NextMD: No | Emergency Relation:<br>Emergency Phone:<br>Pharmacy 1: | PCP: VARNER, STEPHEN MD<br>Referring:<br>Rendering: DUFFY, ROBERT LAMAR |
|                                                                | -ratient Lipid Chine Data   Order Adminia   + Sticky N                                                                  | ote   • Kelening Provider   • FIFAA   • A              | dvarce birectives   + Screening Summary                                 |
| Specialty & Gynecology                                         | Visit Type v Office Visit - 61/2                                                                                        |                                                        | ,                                                                       |
| You can co                                                     | ollapse the <b>Intorm</b>                                                                                               | <b>lation Bar</b> do                                   | own to a                                                                |
| Avigati honnowon                                               | athin if decined: +1                                                                                                    | act is pontic                                          | ulanly halpful                                                          |
| a nurrower:                                                    | strip it desired, ti                                                                                                    | nams partici                                           | ularly helpful                                                          |
| on the small                                                   | all-screened lapto                                                                                                    | ps. Click thi                                          | s button.                                                               |
| General                                                        |                                                                                                    |                                                        |                                                                         |
| • Established patient • O New                                  | v patient   Historian:                                                                                                  |                                                        |                                                                         |
| Reason for Visit                                               |                                                                                                    |                                                        | $(\bullet)$                                                             |
| Do not launch HPI                                              |                                                                                                    |                                                        | ✤ Intake Comments                                                       |
| abnormal pap smear                                             | Chief Complaint History of Present Illness                                                                              |                                                        |                                                                         |
| abnormal bleeding<br>amenorrhea                                |                                                                                                    |                                                        |                                                                         |
| annual exam<br>breast mass/lump                                |                                                                                                    |                                                        |                                                                         |
| contraception<br>genital lesion                                | The nunce will pro                                                                                                    | hably next                                             | enter Vital                                                             |
| menopausal symptoms                                            | ine nui se wii pi c                                                                                                    | Dubly next                                             | enter vitur                                                             |
| STD exposure                                                   | Sians. It would b                                                                                                    | oe more conv                                           | enient if that                                                          |
| urinary incontinence<br>urinary symptoms                       |                                                                                                    |                                                        |                                                                         |
| pelvic pain<br>vaginal discharge, tching                       | section were at t                                                                                                    | пе тор от тп                                           | is template. So                                                         |
| Additional / Manage                                            | if it's not there a                                                                                                    | Iready let's                                           | move it there                                                           |
| Additionary manage                                             | if it's not mere d                                                                                                    | in eury, ier 5                                         | move in mere.                                                           |
|                                                                | Click on the Vital                                                                                                    | Signs headi                                            | ng bar, & drag                                                          |
| Vital Signs                                                    | it up over Deccor                                                                                                    | for Visit                                              | (Tt can be a                                                            |
|                                                                | IT up over <b>Reason</b>                                                                                                |                                                        | (II can be a                                                            |
| _Time _Ht (in) _Wt (ib) _j                                     | little touchy to m                                                                                                    | ake the drag                                           | a work riaht                                                            |
|                                                                |                                                                                                    | -+ :+ )                                                | <i>y</i> , <i>y</i> ,                                                   |
|                                                                | you II eventually g                                                                                                    | jet it.j                                               |                                                                         |
|                                                                |                                                                                                    | ( Add                                                  | ) ( bdik ) ( kemove )                                                   |

#### The **Info Bar** is collapsed, & **Vital Signs** are at the top. Felonie Quagmire (F) DOB: 01/06/1988 (26 years) Allergies: Unknown Problems: (0) Diagnoses: (0) Medications: (0) **OBGYN Details** Alerts Patient Lipid Clinic Data Order dmin... 💠 Sticky Note 🐟 Referring Provider 🐟 HIPAA 🐟 Advance Directives 🐟 Screening Summary 4 03/19/2014 09:34 AM : "\*Intake" X Visit Type v Office Specialty V Gynecology isit - GYN >> Navigation SOAP Histories Intake Finalize Checkout Standing Orders Adult Immunizations Peds Immunizations My Plan Procedures Order Management Document Library **Care Guidelines** Panel Control: 🕤 Toggle 🔿 ♠ Cycle J **Global Days** $(\bullet)$ General Established patient Historian: New patient Vital Signs ( Health Promotion Plan | History | Graph Ht (in) Wt (lb) Temp (F) Pulse Ox Rest BMI BP Pulse Respiration **BSA** Pain level Comments Time Add Edit Remove **Reason for Visit** ( Do not launch HPI Intake Comments abnormal pap smear To enter Vital Signs, click Add. abnormal bleeding amenorrhea

### Enter Vital Signs. (Details are reviewed in another demo.)

| "Adult Vital Signs" - [New Record]                                                                                                    | X                                                          |
|----------------------------------------------------------------------------------------------------|------------------------------------------------------------|
| Height/length measurements:     BMI/BSA ca       ft     in     total in     cm     Position: C     Standing C     Lying                                                                                                    | aculation: □ Unobtainable:<br>kg/m <sup>2</sup> & BMI Plan |
| Last Measured: // C Measured today C Carried forward BSA:<br>Weight measurement:           Ib         kg         Context: C Dressed with shoes C Dressed without shoes         Context: C Dressed with shoes C Dressed without shoes                                                                                       | Data used in this example:                                 |
| Temperature: F C Site:                                                                                                    | A Neck/Waig Hip Circumference                              |
| Blood Pressure and pulse:                                                                                                    | Ht 65 inches, measured today.                              |
| Jostofic       Disstofic       Disstofic       Sitter       Sitter         Manual       C       Sitting       C       Sitting       C         Pulse:       Pulse pattern:       Method:       Cuff size:       Cuff size:         Min O       Regular       Irregular       O       Manual       O       Automatic       O | Wt 184 lbs, dressed without shoes.                         |
| Respiration and Pulse Ox: Peak Flow:                                                                                                    |                                                            |
| Respiration:     /min     Pulse Ox Rest:     %     Pulse Ox Amb:     %       Pulse Ox:     C     Room air     C     Oxygen - Method:     Method:                                                                                                    | BP=120/02.                                                 |
| Pulse Ox measured: C Pre-treatment C Post-treatment                                                                                                    | HR 84. C Perimenopausal                                    |
| Pain score: Method: + HAQ-DI                                                                                                    | Resp 16 verd date: Time:                                   |
| Comments:                                                                                                    | BMI of 30.62 will be calculated.                           |
| (** 4 Clear For Add Delete Save Close                                                                                                    |                                                            |
|                                                                                                    |                                                            |
| When done                                                                                                    | click Save then Close.                                     |

#### Vital signs now display.

Chief Complaint

| 01/19/    | 2014 09:34 | 4 AM : "*In | take" ×   |             |          |             |          |               |     |            |                                           |
|-----------|------------|-------------|-----------|-------------|----------|-------------|----------|---------------|-----|------------|-------------------------------------------|
| General   |            |             |           |             |          |             |          |               |     |            | ۲                                         |
| Establ    | hed patie  | ent ON      | lew patie | nt   Hist   | orian: 📘 |             |          |               |     |            |                                           |
| Vital Sig | ns 🕕       | Vital Signs | Outside I | Normal Rang | je       |             |          |               |     |            | ۲                                         |
|           |            |             |           |             |          |             |          |               |     |            | ♦ Health Promotion Plan   History   Graph |
| Time      | Ht (in)    | Wt (lb)     | BMI       | BP          | Pulse    | Respiration | Temp (F) | Pulse Ox Rest | BSA | Pain level | Comments                                  |
| 10:52 AM  | 1 65.00    | 184.00      | 30.62     | 128/82      | 84       | 16          | 98.6     |               |     |            |                                           |
| <u> </u>  |            |             |           |             |          |             |          |               |     |            | Add Edit Remove                           |

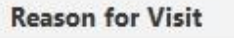

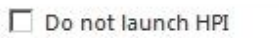

abnormal pap smear abnormal bleeding amenorrhea annual exam breast mass/lump contraception genital lesion menopausal symptoms pelvic mass/cyst STD exposure urinary incontinence urinary symptoms pelvic pain vaginal discharge/itching

Additional / Manage

Now enter Chief Complaints, or **Reasons for Visit**. The most common complaints used in each clinic will appear on this list. Our patient is here for pelvic/pap; though these are not always "annual" nowadays, annual exam seems like a logical choice. She doesn't voice any other complaints today.

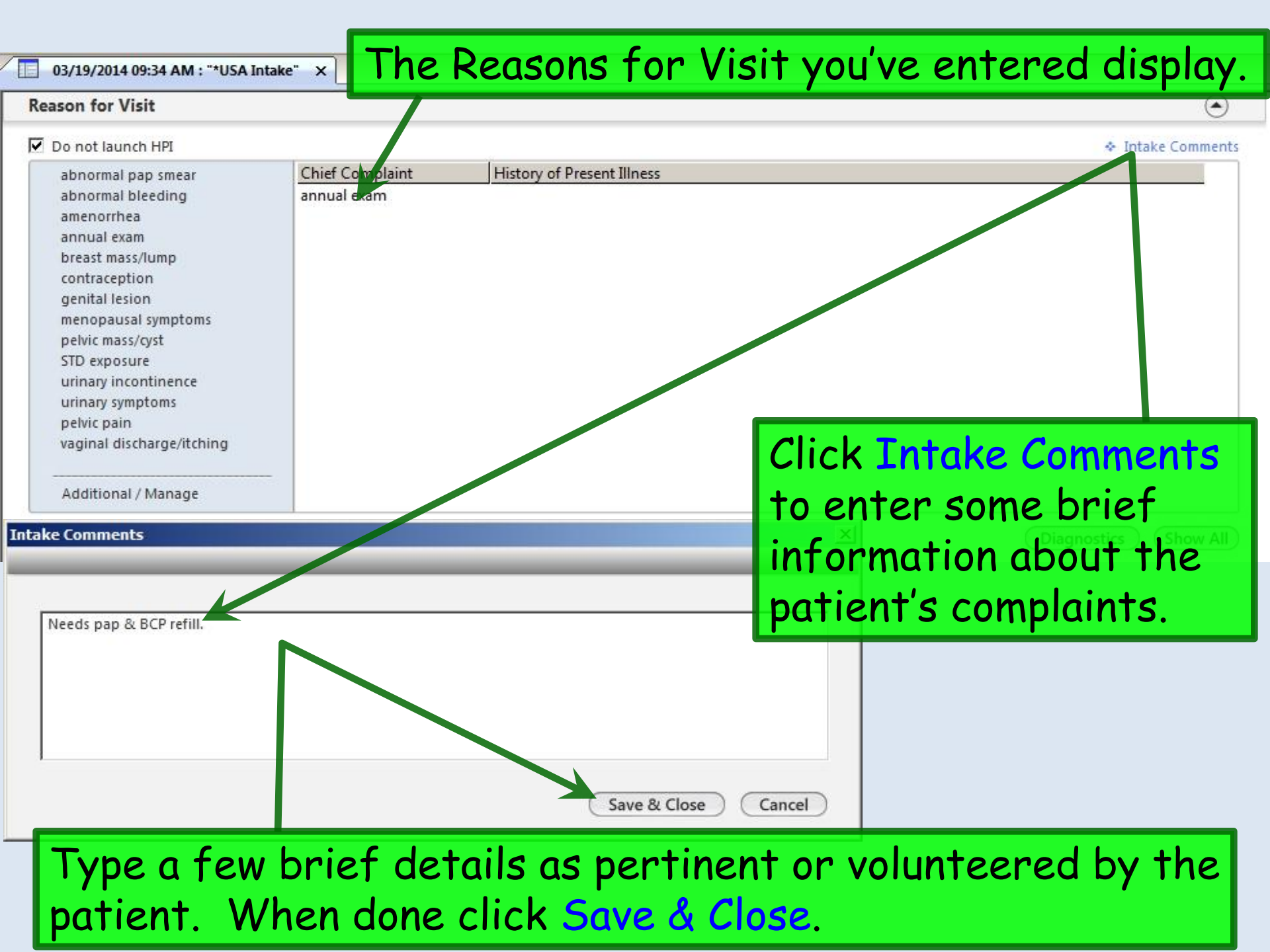

Moving down the **Intake Tab**, we come to **Medications**. Since this is the first encounter documented in NextGen, we need to add the patient's meds. Click the Add/Update button.

| 03/19/2014 09:34 AM : "*USA Intake" ×                                    |                                                           |
|--------------------------------------------------------------------------|-----------------------------------------------------------|
| Reason for Visit                                                         | $\odot$                                                   |
| Medications                                                              | $\odot$                                                   |
| Patient status: 🔲 Transitioning into care 🔲 Summary of care received 🛛 🧭 | Comment                                                   |
| Medication                                                               | Sig Description                                           |
|                                                                          |                                                           |
| If there were<br>click the No m                                          | no meds, you'd<br>edications box.<br>Add/Update Reconcile |

| edic     | ation                      | Module           |                            |                                                                                     |                                              |              |                      |                                 |                      |
|----------|----------------------------|------------------|----------------------------|-------------------------------------------------------------------------------------|----------------------------------------------|--------------|----------------------|---------------------------------|----------------------|
| 30       | <b>B</b> []                | k White          |                            | <ul> <li>Grid Preferences</li> </ul>                                                |                                              |              |                      | 26 year Old Female Weighing 1   | 184.00 lb   83.46    |
| 1        | L                          | ast Audit.       | Status                     | Medication Name                                                                     | Generic Name                                 | Start Date   | Stop Date            | Sig                             | Original Start       |
| Ξ        | Status                     | : Active (3      | items)                     |                                                                                     |                                              |              |                      |                                 |                      |
|          |                            |                  | Active                     | Levonest (28) 50-30 (6)/75-40(5)/125-3                                              | LEVONORGESTREL-ETH ESTRADIOL                 | 03/19/2014   |                      | 1 daily                         | 03/19/2014           |
|          |                            |                  | Active                     | loratadine 10 mg tablet                                                             | LORATADINE                                   | 03/19/2014   |                      | 1 daily as needed for allergies | 03/19/2014           |
| ٥.       |                            |                  | Active                     | Singulair 10 mg tablet                                                              | MONTELUKAST SODIUM                           | 03/19/2014   |                      | 1 daily                         | 03/19/2014           |
| Col<br>F | A<br>ind<br>In<br>Le<br>Si | th<br>vor<br>rat | ded<br>is e<br>nore<br>adi | in another les<br>xample, our p<br>est-eth.estrac<br>ne 10 mg daily<br>10 mg daily. | sson.<br>sson.<br>diol triphasi<br>as needed | king:<br>cBC | Accept<br>P<br>Iller | Cancel                          | y dose not checi cer |
| ast      | Ac<br>re                   | dd t<br>tur      | the:                       | se medication                                                                       | s, then close                                | e the        | Me                   | d Module to                     | 0                    |

#### Medications display (though sometimes they may not show until the template is refreshed). Click the Medications reconciled checkbox. 03/19/2014 09:34 AM : "\*USA Intake" X Reason for Visit -Medications Patient status: 🔲 Transitioning into care 🔲 Summary of care received 📿 No medications Comment Medications reconcile Sig Description Medication Levonest (28) 50-30 (6)/75-40(5)/125-30(10) tablet 1 daily loratadine 10 mg tablet 1 daily as needed for allergies Singulair 10 mg tablet 1 daily Add/Update Reconcile If you have questions about the medicines that you are unable to clarify with the patient, DON'T click the Medications reconciled checkbox. Instead, use the Comment link (or perhaps better, the Intake Comments link you used under **Reasons for Visit** above), and/or verbally tell the provider.

| eason for Visit              |                        |                          |                         |                 |                       |                         |
|------------------------------|------------------------|--------------------------|-------------------------|-----------------|-----------------------|-------------------------|
| edications                   |                        |                          |                         |                 |                       |                         |
| itient status: 🔲 Transition  | ning into care 🔲 Summa | ary of care received 🛛 🙋 |                         | Comment         | No medications        | Medications reconci     |
| Medication                   |                        |                          | Sig Description         |                 |                       |                         |
| evonest (28) 50-30 (6)/75-40 | 0(5)/125-30(10) tablet |                          | 1 daily                 |                 |                       |                         |
| oratadine 10 mg tablet       |                        |                          | 1 daily as needed for a | llergies        |                       |                         |
| ingulair 10 mg tablet        |                        |                          | 1 dally                 |                 |                       |                         |
| 0                            | llergies,              | just click               | the No kn               | iown a          | llergies              | box.                    |
|                              |                        |                          |                         |                 | Ad                    | d/Update Reconcile      |
| llergies                     |                        |                          |                         |                 |                       | (                       |
| - Andrews                    |                        |                          |                         |                 |                       |                         |
| 2012                         |                        |                          | Comment No              | known allergies | C Allergies added too | day Ċ Reviewed, no char |
| llergen                      | Reaction               | Medication Name          | Comment No              | known allergies | C Allergies added too | day C Reviewed, no cha  |
| llergen                      | Reaction               | Medication Name          | Comment No              | known allergies | C Allergies added too | day C Reviewed, no chai |
| llergen                      | Reaction               | Medication Name          | Comment No              | known allergies | C Allergies added too | day C Reviewed, no cha  |
| llergen                      | Reaction               | Medication Name          | Comment No              | known allergies | C Allergies added too | day C Reviewed, no cha  |
| llergen                      | Reaction               | Medication Name          | Comment No              | known allergies | C Allergies added too | day C Reviewed, no cha  |
| llergen                      | Reaction               | Medication Name          | Comment No              | known allergies | C Allergies added too | day C Reviewed, no cha  |
| llergen                      | Reaction               | Medication Name          | Comment No              | known allergies | C Allergies added too | day C Reviewed, no cha  |
| llergen                      | Reaction               | Medication Name          | Comment No              | known allergies | C Allergies added too | day C Reviewed, no char |
| llergen                      | Reaction               | Medication Name          | Comment No              | known allergies | C Allergies added too | day C Reviewed, no char |
| llergen                      | Reaction               | Medication Name          | Comment No<br>Comment   | e is            | C Allergies added too | day C Reviewed, no char |
| llergen                      | Reaction               | Medication Name          | Comment No              | e is            | C Allergies added too | day C Reviewed, no char |

#### Add the patient's allergy to Sulfa; she gets a Rash from it. (A detailed discussion of the Allergy Module is covered in a separate exercise.)

| *Allergies entered here will not be | checked against the current medicatio | n list.**              |                           | Altered Heart Date             |
|-------------------------------------|---------------------------------------|------------------------|---------------------------|--------------------------------|
| 🗌 Accupril (Quinapril)              | 🗖 Demerol                             | 🗖 Latex                | Prevacid                  | Anaphylaxis                    |
| Acetaminophen                       | Depakote                              | Levofloxacin           | Prilosec                  | Angioedema                     |
| Acyclovir                           | 🗖 Diabeta (Glyburide)                 | 🗖 Lidocaine            | Prinivil                  | Bruising                       |
| Advil (Ibuprofen)                   | 🗖 Diamox                              | 🗖 Lipitor              | 🗖 Quinolones              | Burning eyes                   |
| Altace (Ramipril)                   | 🔲 Dicloxacillin                       | 🗖 Lodine               | 🔲 Ranitidine              | Contact dermatitis             |
| Ampicillin                          | Doxycycline                           | Lopressor (Metoprolol) | Septra (Sulfamethoxazole) | Corneal edema                  |
| Amaryl (Glimepiride)                | 🗖 Egg                                 | Micronase (Glyburide)  | 🗹 Sulfa                   | Discomfort                     |
| Augmentin (Amoxicillin)             | Enythromycin                          | Minocin (Minocycline)  | Tagamet (Cimetidine)      | Dizziness                      |
| Aspirin                             | Famotidine                            | Morphine               | Toretol (Carbamazepine)   | GI Bleeding                    |
| Bactrim (Sulfamethoxazole)          | Flagyl                                | Motrin (Ibuprofen)     | Tenomin (Atenolol)        | GI problems                    |
| Biaxin                              | Floxin                                | Naprosyn (Naproxen)    | Tetanustoxoid             | - Hives/Skin Rash              |
| Carafate (Sucralfate)               | 🔲 Glucotrol (Glipizide)               | Neptazane              | Tetracyclin               | Iris color change              |
| Ceclor (Cefaclor)                   | 🔲 Heparin                             | 🔲 Niacin               | Ticlid                    | Itching                        |
| Celebrex                            | 🔲 Ibuprofen                           | C Oxycodone            | Valium (Diazepak)         | Jaundice<br>Joint pain         |
| Cephalosporins                      | 🔲 Inderal (Propranolol)               | 🗖 Peanut               | Vancomycin                | Liver toxicity                 |
| Cipro (Ciprofloxacin)               | Indocin (Indomethacin)                | Penicillin             | Vasotec                   | Macular edema<br>Muscular pain |
| Clinoril (Sulindac)                 | 🔲 Insulin (Animal)                    | Percocet (Oxycodone)   | 🗖 Zestril                 | Myalgias                       |
| Contrast media (loversol)           | Iodine or shellfish                   | Persantine             | Zithromax                 | Nausea/Vomiting                |
| Codeine                             | 🔲 Keflex (Cephalexin)                 | Plavix                 | Zocor (Simvastatin)       | Pulmonary toxicity             |
| Coumadin                            | Klonopin                              | Phenytoin              | Zyloprim (Allopurinol)    | Red eyes                       |
| Darvon                              | Lasix (Eurosemide)                    | - Prayachol            |                           | - Stomach Pain                 |

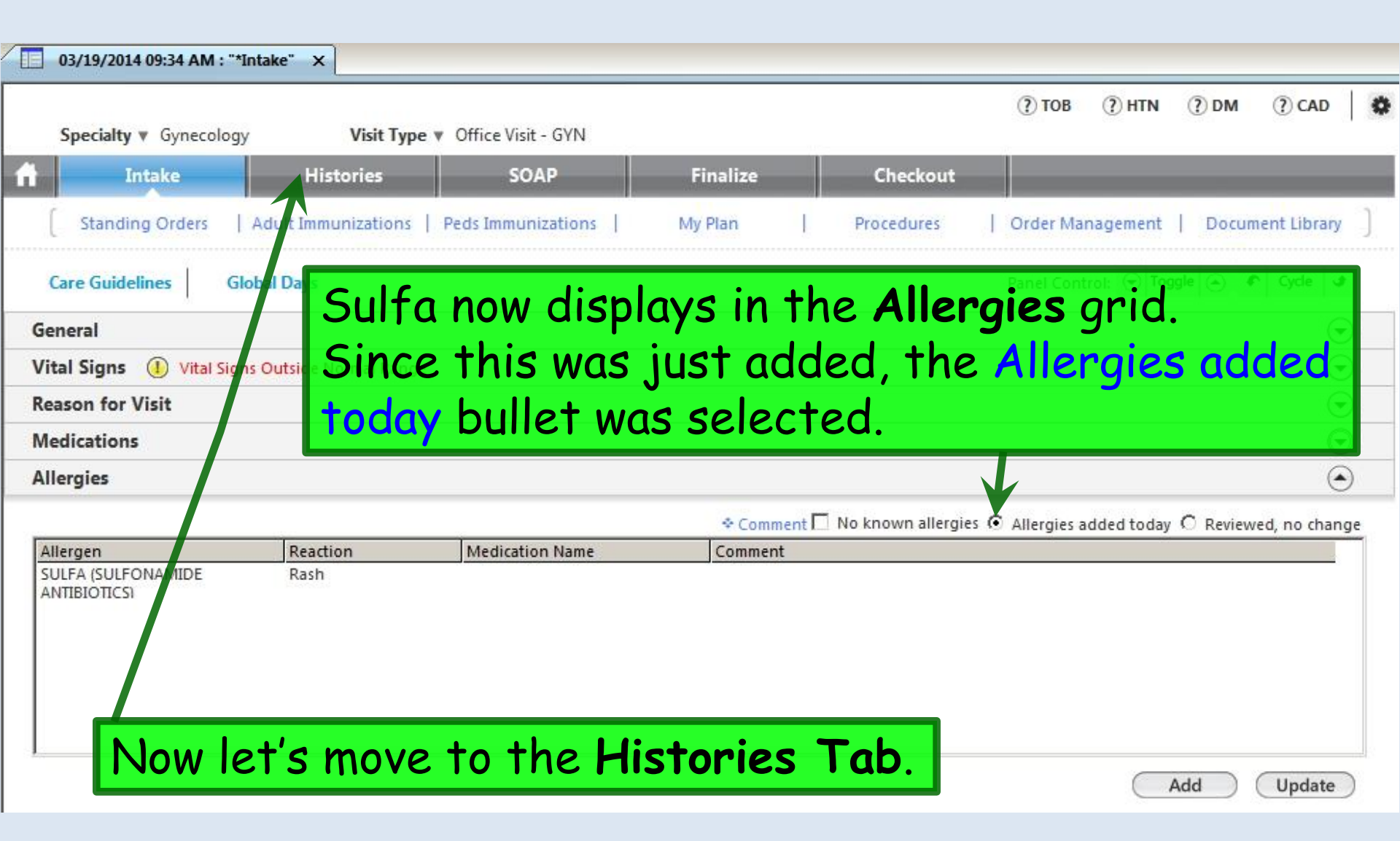

Instructions for entering most of the items on the Histories Tab are covered in the Histories lesson. We won't rehash them in detail here, but let's go through the general workflow.

| ctives   	Screening Summary          ⑦ DM       ⑦ CAD |
|-------------------------------------------------------|
| ⑦ DM ⑦ CAD   ✿                                        |
| ⑦ DM ⑦ CAD                                            |
|                                                       |
|                                                       |
|                                                       |
|                                                       |
| gle 💿 🕈 Cycle 🕩                                       |
| ۲                                                     |
| e problems 🔲 Reviewed                                 |
| Notes                                                 |
| w.                                                    |
|                                                       |
| 6                                                     |

| Some details can be entered directly here. We've added that she's sexually active, sometimes practicing safer sex, & using oral contraceptive.                                                                                                    |   |
|----------------------------------------------------------------------------------------------------|---|
| CYN Synopsis                                                                                                    | Z |
| C Detailed document     C History unobtainable     C Reviewed, no changes     C Reviewed, updated     C Reviewed, updated     C Reviewed, updated                                                                                                    |   |
| Primaly OBGYN provider: Gynecologic History:                                                                                                    |   |
| Menopausal stage: LMP:   Provide this encounter: <ul> <li>Premenopausal</li> <li>O3/04/2014</li> </ul> ROBERILAMAR DUFFY MD <ul> <li>Perimenopausal</li> <li>Postmenopausal</li> <li>Postmenopausal</li> <li>Postmenopausal</li> <li>Age of Menarche:</li> </ul> Menopause detail: Hysterectomy: Age: <ul> <li>O Yes</li> <li>Postmenopausal</li> <li>Pregnancy History:</li> </ul> Pregnancy History: G O P <sub>T</sub> P A L Currently pregnant: <ul> <li>O Yes</li> <li>C Possible</li> <li>O Not pertinent</li> </ul> Menopause detail: <ul> <li>Hysterectomy:</li> <li>Age:</li> <li>O No</li> <li>Yea:</li> <li>O Yes</li> <li>Type:</li> <li>Type:</li> <li>Type:</li> </ul>                                                                                                    |   |
| Details                                                                                                    |   |
| Include information/Contraception History:                                                                                                    |   |
| Sexual orientation: Sexually active: Practices safer sex: Safer sex detail: Birth control:<br>O No O No Oral contraceptive<br>O Yes O Yes<br>C Previously © Sometimes Safer sex detail: Safer sex detail: Safer sex deta | D |

# Enter data in the white boxes & they'll be summarized in the gray boxes above. She's had one term vaginal delivery & one miscarriage.

| arity Detail                                                                            | <u>×</u>                                                         |
|-----------------------------------------------------------------------------------------|------------------------------------------------------------------|
| Gravida/Parity:<br>G: P: Currently pregnant:<br>2 T 1 P 0 A 1 L 1 O No O Yes O Possible | O Not pertinent                                                  |
| Full term: 1 Premature: Abortion induced: Abortion spon                                 | taneous: 1 Ectopic: Living: 1 C-section: SVD: 1 Multiple Births: |
| Pregnancy # Baby # Date Gestational Age Labor                                           | (hrs) Weight Sex Place of Delivery Delivery Type Anesthesia      |
| If you want to enter furthe<br>details about each                                       | Save & Close Cancel                                              |
| pregnancy, you can double-                                                              |                                                                  |
| click on the <mark>grid</mark> to do so.                                                | When done click Save & Close                                     |
|                                                                                         | (twice) to close these popups.                                   |

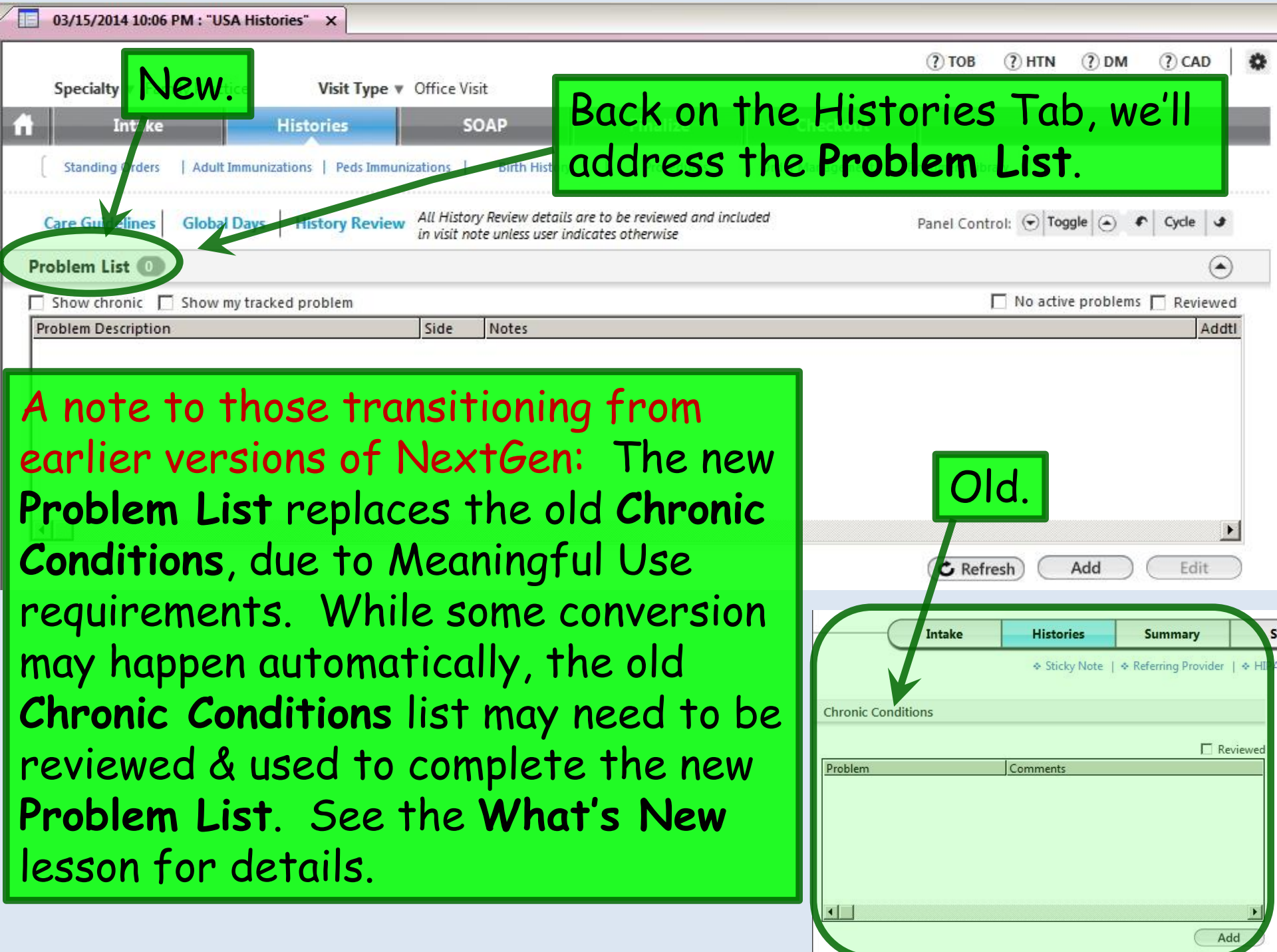

| Felo    | nie Quagmire (F) DOB: 01/06/1988 (26 years)            | Weight: 184.00 lb (83.46 Kg)                                                                           | Allergies: (1)     | Problems: (0)  | Diagnoses: (0)   | Medications:   | (3) 💿  |
|---------|--------------------------------------------------------|----------------------------------------------------------------------------------------------------|--------------------|----------------|------------------|----------------|--------|
|         | Alerts OBGYN Details Patient Lipid Clini               | c Data   Order Admin   🕈 Sticky Note                                                                   | Referring Provider | ♦ HIPAA   ♦ Ac | Ivance Directive | Screening S    | ummary |
| 4       | 03/19/2014 09:34 AM : "*Histories" ×                   |                                                                                                    |                    |                |                  |                |        |
| Nav Nav | Specialty Visit Type Visit Type Visit Type             | ce Visit - GYN                                                                                         |                    | (?) ТОВ        | (?) HTN (?)      | DM (?) CAD     | ٥      |
| /igatio | A Intake Histories                                     | SOAP Finalize                                                                                          | Checkout           |                |                  |                |        |
| ы.      | Standing Orders   Adult Immunizations   Peds Immunizat | tions   Birth History   Proced                                                                         | ures   Order Manag | ement   Docume | nt Library       |                |        |
|         | Care Guidelines Global Days History Review             | All History Review details are to be reviewed and inc<br>in visit note unless user indicates otherwise | cluded             | Panel Cont     | rol: 🕤 Toggle (  | Cycle          | 3      |
| 1       | Problem List 🕕                                         |                                                                                                    |                    |                |                  | (              | •      |
|         | 🗖 Show chronic 🔲 Show my tracked problem               |                                                                                                    |                    |                | 🗌 No active pro  | blems 🔲 Reviev | ved    |
|         | Last Addressed Problem Description                     | Onset Date Chronic Se                                                                                  | condary Status     | Provider       | Location         | Notes          |        |
|         |                                                        | To add di                                                                                              | agnoses            | , click        | Add.             | 1              |        |
|         |                                                        |                                                                                                    |                    |                |                  |                | •      |
|         |                                                        |                                                                                                    |                    | C Refr         | esh Add          | Edit           |        |

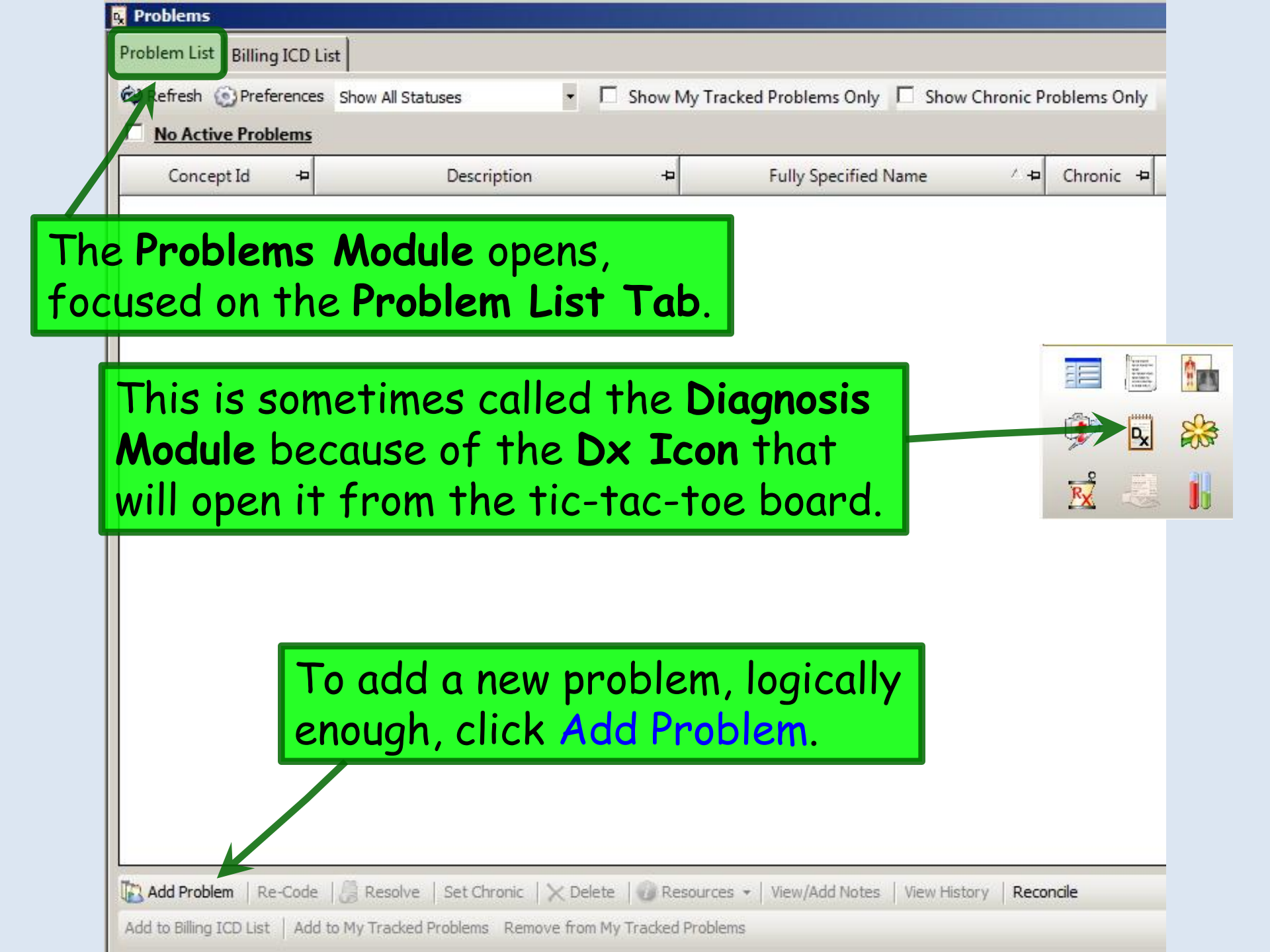

| m List Billing ICD List                                                                                                    |                                                                        |                                                                                                    |                                                                                                    |
|----------------------------------------------------------------------------------------------------|------------------------------------------------------------------------|----------------------------------------------------------------------------------------------------|----------------------------------------------------------------------------------------------------|
| resh 🛞 Preferences Show All S                                                                                                    | Statuses 🗾 🗖 Show M                                                    | y Tracked Problems Only 🔲 Show Chronic Problem                                                                                                    | ns Only                                                                                                    |
| Active Problems                                                                                                    |                                                                        |                                                                                                    |                                                                                                    |
| Concept Id 🛛 🕂                                                                                                    | Description +                                                          | Fully Specified Name / 🕫 Chro                                                                                                    | onic 🕫 Secondary Condition                                                                                                    |
| Q Allergic rhinitis                                                                                                    |                                                                        |                                                                                                    | Search                                                                                                    |
| Description                                                                                                    |                                                                        | Fully Specified Name                                                                                                    | Concept Id                                                                                                    |
| Rhinitis due to nollon allern                                                                                                    |                                                                        | Allergic rhinitis                                                                                                    | 21710001                                                                                                    |
| I Kninitis due to pollen allero                                                                                                    | V                                                                      | Alleraic mining age to pollen                                                                                                    | 21/19001                                                                                                    |
| Allergic rhinitis due to pollen allergi<br>Allergic rhinitis due to anima                                                                                                    | al dander                                                              | Allergic rhinitis due to poien<br>Allergic rhinitis<br>Allergic rhinitis                                                                                                    | 429195002<br>the citerent                                                                                                    |
| Allers <b>Historie</b><br>Allers <b>Areviev</b><br>Allers <b>Historie</b><br>Allers <b>Historie</b><br>Allers <b>Phinitis</b><br>Allers <b>Phinitis</b>                                                                                                    | w of diagnosis<br>es lesson. We'l<br>which is her o<br>the Historie    | Allergic rhinitis due to polen<br>search is covered in<br>add the patient's only chronic problem<br>s Tab.                                                                                                    | 429195002<br>the 61582004<br>61582004<br>6158200000<br>61582000000000000000000000000000000000000 |
| Allero<br>Allero<br>Allor<br>Allero<br>Allor<br>Allor<br>Al | w of diagnosis<br>es lesson. We'l<br>which is her o<br>to the Historie | Allergic rhinitis due to pollen<br>search is covered in<br>add the patient's only chronic problem<br>s Tab.                                                                                                    | 429195002<br>the 61582004<br>61582004<br>61592000<br>61592000<br>61592000                                                                                                    |
| Allers <b>Historie</b><br>Allers <b>Historie</b><br>Allers <b>Historie</b>                                                                                                    | w of diagnosis<br>es lesson. We'l<br>which is her o<br>to the Historie | Allergic rhinitis due to pollen<br>Allergic rhinitis due to animal dander<br>search is covered in<br>add the patient's o<br>only chronic problem<br>s Tab.<br>Allergic rhinitis due to pollen<br>Allergic rhinitis due to pollen<br>Allergic rhinitis due to pollen | 429195002<br>the 61582004<br>61582004<br>6158200000<br>61582000000000000000000000000000000000000 |

| These problems now display.<br>Note the <b>Problems</b> count on<br>the <b>Info Bar</b> now shows 1.                                                                                                    | 0 lb (83.46 Kg) Allergies: (1) Problems: (1) Diagnoses: (0) Medications: (3)<br>Sticky Note      Referring Provid      HIPAA      Advance Directives      Screening Summary<br>(? TOB (?) HTN (?) DM (?) CAD |
|----------------------------------------------------------------------------------------------------|----------------------------------------------------------------------------------------------------|
| Standing Orders       Adult Immunizations       Peds Immunizations       Birth History         Care Guidelines       Global Day       History Review       All History Review details are in visit note unless user indication         Problem List 1       1 | Finalize       Checkout         Procedures       Order Management       Document Library         to be reviewed and included ites otherwise       Panel Control: Toggle ( Cycle )                            |
| Show chronic Show my tracked problem          Last Addressed       Problem Description       Onset Date         Allergic rhinitis       Click         the or       on thi         Image: Show chronic in the or       Image: Show chronic interval            | the Reviewed checkbox. This is<br>hy individual "Review" checkbox<br>s template you need to click<br>encounter.                                                                                              |
| Medical/Surgical/Interim No relevant past medical/surgical history          Disease/Disorder       Side       Or set Date       Management         All of the other History Revie                                                                             | Side Date Encounter Type Outcome                                                                                                    |

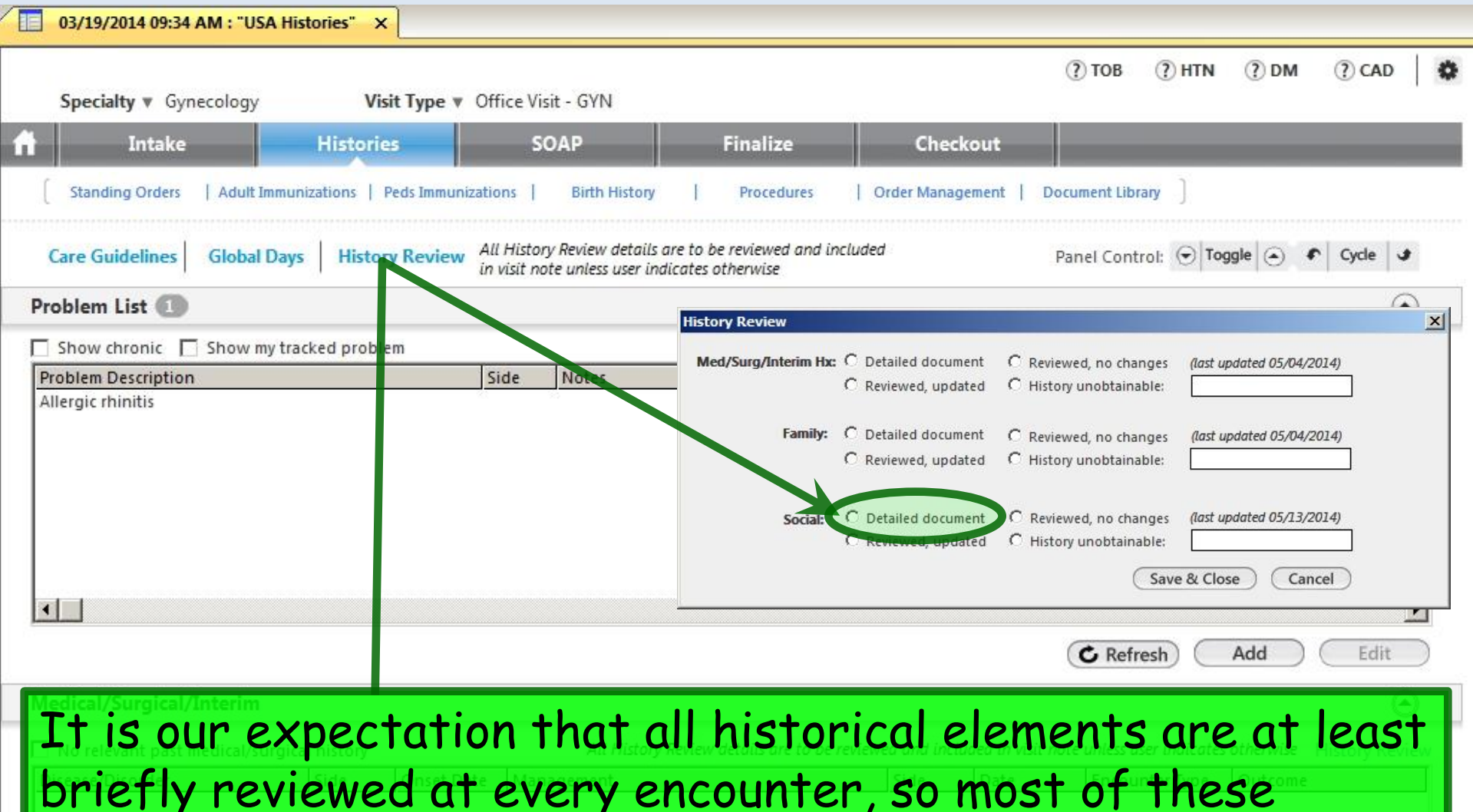

details appear in our notes by default anyway. However, only basic Social History details are defaulted into our notes, so if you've added a lot of other details, you need to specifically select Detailed document for Social History.

### Now we'll enter other **Medical/Surgical/Interim** history. While the **Problem List** includes ongoing medical issues, the **Medical/Surgical/Interim** history is for isolated episodes of illness or events such as surgery. Click Add.

| Problem List 🕕           |                   |            |                        |                                |                     |                          |                  | ۲          |
|--------------------------|-------------------|------------|------------------------|--------------------------------|---------------------|--------------------------|------------------|------------|
| 🗌 Show chronic 🔲 Show    | / my tracked prob | lem        |                        |                                |                     | 🔲 No acti                | ve problems 🔽    | Reviewed   |
| Problem Description      |                   | Si         | de Notes               |                                |                     |                          |                  | Addtl      |
| Allergic rhinitis        |                   |            |                        |                                |                     |                          |                  |            |
|                          |                   |            |                        |                                |                     | C Refresh                | Add              | Edit       |
| Medical/Surgical/Interi  | m                 |            |                        |                                |                     |                          |                  | ۲          |
| No relevant past medical | /surgical history |            | All History Review det | ails are to be reviewed and in | ocluded in visit no | oti unless user indicate | s otherwise Hist | ory Review |
| Disease/Disorder         | Side              | Onset Date | Management             | Side                           | Date                | Encounter Type           | Outcome          |            |
|                          |                   |            |                        |                                |                     |                          |                  |            |
| •                        |                   |            |                        |                                |                     |                          |                  | •          |
|                          |                   |            |                        | ( D. ( ) (Inter                | in History)         |                          | ruta (r          | 2000.000   |
## There is a list of items that can be quickly checked. In 2010 she had an episode of Pelvic inflammatory disease, so we'll check that.

| Specialty: Gynecology                      |                                  | Panel Control: 🕣 Toggle 🕤 🔹 Cycle 🕑 |
|--------------------------------------------|----------------------------------|-------------------------------------|
| Medical                                    |                                  | ۲                                   |
| To add comments, click manage. Onset Date: | Onset Date:                      | Onset Date:                         |
| Abnormal PAP                               | Endometriosis                    | Polycystic ovary syndrome           |
| Anemia                                     | Fibroid uterus                   | Prolapsed uterus                    |
| Asthma                                     | Gallbladder disease              | Pulmonary embolism                  |
| Autoimmune disease                         | Genital herpes simplex           | Recurrent miscarriages              |
| 🔲 Bartholin's gland cyst                   | Genital herpes, exposure         | Renal disease                       |
| 🗖 Breast mass                              | Heart murmur                     | Seizure disorder                    |
| Bruising/bleeding disorder                 | Hepatitis/liver disease          | 🗖 ऽ11                               |
| Cancer                                     | Hypercoagulable disorder         | Stroke                              |
| Cardiovascular disease                     | Hypertension                     | Thyroid disease                     |
| Clotting disorder                          | Incompetent cervix               | Tuberculosis                        |
| Cystocele                                  | Infertility, female              | 🔲 Urinary tract infection, r        |
| Depression                                 | Mental disorder                  | Vaginal infections, recurr          |
| DES Exposure                               | Obesity                          | Varicose veins                      |
| Diabetes                                   | Ovarian cyst                     | C Other                             |
| Elevated lipids                            | Pelvic inflammatory disease 2010 | Manage                              |
|                                            |                                  |                                     |
|                                            |                                  | Add To Grid Clear                   |

A lot more detail can be added by clicking Manage, as reviewed in the Histories lesson. But for this example we'll just click Add To Grid.

| Past Medical History                 |                            |             |                       |                   | × |
|--------------------------------------|----------------------------|-------------|-----------------------|-------------------|---|
| Clotting disorder                    |                            |             | Underculosis          | U.T.,             | - |
|                                      | Infertility, female        |             |                       | ın, r             |   |
| Depression                           | Mental disorder            |             | Vaginal infections, r | ecurr             |   |
| DES Exposure                         | Obesity                    |             | Varicose veins        |                   |   |
| Diabetes                             | Ovarian cyst               |             | Other                 |                   |   |
| Elevated lipids                      | Pelvic inflammatory diseas | e           |                       |                   |   |
|                                      |                            |             |                       | Add To Grid Clear | D |
| Surgical                             |                            |             |                       | ۲                 |   |
| To add comments, click manage. Date: |                            | Date:       |                       | Date:             |   |
| Angioplasty                          | Cardiac pacemaker          |             | Myomectomy            |                   |   |
| Appendectomy                         | Chemotherapy               |             | Pelvic sling          |                   |   |
| Arthroscopy                          | Cholecystectomy            |             | Radiation therapy p   | rocedure          |   |
| Back surgery                         | D&C                        |             | Thyroidectomy         |                   |   |
| Bilateral oophorectomy               | Gastric bypass             |             | Other                 |                   |   |
| Bilateral tubal ligation             | 🔲 Hernia repair            |             |                       |                   |   |
| Blood transfusion                    | Hip replacement            |             |                       |                   |   |
| Breast augmentation                  | Hysterectomy               |             |                       |                   |   |
| Breast reduction                     |                            |             |                       |                   |   |
|                                      |                            |             |                       |                   |   |
|                                      |                            |             |                       | Add To Grid Clear | C |
| Past Medical History Grid            |                            |             |                       | ۲                 |   |
| Dirapra/Dirardar 🗸 Sida              | Oncet Data Management      | Cida Data   | Encounter Tupa Outco  | ma Commant        | - |
| Pelvic inflammatory disease          | 2010                       | Side Date   | Encounter Type Outco  | me Comment        |   |
|                                      | 12.1.2.2.1                 |             |                       |                   |   |
|                                      |                            |             |                       |                   |   |
|                                      |                            |             |                       |                   |   |
|                                      | luna'll add as ali         | ale Causa d |                       |                   | • |
| i nat s ai                           | i we ii daa, so cii        | ck Jave c   | x ciose.              | Edit Remove       |   |
|                                      |                            |             |                       | C Lun C Nemovi    |   |
|                                      |                            |             |                       | Save & Close      |   |
|                                      |                            |             | -                     | Gave & close      | - |

| 03/19/2014 09:34 AM : "USA H    | istories" ×      |                         |                                                      |                                     |                    |                                                                                                    |                          |                |
|---------------------------------|------------------|-------------------------|------------------------------------------------------|-------------------------------------|--------------------|----------------------------------------------------------------------------------------------------|--------------------------|----------------|
| Specialty <b>v</b> Gynecology   | Visit Type       | Office V                | isit - GYN                                           |                                     |                    | (?) ТОВ                                                                                                    | () HTN () DM             | (?) CAD        |
| This history                    | now di           | cnla                    |                                                      | Finalize                            | Checkou            | t                                                                                                    |                          | _              |
| 1115 115101 9                   | now ui           | spic                    | ly5.                                                 | Procedures                          | Order Managem      | ant   Document                                                                                                  | ibrani ]                 |                |
|                                 |                  | actoris                 | Direct History                                       | Procedures                          | Order Managem      | ent   Document t                                                                                                | iorary j                 |                |
| Care Guidelines Globa Day       | s History Review | All Histo<br>in visit n | ry Review details are to<br>ote unless user indicate | be reviewed and incl<br>s otherwise | uded               | Panel Con                                                                                                    | trol: 🕤 Toggle 🍥         | ✔ Cycle ↓      |
| Problem List 🕕                  |                  |                         |                                                      |                                     |                    |                                                                                                    |                          | ۲              |
| 🔲 Show chronic 🔲 Show my tra    | acked problem    |                         |                                                      |                                     |                    |                                                                                                    | No active problem        | ms 🔽 Reviewed  |
| Problem Description             |                  | Side                    | Notes                                                |                                     |                    |                                                                                                    |                          | Addtl          |
|                                 |                  |                         |                                                      |                                     |                    | ( <b>6</b> , 5-4                                                                                                |                          |                |
| Modical/Surgical/Interim        |                  |                         |                                                      |                                     |                    | (O Rel                                                                                                    | resit) Add               |                |
| medical/Surgical/Interin        | Antonia da       |                         | to de la statution de la sec                         | 1/11-342 - 34-14                    | 10 10 00 MA 10     | 194 - 940 - 194 - 194 - 194 - 194 - 194 - 194 - 194 - 194 - 194 - 194 - 194 - 194 - 194 - 194 - 194 - 194 - 194 |                          | 0              |
| No relevant past medical/surgio | al history       |                         | All History Revie                                    | ew details are to be re             | iewed and includea | in visit note unless u                                                                                          | user indicates otherwise | History Review |
| Disease/Disorder                | Side Onset D     | Date Mai                | nagement                                             |                                     | Side D             | ate Encou                                                                                                    | Inter Type Outcom        | e              |
| Now we'll u<br>move down        | se the<br>to the | coll<br>Far             | apsible<br>nily Hi                                   | panels<br>story.                    |                    | story Add                                                                                                    | Edit                     | Remove         |
| Diagnostic Studies              |                  |                         |                                                      |                                     |                    |                                                                                                    | _                        | $\odot$        |
|                                 |                  |                         |                                                      |                                     |                    |                                                                                                    |                          |                |

|    | 03/19/2014 09:34 AI   | M : "USA Histories"  | ×                        |                                   |                                     |                                |                     |                                      |                          |                                |                    |             |                        |
|----|-----------------------|----------------------|--------------------------|-----------------------------------|-------------------------------------|--------------------------------|---------------------|--------------------------------------|--------------------------|--------------------------------|--------------------|-------------|------------------------|
|    | Specialty ▼ Gynec     | cology V             | <b>′isit Type ▼</b> Offi | ce Visit - GYI                    | N                                   |                                |                     | (?                                   | тов                      | (?) HTN                        | ⑦ DM               | (?) CAD     | \$                     |
| A  | Intake                | Histor               | ies                      | SOAP                              |                                     | Finalize                       | Checko              | ut                                   |                          |                                |                    |             |                        |
| (  | Standing Orders       | Adult Immunizations  | Peds Immunization        | s   Birth                         | History                             | Procedures                     | Order Managem       | ent   Docum                          | ent Libra                | y]                             |                    |             |                        |
|    | Care Guidelines       | Global Days Histo    | ory Review All I         | History Review<br>isit note unles | v details are to<br>s user indicate | be reviewed and<br>s otherwise | included            | Pan                                  | el Conti                 | rol: 🕤 Tog                     | gle 🕘 4            | Cycle       | J                      |
| P  | roblem List 🕕         |                      |                          |                                   |                                     |                                |                     |                                      |                          |                                |                    | 1           | $   \mathbf{\bullet} $ |
| М  | edical/Surgical/In    | terim                |                          |                                   |                                     |                                |                     |                                      |                          |                                |                    | (           | •                      |
| Di | iagnostic Studies     |                      |                          | · ·                               | A 1 1                               |                                |                     |                                      |                          |                                |                    | (           | •                      |
| Fa | amily                 |                      |                          | IICK                              | Add.                                |                                |                     |                                      |                          |                                | Q                  | (           | Э                      |
| Г  | No relevant family hi | istory 🔲 Adopted - i | no family history l      | known                             |                                     |                                | All Hist<br>include | ory Review deta<br>d in visit note u | ails are t<br>Inless use | o be reviewe<br>er indicates o | d and<br>otherwise | History Rev | /iew                   |
| R  | Relationship Fa       | mily Member Name     | Deceased Ag              | ge at Death                       | Condition                           |                                |                     | Onset Age                            | Cause                    | of Death                       | Comment            | ts          |                        |
|    |                       |                      |                          |                                   |                                     |                                |                     | Y                                    | Add                      |                                | Edit               | Remov       | e                      |

| Family Health History                                                                                                    | x    |
|----------------------------------------------------------------------------------------------------|------|
| Specialty: Gynecology                                                                                                    | ¢    |
| □ No family history of:                                                                                                    |      |
| Relationship: C Alive and well C Deceased                                                                                                    |      |
| Onset Cause of Onset Cause of age: death: age: death:                                                                                                    |      |
| Alcoholism Hemophilia-A                                                                                                    |      |
| Enter this Family History:                                                                                                    |      |
| Her brother has hypertension                                                                                                    |      |
| Coagulopathy                                                                                                    |      |
| Her mother died from alcoholism at age 52.                                                                                                    |      |
| Cystic fibrosis     Image: Spina bifida     Image: Spina bifida                                                                                           |      |
| Depression Stroke                                                                                                    |      |
| (Family History is covered in detail in the Histories lessor                                                                                              | .)   |
| Down syndrome                                                                                                    |      |
| When done click Save & Close.                                                                                                    |      |
| Save to Grid Clea                                                                                                    | ir ) |
|                                                                                                    |      |
| Relationship         Family Member Name         Deceased         Age at Death         Condition         Onset Age         Cause of Death         Comments |      |
|                                                                                                    |      |
|                                                                                                    |      |
|                                                                                                    |      |
|                                                                                                    |      |
| Edit (Remov                                                                                                    |      |
| Save & Close ) Cance                                                                                                    |      |

|                                                                                                    |                    |                                                 |                                    |                                               |                                           |            | (?) T                                                                                                    | OB (?)                  | TN (?) DM            | (?) CAD                         |
|----------------------------------------------------------------------------------------------------|--------------------|-------------------------------------------------|------------------------------------|-----------------------------------------------|-------------------------------------------|------------|----------------------------------------------------------------------------------------------------|-------------------------|----------------------|---------------------------------|
| Specialty V Gynecolog                                                                                                    | y Visit            | t Type 🔻 Offic                                  | e Visit - GYN                      |                                               |                                           |            |                                                                                                    | 00 ()1                  |                      | () cho                          |
| Intake                                                                                                    | Histories          |                                                 | SOAP                               | Finali                                        | ize                                       | Checkout   |                                                                                                    |                         | _                    |                                 |
|                                                                                                    |                    |                                                 |                                    |                                               |                                           |            |                                                                                                    |                         |                      | ÷                               |
| Standing Orders   Ad                                                                                                    | The                | se ad                                           | ditio                              | ns dis                                        | splay                                     | in th      | ne ar                                                                                                    | hir                     | ent Library          |                                 |
| Care Guidelines   Glob                                                                                                    |                    |                                                 | arrio                              |                                               | יאיקי                                     |            | ie gi                                                                                                    | 10.                     | Toggle               | Curle .                         |
| Care Guidennes Guoda                                                                                                    | ar Days   Thistory | in vis                                          | it note unless use                 | er indicates otherwis                         | e                                         |            | Fallel                                                                                                    | control. e              |                      | •   •)•••   •                   |
| oblem List 🕕                                                                                                    |                    |                                                 |                                    |                                               |                                           |            |                                                                                                    |                         |                      | (                               |
| edical/Surgical/Interir                                                                                                    | m                  |                                                 |                                    |                                               |                                           |            |                                                                                                    |                         |                      | (                               |
| agnostic Studies                                                                                                    |                    |                                                 |                                    |                                               |                                           |            |                                                                                                    |                         |                      | (                               |
| mily                                                                                                    |                    |                                                 |                                    |                                               |                                           |            |                                                                                                    |                         |                      | 2 (-                            |
|                                                                                                    | . El como el       | family birds - 1                                |                                    |                                               |                                           | All Histor | y Review detai                                                                                                    | s are to be r           | eviewed and          | 15.1                            |
| No relevant tamily history                                                                                                    | / I_ Adopted - no  | Tamily history k                                | nown                               | andition                                      |                                           | included   | in visit note un                                                                                                    | less user indi          | cates otherwise      | History Kev                     |
| other                                                                                                    | Member Name L      | Deceased Ag                                     | e at Death Co                      | vnertension                                   |                                           |            | Unset Age                                                                                                    | N                       | eath Comme           | ents                            |
| other                                                                                                    | ,                  | / 52                                            | ΔI                                 | coholism                                      |                                           |            |                                                                                                    | v                       |                      |                                 |
|                                                                                                    |                    | / 53                                            | 5.07                               | 10.000.000                                    |                                           |            |                                                                                                    |                         |                      |                                 |
|                                                                                                    |                    |                                                 | +                                  | • • •                                         | 1 1:                                      |            | 0                                                                                                    |                         |                      |                                 |
| Now                                                                                                    | move               | down                                            | to S                               | ocial                                         | Hist                                      | ory        | <u>&amp;</u>                                                                                                    | Add                     | Edit                 | Remov                           |
| Now<br>click                                                                                                    | move o<br>the A    | down<br>dd bi                                   | to S<br>uttor                      | i <mark>ocial</mark>                          | Hist                                      | ory        | <b>&amp;</b>                                                                                                    | Add )                   | Edit                 | Remov                           |
| Now<br>click                                                                                                    | move (<br>the A    | down<br><mark>dd</mark> bi                      | to S<br>uttor                      | i <mark>ocial</mark><br>1.                    | Hist                                      | ory        | <b>&amp;</b>                                                                                                    | Add                     | Edit                 | (Remov                          |
| Now<br>click                                                                                                    | move (<br>the A    | down<br>dd bi                                   | to S<br>uttor                      | i <mark>ocial</mark><br>1.                    | Hist                                      | ory        | <b>&amp;</b>                                                                                                    | Add                     | Edit                 | Remov                           |
| cial Now<br>click                                                                                                    | move<br>the A      | down<br>dd bi<br>be reviewed and                | to S<br>uttor                      | <b>ocial</b><br>note unless user ind          | Hist                                      | ory        | <b>&amp;</b>                                                                                                    | Add )                   | Edit                 | Remov                           |
| cial Now<br>click<br>story Review All History<br>Substances                                                                                                    | move<br>the A      | down<br>dd bi<br>be reviewed and                | to S<br>uttor                      | ocial . note unless user ind e Smoking St     | Hist<br>licates otherwise<br>ratus        | ory        | S C                                                                                                    | Add                     | Edit<br>Last documen | ted C All                       |
| cial Now<br>click<br>story Review All History<br>Substances<br>Tobacco                                                                                                    | move<br>the A      | down<br>dd bi<br>be reviewed and                | to S<br>uttor<br>included in visit | ocial . note unless user ind e Smoking St     | Hist<br>licates otherwise                 | ory o      | &                                                                                                    | Add )<br>(•<br>Pack Yea | Edit<br>Last documen | ted C All                       |
| story Review All History<br>Substances<br>Tobacco<br>Alcohol/Caffeine                                                                                                    | move<br>the A      | down<br>dd bu<br>be reviewed and                | to S<br>uttor<br>included in visit | ocial . note unless user ind e Smoking St     | Hist<br>licates otherwise<br>ratus        | ory        | Sector Contraction of the sector of the sector of the sect | Add                     | Edit<br>Last documen | Remov<br>(<br>ted © All<br>Quit |
| cial Now<br>click<br>story Review All History<br>Substances<br>Tobacco<br>Alcohol/Caffeine<br>Statuses                                                                             | move<br>the A      | down<br>dd bi<br>be reviewed and<br>Tobacco Use | to S<br>uttor                      | ocial . note unless user ind e Smoking St     | <b>Hist</b><br>licates otherwise<br>ratus | ory        | S C                                                                                                    | Add                     | Edit<br>Last documen | ted C All                       |
| cial Now<br>click<br>story Review All History<br>Substances<br>Tobacco<br>Alcohol/Caffeine<br>Statuses<br>Lifestyle<br>Occupation                                                  | move<br>the A      | down<br>dd bi<br>be reviewed and<br>Tobacco Use | to S<br>uttor                      | ocial . note unless user ind e Smoking St     | Hist<br>icates otherwise<br>atus          | ory        | S C                                                                                                    | Add                     | Edit<br>Last documen | ted Ĉ All                       |
| story Review All History<br>Substances<br>Tobacco<br>Alcohol/Caffeine<br>Statuses<br>Lifestyle<br>Occupation<br>Comment                                                            | move<br>the A      | down<br>dd bi<br>be reviewed and<br>Tobacco Use | to S<br>uttor                      | ocial . note unless user ind e Smoking St     | Hist<br>licates otherwise                 | ory        | Sector Contraction of the sector of the sector of the sect | Add                     | Edit<br>Last documen | ted C All                       |
| istory Review All History Substances Tobacco Alcohol/Caffeine Statuses Lifestyle Occupation Comment Diet History                                                                   | move<br>the A      | down<br>dd bi<br>be reviewed and<br>Tobacco Use | to S<br>uttor                      | ocial<br>note unless user ind<br>e Smoking St | Hist<br>licates otherwise                 | ory        | &                                                                                                    | Add                     | Edit<br>Last documen | ted © All                       |
| story Review All History Substances Tobacco Alcohol/Caffeine Statuses Lifestyle Occupation Comment Diet History Environmental                                                      | move<br>the A      | down<br>dd bi<br>be reviewed and<br>Tobacco Use | to S<br>uttor                      | ocial<br>note unless user ind<br>e Smoking St | Hist<br>licates otherwise<br>iatus        | ory        | & Contract of the second second secon | Add                     | Edit<br>Last documen | ted C All                       |
| cial Now<br>click<br>story Review All History<br>Substances<br>Tobacco<br>Alcohol/Caffeine<br>Statuses<br>Lifestyle<br>Occupation<br>Comment<br>Diet History<br>Environmental      | move<br>the A      | down<br>dd bi<br>be reviewed and<br>Tobacco Use | to S<br>uttor                      | ocial . note unless user ind e Smoking St     | Hist<br>licates otherwise<br>ratus        | ory        | S C                                                                                                    | Add                     | Edit<br>Last documen | ted C All                       |
| cial Now<br>cial Click<br>story Review All History<br>Substances<br>Tobacco<br>Alcohol/Caffeine<br>Statuses<br>Lifestyle<br>Occupation<br>Comment<br>Diet History<br>Environmental | move<br>the A      | down<br>dd bi<br>be reviewed and<br>Tobacco Use | to S<br>uttor                      | ocial<br>note unless user ind<br>e Smoking St | Hist<br>licates otherwise                 | ory        | S C                                                                                                    | Add                     | Edit<br>Last documen | ted C All                       |

| and the second second second |        | <br>and the second second se |
|------------------------------|--------|----------------------------------------------------------------------------------------------------|
| -ocial                       | HISTOP |                                                                                                    |
| Joula                        |        | Jacco                                                                                                    |
|                              |        |                                                                                                    |

| Tobacco                                                                |                                                                               | _                 |                                          |
|------------------------------------------------------------------------|-------------------------------------------------------------------------------|-------------------|------------------------------------------|
| Alcohol/Caffeine                                                       |                                                                               | Panel Control:    | Toggle S Cycle J                         |
| <ul> <li>Statuses</li> <li>Lifestyle</li> </ul>                        | Tobacco Use                                                                   |                   | ۲                                        |
| <ul> <li>Occupation</li> <li>Comments</li> <li>Diet History</li> </ul> | Have you ever used tobacco?                                                   | Reviewed          | Updated: 03/19/2014                      |
| Enter th                                                               | nis Social History: Pack Age Age Tobacco type: daily:<br>Cligarette Chewing C | Usage per day:    | rears Age Age<br>used: started: stopped: |
| She's ne                                                               |                                                                               |                   |                                          |
| She drii                                                               | nks an average of 2-3 drinks per wk.                                          | units             |                                          |
| She's si                                                               | ngleg status: Never smoker Tobacco use status: N                              | lever smoked toba | icco 💽                                   |
| She wor                                                                | rks full time in customer service.                                            |                   |                                          |
| (Social I                                                              | -listory is covered in detail in the His                                      | Click here to see | s lesson.)                               |
| When d                                                                 | one click <mark>Save &amp; Clos</mark> e.                                     |                   |                                          |
|                                                                        |                                                                               |                   |                                          |
|                                                                        | Efforts To Quit Tobacco                                                       |                   | $\overline{\bigcirc}$                    |
|                                                                        | Passive Smoke Exposure                                                        | (-                |                                          |
|                                                                        |                                                                               | Sav               | Cancel                                   |
|                                                                        |                                                                               |                   |                                          |

×

| Specialty ▼ Gynecolo                                                                                        | gy Visit                                          | <b>Type ▼</b> Office                          | Visit - GYN                                   |                                                                     | ⊘ то                     | B 🥐 HTN                    | ⑦ DM   ⑦ CAD       |
|----------------------------------------------------------------------------------------------------|---------------------------------------------------|-----------------------------------------------|-----------------------------------------------|---------------------------------------------------------------------|--------------------------|----------------------------|--------------------|
| Intake Standing Orders Ad Care Guidelines Glo Problem List Medical/Surgical/Inter Diagnostic Studies Family | You ca<br>headin<br>details<br>may ha<br>view ev  | n clicl<br>gs to<br>in th<br>ive to<br>verytl | k on th<br>displa<br>e grid<br>open<br>ning). | he left-side<br>y many of th<br>(though you<br>the popup to         | eckouit  agement Panel C | Library ]<br>ontrol: 💽 Tog | igle 🕢 🔹 Cycle 🗳   |
| Social                                                                                                    | 7                                                 | •                                             | _                                             |                                                                     |                          |                            | ۲                  |
| History Review All History<br>Substances<br>Tobacco<br>Alcohol/Caffeine                                     | y Review details are to Encounter Date 03/19/2014 | be reviewed and i<br>Tobacco Use<br>No/Never  | Included in visit not                         | e unless user indicates otherwise<br>Smoking Status<br>Never smoker | Usage Per Day            | Last     Pack Years        | documented C All 🕕 |
| Statuses<br>Lifestyle<br>Occupation<br>Comment<br>Diet History<br>Environmental                             | Encounter Date:Ti                                 | ime                                           |                                               |                                                                     |                          |                            |                    |

Intake Note

| 03/19/2014 09:34 AM : "USA Histories" ×                                                                                                    |                                     |
|----------------------------------------------------------------------------------------------------|-------------------------------------|
| Specialty v Gynecology Visit Type v Office Visit - GYN                                                                                                    | Ø TOB (?) HTN (?) DM (?) CAD        |
| Intake Histories SOAP Finalize Checkor                                                                                                    | ut                                  |
| Standing Orders   Adult Immunizations   Peds Immunizations   Birth History   Procedures   Order Manageme                                                                                 | ent   Document Library ]            |
| Care Guidelines Global Days History Review All History Review details are to be reviewed and included<br>in visit note unless user indicates otherwise                                   | Panel Control: 🕤 Toggle 🕤 🔹 Cycle 🔹 |
| roblem List 🕕                                                                                                    | $\odot$                             |
| edical/Surgical/Interim                                                                                                    | $\odot$                             |
| iagnostic Studies                                                                                                    | $\odot$                             |
| amily                                                                                                    |                                     |
| ocial                                                                                                    | ۲                                   |
| Note the <b>Risk Indicators</b> at the top. S<br>recorded tobacco history in the <b>Social</b><br>indicates she's tobacco-free. Click the<br>complete the other <b>Risk Indicators</b> . | Cast documented CAI                 |
|                                                                                                    | (Confidential History) Add          |
|                                                                                                    |                                     |

| Te  | taka | Mate |
|-----|------|------|
| 111 | lake | Note |

| isk Factors Config             | CONTRACTOR OF THE OWNER OF THE OWNER |              |       |            |              |
|--------------------------------|----------------------------------------------------------------------------------------------------|--------------|-------|------------|--------------|
| No risk indicators             |                                                                                                    |              |       |            |              |
| Tobacco:                       |                                                                                                    |              |       |            |              |
|                                |                                                                                                    | Tobacco Usag | je:   |            |              |
| Smoking status: Never smoker   |                                                                                                    | Enc Date     | Use   | Туре       | Total Pk Yrs |
| Tobacco use: never             |                                                                                                    | 11/05/2012   | never |            |              |
| Tobacco cessation discussed () |                                                                                                    |              |       |            |              |
| Hypertension:                  | Diabetes:                                                                                                    |              |       | CAD:       |              |
| C Yes 💽 No C Unknown           | C Yes 🕟 No                                                                                                    | C Unknown    |       | C Yes C    | No O Unknown |
|                                |                                                                                                    |              |       | Save & Clo | se Cancel    |
|                                |                                                                                                    |              |       |            |              |

R

Tobacco has already been addressed. Click the bullets for Hypertension No, Diabetes No, & Coronary Artery Disease No. When done click Save & Close.

| onie Quagmire (F)                                                                                                    | DOB: 01/06/1988 (26 years)                    | Weight: 184.00 lb (83.46 Kg)                                                          | Allergies: (1) P        | roblems: (1) Diagnose           | s: (0) Medications: (3)    |
|----------------------------------------------------------------------------------------------------|-----------------------------------------------|---------------------------------------------------------------------------------------|-------------------------|---------------------------------|----------------------------|
| Address: 911                                                                                                    | Run Dog Run                                   | MRN: 000000007773 Em                                                                  | ergency Relation:       | PC                              | P: VARNER, STEPHEN MD      |
| Contact: (251)                                                                                                    | ile, AL 36604 Inst                            | All Risk Indic                                                                        | ators ar                | re now co                       | nfigured                   |
| Alerts OBGYN Detail                                                                                                    | s Patient Linid Clinic L                      |                                                                                       |                         |                                 |                            |
|                                                                                                    | - "UCA Histories" - X                         |                                                                                       | , nerennigt forfaet i f | The first of Filler and Solid   |                            |
| 05/19/2014 09:54 AM                                                                                                    |                                               |                                                                                       |                         |                                 |                            |
| Enocialty = Gunaca                                                                                                    | Visit Tuno = Office                           | Vicit CVN                                                                             |                         | Ø TOB Ø HTN                     | ØDM ØCAD                   |
| Specialty V Gyneco                                                                                                    | visit type V Office                           |                                                                                       | <b>a</b> 1 1            |                                 |                            |
|                                                                                                    | Histories                                     | SOAP Finalize                                                                         | Checkout                |                                 |                            |
| Standing Orders Add                                                                                                    | ult Immunizations   Peds Immunizations        | Birth History Procedures                                                              | Order Managemen         | nt   Document Library ]         |                            |
| Care Guidelines G                                                                                                    | lobal Days History Review All His<br>in visit | tory Review details are to be reviewed and in<br>note unless user indicates otherwise | cluded                  | Panel Control: 🕤 To             | ggle 🕢 🐔 Cycle 🕩           |
| Problem List 🕕                                                                                                    |                                               |                                                                                       |                         |                                 | $\odot$                    |
| Medical/Surgical/Inte                                                                                                    | erim                                          |                                                                                       |                         |                                 | $\odot$                    |
| Diagnostic Studies                                                                                                    |                                               |                                                                                       |                         |                                 | $\odot$                    |
| Family                                                                                                    |                                               |                                                                                       |                         |                                 | <b>(2</b> )                |
| Social                                                                                                    |                                               |                                                                                       |                         |                                 | ۲                          |
| History Re Nov<br>Substances<br>Tota On t<br>Algebol/Caffeine<br>Statuses<br>Lifestyle<br>Occupation<br>Comment<br>Diet History<br>Environmental | v click Intake<br>he bottom o                 | <mark>e Note</mark> . (The<br>f the <b>Intake</b>                                     | re's a si<br>Tab as     | milar bu <sup>-</sup><br>well.) | Toton C All O<br>Date Quit |
|                                                                                                    | 1                                             |                                                                                       |                         | Confidential                    | History Add                |

| Segoe UI Semibold       10       B       Z       I       I                                                                                                    | Segoe UI Semibold                    | ) ▼   B <i>I</i> <u>U</u> | 1 <b>e</b> e e |                                      |              |                                                   | _              |
|----------------------------------------------------------------------------------------------------|--------------------------------------|---------------------------|----------------|--------------------------------------|--------------|---------------------------------------------------|----------------|
| Segoe UI Sembold       10       B       Z       Image: Image:                                                                                                    | Segoe UI Semibold                    | ■ B I L                   |                | - 1 1                                |              |                                                   |                |
| Image: Strain Strain                                                                                                    | ▶[[[                                 | . 12                      |                |                                      | 100% 🔻 🖿     | ¶   <u>A</u> - ‡≣ -   <del>S</del> X <sub>z</sub> | x <sup>z</sup> |
| NEXTGEN         HEALTHCARE INFORMATION SYSTEMS         PATIENT:       Edonic Quagmire         DATE OF BIRTH:       01/06/1988         DATE:       03/19/2014 9:34 AM         VISIT TYPE:       Office Visit - GYN         History of Present Illin       SS:         1. annual exam       The Intake Note is created, summarizing all of the data you've just entered.         Intake Comments: Needs p. p. & BCP refill.         Problem List!       Close this & return to the Histories Tab.         Problem List!       Close this & return to the Histories Tab.         Relationship Family Member Name Deceased Age at Death Condition Onset Age Cause of Death Hypertension N         Mother       Y         Y       52         SOCIAL HISTORY         Tobacco use reviewed.       Preferred language is English.                                                                                                    |                                      |                           | a na ga na     | [ <sup>4</sup> •••[•••] <sup>4</sup> | 5 <u>.</u>   | [ <sup>6</sup>                                    |                |
| PATIENT: Felonie Quagmire<br>DATE OF BIRTH: 01/06/1988<br>DATE: 03/19/2014 9:34 AM<br>VISIT TYPE: Office Visit - GYN<br>History of Present Illine as:<br>all of the data you've just entered.<br>Intake Comments: Needs proceed and the data you've just entered.<br>Intake Comments: Needs proceed and the data you've just entereed.<br>Intake Comments: Needs proceed and the data you've | NEXTGE<br>HEALTHCARE INFORMATION SYS | N                         |                |                                      |              |                                                   |                |
| DATE OF BIRTH: 01/06/1988<br>DATE: 03/19/2014 9:34 AM<br>VISIT TYPE: Office Visit - GYN<br>The Intake Note is created, summarizing<br>all of the data you've just entered.<br>Intake Comments: Needs p in & BCP refill.<br>Problem List<br>Problem Description<br>Allergic rhinitis<br>Family History<br>Relationship Family Member Name Deceased Age at Death Condition Onset Age Cause of Death<br>Brother Y 52 Alcoholism Y<br>Mother Y 52<br>SOCIAL HISTORY<br>Tobacco use reviewed.<br>Preferred language is English.                                                                                                    | PATIENT: Felc                        | onie Quagmire             |                |                                      |              |                                                   |                |
| DATE:       03/19/2014 9:34 AM         VISIT TYPE:       Office Visit - GYN         History of Present Illin, SS:       all of the data you've just entered.         1. annual exam       all of the data you've just entered.         Intake Comments: Needs p       p & BCP refil.         Problem List        p & BCP refil.         Problem Description       Allergic rhinitis         Family History       Close this & return to the Histories Tab.         Relationship Family Member Name Deceased Age at Death Condition       Onset Age Cause of Death         Brother       Y         Hypertension       N         Mother       Y         Y       52         SOCIAL HISTORY         Tobacco use reviewed.         Preferred language is English.                                                                                                    | DATE OF BIRTH: 01/                   | 06/1988                   |                |                                      |              |                                                   |                |
| VISIT TYPE: Office Visit - GYN History of Present Illiness: all of the data you've just entered. Intake Comments: Needs p Problem List: Problem Description Allergic rhinits Family History Relationship Family Member Name Deceased Age at Death Condition Onset Age Cause of Death Brother Y 52 Alcoholism Y Mother Y 52 SOCIAL HISTORY Tobacco use reviewed. Preferred language is English.                                                                                                    | DATE: 03/                            | 19/2014 9·34 AM           |                |                                      |              |                                                   |                |
| History of Present Illing and the <b>Intake Note</b> is created, summarizing all of the data you've just entered.<br>Intake Comments: Needs prove & BCP refill.<br>Problem List:<br>Problem Description<br>Allergic rhinitis<br>Family History<br>Relationship Family Member Name Deceased Age at Death Condition Onset Age Cause of Death<br>Brother Y 52 Alcoholism Y<br>Mother Y 52<br>SOCIAL HISTORY<br>Tobacco use reviewed.<br>Preferred language is English.                                                                                                    |                                      | ico Vicit CVN             |                |                                      |              |                                                   |                |
| The Intake Note is created, summarizing all of the data you've just entered.         1. annual exam       all of the data you've just entered.         Intake Comments: Needs prote & BCP refile.       Close this & return to the Histories Tab.         Problem List!       Close this & return to the Histories Tab.         Allergic rhinitis       Family History         Relationship Family Member Name Deceased Age at Death Condition Onset Age Cause of Death Hypertension N         Mother       Y         Y       52         SOCIAL HISTORY         Tobacco use reviewed.         Preferred language is English.                                                                                                    | VISIT TYPE. OII                      | ice visit - GYN           |                |                                      |              | _                                                 |                |
| History of Present Illin<br>1. annual exam<br>Intake Comments: Needs p<br>Problem List<br>Problem List<br>Problem Description<br>All ergic rhinitis<br>Family History<br>Relationship Family Member Name Deceased Age at Death Condition Onset Age Cause of Death<br>Brother Hypertension N<br>Mother Y 52 Alcoholism Y<br>Mother Y 52<br>SOCIAL HISTORY<br>Tobacco use reviewed.<br>Preferred language is English.                                                                                                    |                                      | The Int                   | ake N          | lote is                              | crea         | ted summ                                          | arizina        |
| 1. annual exam       all of the data you've just entered.         Intake Comments: Needs pro & BCP refill.         Problem List!         Problem Description         Allergic rhinitis         Family History         Relationship Family Member Name Deceased Age at Death Condition       Onset Age Cause of Death         Brother       Hypertension         Mother       Y         Y       52         SOCIAL HISTORY         Tobacco use reviewed.         Preferred language is English.                                                                                                    | History of Present Illnes            |                           |                |                                      |              |                                                   | arizing        |
| Intake Comments: Needs p p & BCP refill.<br>Problem List:<br>Problem Description<br>Allergic rhinitis<br>Family History<br>Relationship Family Member Name Deceased Age at Death Condition Onset Age Cause of Death<br>Brother Hypertension N<br>Mother Y 52 Alcoholism Y<br>Mother Y 52<br>SOCIAL HISTORY<br>Tobacco use reviewed.<br>Preferred language is English.                                                                                                    | 1. annual exam                       | all of th                 | ne dat         | ດ ນຸດບ່າ                             | o ind        | t entered                                         |                |
| Intake Comments: Needs pip & BCP refill.  Problem List Problem Description Allergic rhinitis Family History  Relationship Family Member Name Deceased Age at Death Condition Onset Age Cause of Death Brother Hypertension N Mother Y 52 Alcoholism Y Mother Y 52  SOCIAL HISTORY Tobacco use reviewed. Preferred language is English.                                                                                                    |                                      |                           | ie uu          | u you v                              | e jus        | en chiel eu                                       | •              |
| Problem List<br>Problem Description<br>Allergic rhinitis<br>Family History<br>Relationship Family Member Name Deceased Age at Death Condition Onset Age Cause of Death<br>Brother Hypertension N<br>Mother Y 52 Alcoholism Y<br>Mother Y 52<br>SOCIAL HISTORY<br>Tobacco use reviewed.<br>Preferred language is English.                                                                                                    | Intake Comments: Needs pap           | & BCP refill.             |                |                                      |              |                                                   |                |
| Allergic minitis       Family Member Name       Deceased       Age at Death       Condition       Onset Age       Cause of Death         Brother       Hypertension       N         Mother       Y       52       Alcoholism       Y         Mother       Y       52       SOCIAL HISTORY         Tobacco use reviewed.       Preferred language is English.       V       V                                                                                                    | Problem List:<br>Problem Description | Closeth                   | nis & r        | return                               | to th        | e Historie                                        | s Tab.         |
| Family History         Relationship       Family Member Name       Deceased       Age at Death       Condition       Onset Age       Cause of Death         Brother       Hypertension       N       N       N         Mother       Y       52       Alcoholism       Y         SOCIAL HISTORY       Y       52       Social conserviewed.       Social conserviewed.         Preferred language is English.       Social conserviewed.       Social conserviewed.       Social conserviewed.       Social conserviewed.                                                                                                    | Allergic minitis                     | Y                         |                |                                      |              |                                                   |                |
| Relationship       Family Member Name       Deceased       Age at Death       Condition       Onset Age       Cause of Death         Brother       Hypertension       N         Mother       Y       52       Alcoholism       Y         Mother       Y       52       SOCIAL HISTORY         SOCIAL HISTORY       Social conserviewed.       Social conserviewed.       Social conserviewed.         Preferred language is English.       Social conserviewed.       Social conserviewed.       Social conserviewed.                                                                                                    | Family History                       |                           |                |                                      |              |                                                   |                |
| Brother Hypertension N<br>Mother Y 52 Alcoholism Y<br>Mother Y 52<br>SOCIAL HISTORY<br>Tobacco use reviewed.<br>Preferred language is English.                                                                                                    | Relationship Family Membe            | er Name Deceased          | Age at Death   | Condition                            | Onset Age    | e Cause of Death                                  |                |
| Mother     Y     52     Alcoholism     Y       Mother     Y     52       SOCIAL HISTORY       Tobacco use reviewed.       Preferred language is English.                                                                                                    | Brother                              |                           |                | Hypertension                         |              | N                                                 |                |
| Mother Y 52<br>SOCIAL HISTORY<br>Tobacco use reviewed.<br>Preferred language is English.                                                                                                    | Mother                               | γ                         | 52             | Alcoholism                           |              | γ                                                 |                |
| SOCIAL HISTORY<br>Tobacco use reviewed.<br>Preferred language is English.                                                                                                    | Mother                               | Y                         | 52             |                                      |              |                                                   |                |
| Tobacco use reviewed.<br>Preferred language is English.                                                                                                    | SOCIAL HISTORY                       |                           |                |                                      |              |                                                   |                |
| Preferred language is English.                                                                                                    | Tobacco use reviewed.                |                           |                |                                      |              |                                                   |                |
|                                                                                                    | Preferred language is English.       |                           |                |                                      |              |                                                   |                |
| EDUCATION/EMPLOYMENT/OCCUPATION                                                                                                    | EDUCATION/EMPLOYMEN                  | T/OCCUPATION              |                |                                      |              |                                                   |                |
| Employment History Status Retired Restrictions                                                                                                    | Employment                           | History                   | Status         | Retired                              | Restrictions |                                                   |                |
| Customer service full-time                                                                                                    |                                      | Customer service          | full-time      |                                      |              |                                                   |                |
|                                                                                                    | MADITAL CTATUS / ANALY/CO            | representatives           |                |                                      |              |                                                   |                |
| representatives                                                                                                    | Currently single                     | CIAL SUPPORT              |                |                                      |              |                                                   |                |
| representatives<br>MARITAL STATUS/FAMILY/SOCIAL SUPPORT<br>Currently single                                                                                                    | Smoking status: Never smoke          | r.                        |                |                                      |              |                                                   |                |

| elonie Quagmire (F)                                               | DOB: 01/06/1988 (2                                                 | 6 years) We                                                       | eight: <b>184.00 lb (83.46 Kg)</b>                         | Allergies: (1)                                        | Problems: (1)                | Diagnoses: (0                                            | ) Medications: (3)                                               |
|-------------------------------------------------------------------|--------------------------------------------------------------------|-------------------------------------------------------------------|------------------------------------------------------------|-------------------------------------------------------|------------------------------|----------------------------------------------------------|------------------------------------------------------------------|
| Address: 911<br>Mol<br>Contact: (25)                              | Run Dog Run<br>bile, AL 36604<br>1) 555-9876 (Home)<br>ils Patient | MRN: 000<br>Insurance: AM<br>NextMD: No<br>Lipid Clinic Data Orde | ERICAN GENERAL                                             | mergency Relation:<br>Emergency Phone:<br>Pharmacy 1: | ◆ HIPAA   ◆                  | PCP: V<br>Referring:<br>Rendering: D<br>Advance Directiv | ARNER, STEPHEN MD<br>UFFY, ROBERT LAMAR<br>es Screening Stanmary |
| 03/19/2014 09:34 AM                                               | M : "USA Histories" ×                                              |                                                                   |                                                            |                                                       |                              |                                                          |                                                                  |
| Specialty V Gynec                                                 | ology Visit T<br>Histories                                         | ype V Office Visit - GYN                                          | Finalize                                                   | Checkou                                               | ⊘ тов                        | ⊘htn (                                                   | )рм ⊘сир   🏟                                                     |
| Standing Orders   A                                               | dult Immunizations   Peds                                          | [mmunizations   Birth                                             | History   Procedure                                        | es   Order Manage                                     | ement   Docum                | ent Library                                              |                                                                  |
| Care Guidelines (                                                 | Global Days History R                                              | eview<br>All History Review<br>in visit note unless               | details are to be reviewed and<br>user indicates otherwise | included                                              | Panel Co                     | ntrol: 🕤 Toggle                                          | ⊙ r Cycle J                                                      |
| Problem List 🕕                                                    |                                                                    |                                                                   |                                                            |                                                       |                              |                                                          | $\odot$                                                          |
| Diagnostic<br>Family<br>Social                                    | e patient<br>•expande                                              | ' is read<br>d <b>Info E</b>                                      | y for the<br><mark>Bar</mark> & clic                       | provid<br>k the T                                     | er. O<br><mark>Tracki</mark> | n the<br>ng icc                                          | on <sup>c</sup> ⊙<br>⊙                                           |
| History Review All Hi                                             | istory Review details are to be                                    | reviewed and included in v                                        | isit note unless user indicates o                          | therwise                                              |                              | C Last doc                                               | umented C All 🛞                                                  |
| Substances<br>Tobacco<br>Alcohol/Caffein<br>Statuses<br>Lifestyle | Encounter Date<br>03/19/2014                                       | Tobacco Use Tobacco 1<br>No/Never                                 | ype Smoking Status<br>Never smoker                         | 1                                                     | Jsage Per Day                | Pack Years                                               | Date Quit                                                        |
| Occupation<br>Comment<br>Diet History<br>Environmental            | Encounter Date:Tim                                                 | e                                                                 |                                                            |                                                       |                              |                                                          |                                                                  |
|                                                                   |                                                                    |                                                                   |                                                            |                                                       | (                            | Confidential His                                         | tory                                                             |

Intake Note

| days Patient Tracking             | in the Room box & select (                                                                                 | a room: alternately    |
|-----------------------------------|----------------------------------------------------------------------------------------------------|------------------------|
| Appointment date: 02/21/<br>YOU C | an just type a room numbe                                                                                  | er in the box.         |
| ppointment information:           | 11010                                                                                                    |                        |
| 9:00 AM DUFFY MD, ROTER           | LAMAR Reason:                                                                                              |                        |
| Room:                             | Status:                                                                                                    | ×                      |
| Patient Tracking:                 | List Item<br>Checkout                                                                                      | nent date shown        |
| Appt Time 7 Room                  | Exam 1<br>Exam 2<br>Exam 3<br>Exam 4<br>Exam 5<br>Exam 6<br>Lab<br>Procedure room<br>Waiting room<br>X-ray |                        |
| <b>▲</b>                          | <u>R</u> efresh                                                                                            | OK Cancel              |
|                                   | Task EHR Appointmen                                                                                        | ts Save & Close Cancel |

| odays Patient Trackin                         | g                                             |                                                                                                    | ×         |
|-----------------------------------------------|-----------------------------------------------|----------------------------------------------------------------------------------------------------|-----------|
| Appointment date: 02,<br>Appointment informat | V21/ & Select (<br>bion:<br>BERT LAMAR Reason | ck in the Status box<br>waiting for provider.                                                                                                    |           |
| Room:                                         | Status:                                       | (Entries uploaded on "Save and Close".)                                                                                                    |           |
| Patient Tracking:                             | The I                                         | Ngkbm Get Dbpicklist Items                                                                                                    | ×         |
| Appt Time \ Room                              | Sta                                           | List Item<br>chart complete<br>chart incomplete<br>chart needs sign-off<br>checked out<br>discharged<br>%M Code Submitted<br>ready for check-out<br>waiting for educator<br>waiting for nursing<br>waiting for provider<br>with nursing<br>with provider |           |
|                                               |                                               | <u>R</u> efresh                                                                                                    | OK Cancel |

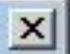

| 9:00 AM DUFFY MD, ROBE | RT LAMAR Reason |                    |                  |                                                                                                    |
|------------------------|-----------------|--------------------|------------------|----------------------------------------------------------------------------------------------------|
| Room:                  | Status:         |                    |                  |                                                                                                    |
| Exam 1                 | waiting fo      | or provider (I     | Entries uploade  | d on "Save and Close".)                                                                                                    |
| Patient Tracking:      | т               | he Inbox will upda | te today's calen | dar and not the appointment date sho                                                                                                    |
|                        |                 |                    |                  | and the second second se |
| Appt Time 7 Room       |                 | Status             | Time             | Documented By                                                                                                    |
| Appt Time 7 Room       |                 | Status<br>When don | Time             | Documented By                                                                                                    |
| Appt Time 7 Room       |                 | Status<br>When don | Time             | Documented By                                                                                                    |

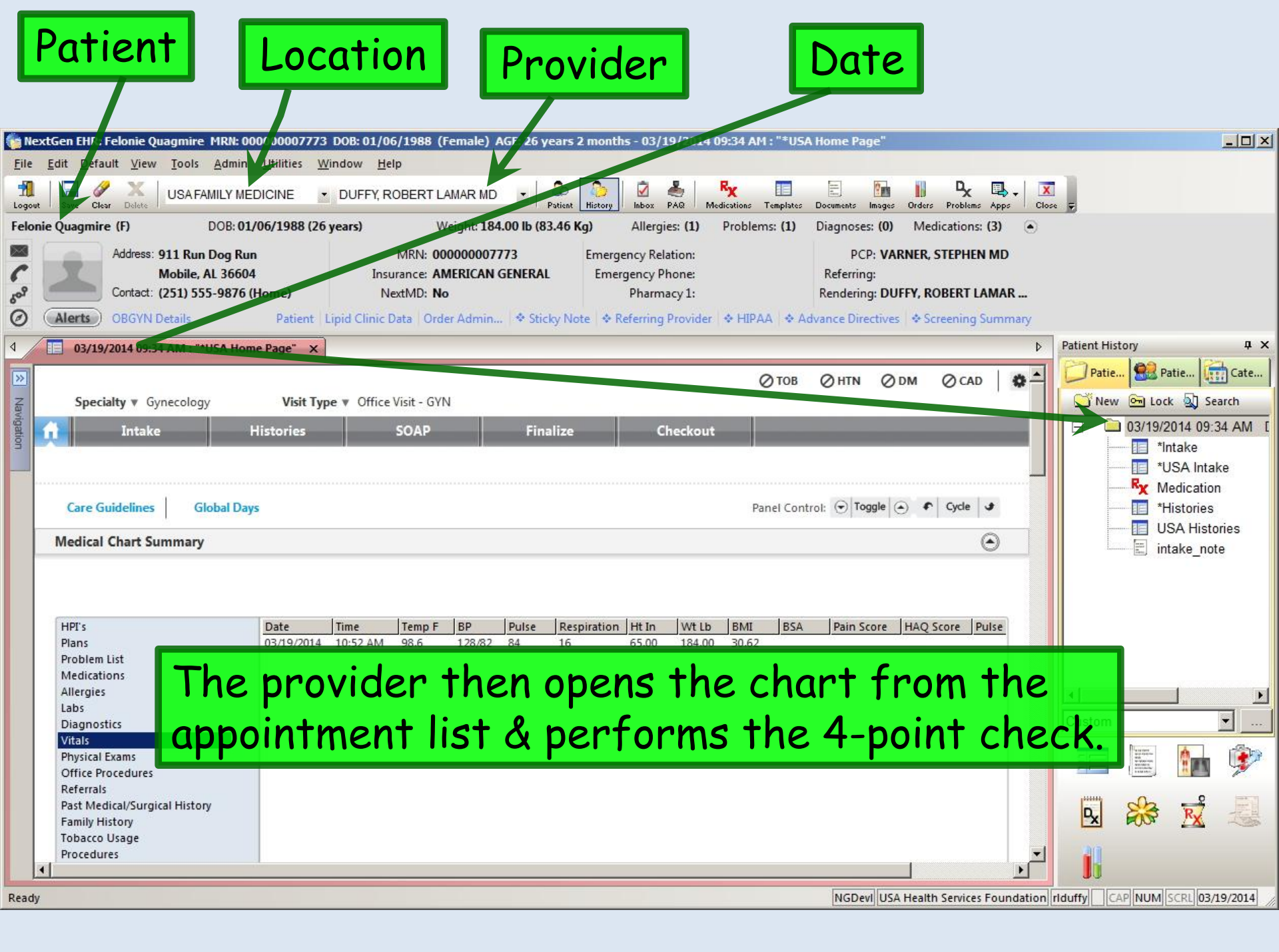

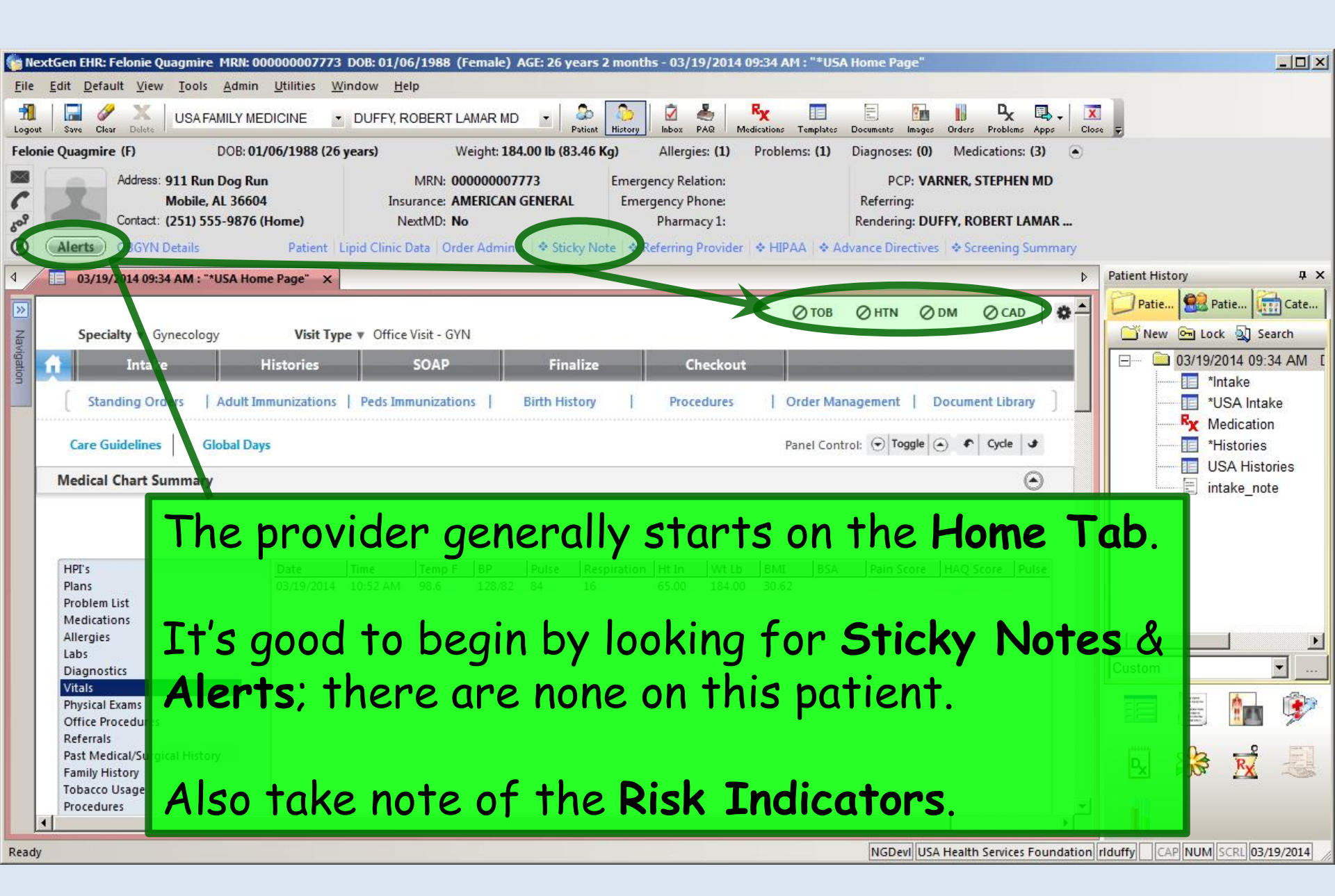

| Eile         | You co<br>to view<br>partic<br>Lab re                                                                                                    | n select any of the headings on the left<br>v various aspects of the chart. In<br>ular, this is a good place to look at Office<br>sults or review previous vital signs.                                                                                                    | Ciose -   |                     |
|--------------|----------------------------------------------------------------------------------------------------|----------------------------------------------------------------------------------------------------|-----------|---------------------|
| √ √          | 03/19/2014 09:34 AM                                                                                                    | "*USA Home Page" ×                                                                                                    | D Pai     | tient History 🛛 📮 🗙 |
| > Navigation | Specialty V Gynec<br>Intake<br>Standing Order<br>Care Guidelines<br>Medical Chart Summ<br>HPI's<br>Plans<br>Broblem List                                                                                  | Iogy       Visit Type ♥ Office Visit - GYN         Histories       SOAP       Finalize       Checkout         Adult Immunizations       Peds Immunizations       Birth History       Procedures       Order Management       Document Library         Global Days       Panel Control: ⊙ Toggle ⊙ € Cycle ↓         ary |           | Patie               |
| Ready        | Problem List<br>Medications<br>Allergies<br>Labs<br>Diagnostics<br>Vitals<br>Physical Exams<br>Office Procedures<br>Referrals<br>Past Medical/Surgical H<br>Family History<br>Tobacco Usage<br>Procedures | Note also you can use the collapsible pane<br>or scroll down to see a lot more informati                                                                                                    | ls<br>on. | ustom<br>ustom      |

|    | 03/19/2014 09:34 AM : "*USA Home Page" ×                                                                                                    |          |
|----|----------------------------------------------------------------------------------------------------|----------|
|    | Specialty Visit Type Vifice Visit - GYN                                                                                                    |          |
| 4  | Intake Histories SOAP Finalize Checkout                                                                                                    |          |
|    | The <b>Problem List</b> is viewable & editable here.                                                                                                    |          |
|    | Care Guidelines Global Days Panel Control: 🕤 Toggle 🕥 🔹 Cycle d                                                                                         | k j      |
| М  | edical Chart Summary                                                                                                    | )        |
| Pr | oblem List 🕕                                                                                                    | 9        |
| Г  | Show chronic Show my tracked problems                                                                                                    | red      |
| L  | ast Addressed Problem Description Onset Date Chronic Secondary Clinical Status Provider Location Notes                                                  |          |
| Ē  | Allergic rhinitis Y N DUFFY, ROBERT USA FAMILY<br>LAMAR MEDICINE                                                                                        |          |
| Hi | Story Summary                                                                                                    |          |
| 0  | All History Review details are to be reviewed and included in visit note unless user indicates otherwise Confidential                                   |          |
|    | No relevant past medical/surgical history                                                                                                    |          |
|    | <ul> <li>Medical Disease/Disorder Side Onset Date Management Side Date Encounter Type</li> <li>Surgical/Lemit Interim Social Family</li> </ul>          | e        |
|    | Likewise, you can review & update everything else<br>that appears on the Histories Tab from here.<br>Select the category of history desired on the lese | e<br>ft. |
|    |                                                                                                    | )        |
|    | (Add) (Edit) (Remove                                                                                                    |          |

| 03/19/2014 09:34 AM : "*USA Home                                                                                                    | Page" X                 |                             |                                                              |                                               |                                     |                                     |
|----------------------------------------------------------------------------------------------------|-------------------------|-----------------------------|--------------------------------------------------------------|-----------------------------------------------|-------------------------------------|-------------------------------------|
| Allergies                                                                                                    |                         |                             |                                                              |                                               |                                     | ۲                                   |
| Allergen Read<br>SULFA (SULFONAMIDE Rash<br>ANTIBIOTICS)                                                                                              | tion                    | Medication Name             |                                                              | t 🔲 No known allergies                        | • Allergies added t                 | oday C Reviewed, no change          |
| Allergies, m<br>that can be<br>be reviewed                                                                                                    | neds,<br>foun<br>d & if | vital s<br>d on tl<br>neces | igns, off<br>he <b>Intak</b><br>sary upd                     | ice labs <sup>.</sup><br>e & Hist<br>ated fro | —every<br>t <b>ories</b><br>om this | ything<br><b>Tabs</b> can<br>5 tab. |
| Medications                                                                                                    |                         |                             |                                                              | 1000 0000 0000 0000                           |                                     | ٢                                   |
| Patient status: Transitioning into car<br>Medication<br>Levonest (28) 50-30 (6)/75-40(5)/125-30(<br>Ioratadine 10 mg tablet<br>Singulair 10 mg tablet | re 🗌 Summary            | of care received            | 2<br>Sig Descriptio<br>1 daily<br>1 daily as need<br>1 daily | ◆ Comment I<br>n<br>ded for allergies         | No medications                      | Medications reconciled              |
| Vital Signs (1) Vital Signs Outside                                                                                                    | Normal Range            |                             |                                                              |                                               |                                     | ۲                                   |
| Time         Ht (in)         Wt (lb)         BMI           10:52 AM         65.00         184.00         30.62                                        | BP P<br>128/82 8        | ulse Respiration<br>4 16    | Temp (F) Pulse Ox Rest<br>98.6                               | BSA Pain level                                | Comments                            | History   Graph                     |
|                                                                                                    |                         |                             |                                                              |                                               | Add                                 | Edit Remove                         |
| Orders                                                                                                    |                         |                             |                                                              |                                               |                                     | ۲                                   |
|                                                                                                    |                         | ♦ Lab/Ra                    | diology Order Processing                                     | Order Management                              | Immunizations                       | Standing Orders   Task              |
| View of All Orders                                                                                                    | Ordered S               | tatus Oro                   | ler                                                          | Timeframe                                     | Comments                            |                                     |

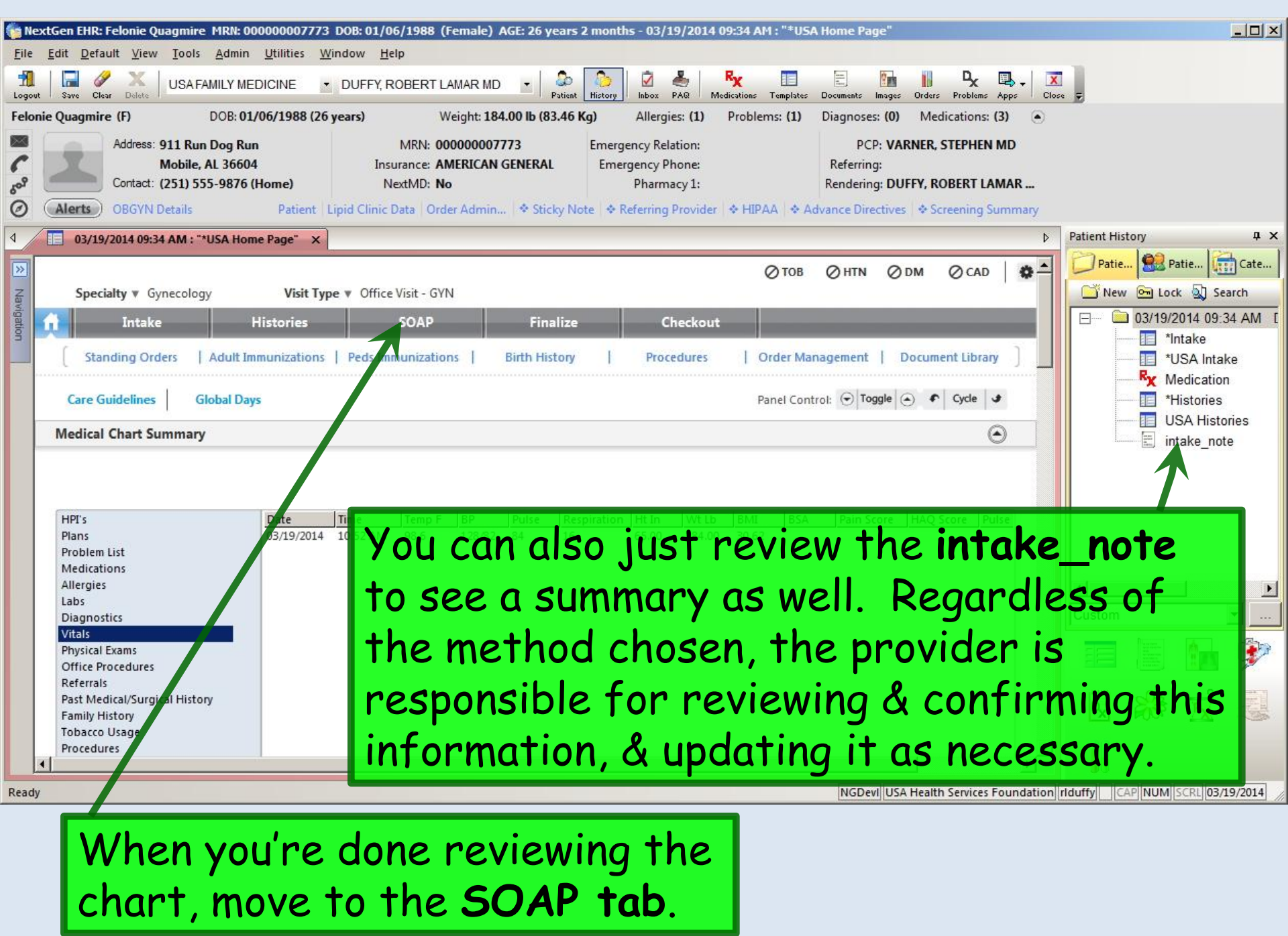

| 03/19/2014 09:34 AM : "*USA SOA                         | P" ×                  |                   |           |            |        |         |               |            |       |
|---------------------------------------------------------|-----------------------|-------------------|-----------|------------|--------|---------|---------------|------------|-------|
| Spacialty = Gynacology                                  | Vicit Tuno = Office V | i-it GVN          |           |            | ⊘тов   | Ø HTN   | Ø dm          | Ø CAD      | ٥     |
| f Intake                                                | Histories S           | SOAP              | Finalize  | Checkout   |        | _       | _             | _          |       |
| We'll start                                             | enterina t            | he HPI            | First     | t note th  | at vo  | ou co   | an k          | eeb        | Г     |
| or edit this                                            | introduct             | ory line          | e—or d    | elete it c | ill to | aet     | her           | Cycle Jat  | 12222 |
| Reason for Visit                                        | in the odder          |                   |           |            |        | 901     |               |            |       |
|                                                         |                       |                   |           |            |        |         | - Suite       |            |       |
| Introduction:<br>This 26 year old female presents for a | nnual exam.           |                   |           |            |        |         | alle          |            |       |
| Do not launch HPI                                       |                       |                   |           |            |        |         | ♦ Int         | ake Commen | ts    |
| abnormal pap smear                                      | Reason for Visit      | History of Preser | t Illness |            |        |         |               |            |       |
| amenorrhea                                              | 1                     |                   | Tf        | vou didn'  | t nra  | evin    | icly          | note       | ,     |
| breast mass/lump<br>contraception                       |                       |                   | + + h a   | you aran   | n pre  |         | $\frac{1}{1}$ |            |       |
| genital lesion<br>menopausal symptoms                   |                       |                   | The       |            | un re  |         |               | E<br>+-    |       |
| pelvic mass/cyst<br>STD exposure                        |                       |                   | nur       | ses into   | ike (  | -omi    | men           | TS.        |       |
| urinary incontinence<br>urinary symptoms                |                       |                   |           |            |        |         |               |            |       |
| Next, you nav                                           | ve some o             | ptions c          | IS        |            |        |         |               |            |       |
| to how to pro                                           | ceed. You             | u can             |           |            |        |         |               |            |       |
| click on one o                                          | f the <b>Reo</b>      | isons fo          | or        |            |        | Diagnos | tics          | Comments   | )     |
| Visit to open                                           | the HPI I             | Popup.            |           |            |        |         |               |            |       |
| We'll click an                                          | nual exam             |                   |           |            |        |         |               |            |       |
|                                                         |                       |                   |           |            |        |         |               |            |       |

| /ell Woman - Subjective                                                                                                    |                                                                                                    |                                                                                                    |                                                                                                    |                                                                                                    |
|----------------------------------------------------------------------------------------------------|----------------------------------------------------------------------------------------------------|----------------------------------------------------------------------------------------------------|----------------------------------------------------------------------------------------------------|----------------------------------------------------------------------------------------------------|
| Concern: annual exam Pregnancy<br>Currently<br>Contempl                                                                                                    | G 2 P T 1 P 0 A 1<br>C No C Yes C Possible<br>ating C No C Yes                                                                                               | L 1 * Detail * Framin<br>C Not pertinent * Advance                                                                                                    | gham 10 year CHD Event Ris<br>sion Screening<br>red Directives                                                                                                 | * 🗖 🔅 🛱                                                                                                    |
| Birth Control: oral contraceptive OBGYN Co<br>Menses:<br>LMP: 03/04/2014 © regular C irregul<br>Flow:<br>Frequency: every 28 days<br>No Yes<br>C C Dysmenorrhea:<br>© C Menorrhagia:<br>No Yes<br>C C Postmenopausal:<br>No Yes                                                                                                    | nfidential Information<br>In use picklis<br>2ts to docum<br>PI. You can<br>info in the C                                                                     | Diagnostic history:<br>Test:<br>nent elem<br>type a lit<br>Comments                                                                                                    | © Diagnostics C L<br>Date: Details<br><b>boxes</b><br>ents of<br>tle<br>box.                                                                                   | ab/pathology<br>Add<br>ab/Pathology<br>teport Interpretation                                                                                                    |
| Age:       Type:         C       Hormone replacement therapy         Type:       Years taken:         Additional Symptoms:       No pertinent negative:         Na associated symptoms:       No pertinent negative:         Neg Pos       Neg Pos         C       Abnormal bleeding       C         C       Anxiety       C       Sexual dystanction         C       Anxiety       C       Sexual dystanction         C       Decreased libido       C       Sleep diffurbances         C       Depression       C       Urinan incontinence         C       Difficulty falling asleep       C       Urinan urgency         C       Difficulty falling asleep       C       Vaginal discharge         C       History of Infertility       C       Vaginal Itch         * View Medical/Surgical History       * View Family Hi         C       Detailed document       C Reviewed, updated         C Reviewed, no changes C       History unobtainable       Last Up         Comment       Doing well; no complaints.       Doing well; no complaints. | C Hot Hocker<br>C Insomnia<br>C Night sweats<br>C Vaginal dryness<br>All others negative<br>Neg Pos<br>C O Other:<br>C O Other:<br>Story<br>date: 03/19/2014 | C C Calcium<br>C C Calcium<br>C C Vitamin I<br>C C Mi tinto<br>C C Mi tinto<br>C C Fo<br>Social History<br>C Detailed C<br>Reviewed the<br>Marital status: S<br>Comments:<br>Exercise/Activity:<br>Activity level: | Dietary sources<br>Supplement<br>Adequate sunlight e<br>Adequate sunlight e<br>and you co<br>euse pres<br>Exercise fre<br>done clic<br>rinks alcohol & Details | mg/day Contraindication:<br>mg/day Contraindication:<br>mg/day Contraindicati |

| Intake                          | Histories                 | SOAP          | Finalize          | Checkout                                                                     |
|---------------------------------|---------------------------|---------------|-------------------|------------------------------------------------------------------------------|
| Standing Orders   Adult         | t Immunizations   Peds Im | munizations   | My Plan           | Procedures   Order Management   Document Library                             |
| are Guidelines Global           | Days                      |               |                   | Panel Control: 🕤 Toggle 🕢 🔹 Cycle 🛛                                          |
| son for Visit                   |                           |               |                   | (                                                                            |
| roduction:                      |                           |               |                   |                                                                              |
| s 26 year old female presents f | for annual exam.          |               |                   |                                                                              |
| Do not launch HPI               |                           |               |                   | Intake Comme                                                                 |
| abnormal pap smear              | Reason for Visit          | History of Pr | esent Illness     |                                                                              |
|                                 | annuarexam                | Gravida: 2. H | LMD was 02/04/001 | tion: 1. Living: 1. The patient states she uses oral contraceptive for birth |

|   | 03/19/2014 09:34 AM : "*USA SOAP" ×                                                                                                |
|---|----------------------------------------------------------------------------------------------------|
|   |                                                                                                    |
| 4 | Specialty V Gynecology Visit Type V Office Visit - GYN                                                                             |
|   | Standing Orders         Adult Immunizations         Peds Immunizations         My Plan         Procedures         Order Management |
|   | Comments about HPI Popups:                                                                                                    |
|   | <ul> <li>HPI popups can present a rapid way to document key</li> </ul>                                                             |
| - | elements of the HPI if the user is very familiar with the                                                                          |
|   | nonun This Well Woman HPT may actually fit your needs                                                                              |
|   | quite well                                                                                                    |
|   | Intake Comments         abr Trainer states         Brainer states         Brainer states                                           |
|   | • For some common complaints you may tind yourself saying                                                                          |
|   | the same thing repeatedly throughout the day, & using                                                                              |
|   | presets may be of help there—though it takes some care                                                                             |
|   | not to inadvertently document erroneous or conflicting HPI                                                                         |
|   | details when the patient's story differs from the preset.                                                                          |
|   | <ul> <li>And the elements you pick allow the coding assistant to</li> </ul>                                                        |
|   | help you bill for the visit—particularly useful for new                                                                            |
|   | neip you bin for the visit—put ricularly useful for new                                                                            |
|   | patient encounters, which require all 3 billing elements.                                                                          |
|   |                                                                                                    |
|   |                                                                                                    |

Specialty V Gynecology

Visit Type V Office Visit - GYN

ØTOB ØHTN ØDM ØCAD

Comments about HPI Popups:

 But many users find the "pick & click" nature of using HPI popups tedious, slow, & frustrating—and distracting when trying to perform documentation in real time in the exam

room iemale presents for annual e

• The Comments boxes on the HPI popups provide only a limited amount of space to type, which can vary from one to another, so that you never know when you're going to run out of space.

• And when entries from a series of "picks & clicks" are condensed into something resembling English, the result is often awkwardly-worded, not really reflecting any uniqueness of the story or the story-teller. Your eyes glaze over when you read it; often you can't even recognize whether you performed the visit or if it was done by one of your colleagues.

| Standing Orders Adu                                                                                       | It Immunizations   Peds Ii      | mmunizations                                                                                            | My Plan                                                                                                    | Procedures                                                                                                    | Order Mana                                                                                                    | gement                                                                        | Document                                                                      | t Library )                         |
|----------------------------------------------------------------------------------------------------|---------------------------------|----------------------------------------------------------------------------------------------------|----------------------------------------------------------------------------------------------------|----------------------------------------------------------------------------------------------------|----------------------------------------------------------------------------------------------------|-------------------------------------------------------------------------------|-------------------------------------------------------------------------------|-------------------------------------|
| are Guidelines Globa                                                                                      | I Days                          |                                                                                                    |                                                                                                    |                                                                                                    | Panel Cont                                                                                                    | trol: 🕤 Tog                                                                   | igle 🕤 🕈                                                                      | Cycle 🥩                             |
| son for Visit                                                                                             |                                 |                                                                                                    |                                                                                                    |                                                                                                    |                                                                                                    |                                                                               |                                                                               | ۲                                   |
| oduction:<br>is 26 year old female presents                                                               | for annual exam.                |                                                                                                    |                                                                                                    |                                                                                                    |                                                                                                    |                                                                               |                                                                               |                                     |
| Do not launch HPI                                                                                         |                                 |                                                                                                    |                                                                                                    |                                                                                                    |                                                                                                    |                                                                               | 🔶 Int                                                                         | ake Comments                        |
| abnormal pap smear<br>abnormal bleeding<br>amenorrhea<br>annual exam<br>breast mass/lump<br>contraception | Reason for Visit<br>annual exam | History of P<br>Gravida: 2.<br>control. Las<br>dysmenorr<br>include dys<br>vaginal disc<br>Additional i | Present Illness<br>Parity: Term: 1. Abortic<br>at LMP was 03/04/2014.<br>hea and menorrhagia. N<br>pareunia, history of inf<br>charge and vaginal itch<br>information: Doing wel | on: 1. Living: 1. The p<br>Her menses is regul<br>Vegative for: breast I<br>ertility, sexual dysfur<br>ing. The patient doe<br>I; no complaints. | atient states she u<br>ar with a frequency<br>ump(s) and breast<br>action, urinary inco<br>s not use tobacco. | ises oral con<br>y of every 28<br>pain. Pertin<br>ontinence, u<br>She does di | traceptive f<br>3 days. Nega<br>ient negativ<br>irinary urger<br>rink alcohol | or birth<br>ative for<br>es<br>ncy, |

| Chief complaint/reason for    | visit:                                             | (Manage My Phrases)                             |
|-------------------------------|----------------------------------------------------|-------------------------------------------------|
| annual exam                   |                                                    | My Phrases                                      |
| in type whatever you want the | A cross a wear woman fire. And save it as a wy rin | hase so you can quickly rease it in the future. |
|                               |                                                    |                                                 |

Here you have essentially unlimited space to type the story. Sketch it out with a few words & phrases in real time while interviewing the patient; flesh it out later if desired. You can jump from one complaint to another, just like patients do when telling their story. And you have access to **My Phrases**—a robust way to save & reuse text that you say repeatedly throughout the day. (Setup & use of **My Phrases** is covered in the User Personalization demonstration.)

| 6. |                                                   |
|----|---------------------------------------------------|
|    | When done click Save & Close. Save & Close Cancel |

Your entries are displayed. Note that use of HPI popups & HPI Comments are not mutually exclusive. Especially for new patients you may wish to use the "pick & click" options on the HPI popups for coding purposes, but use HPI Comments to actually "tell the story."

witz.

Diagnostics

Comments

| s 26 year old female presents fo                                                                                                    | or annual exam.        |                                                                                                    |
|----------------------------------------------------------------------------------------------------|------------------------|----------------------------------------------------------------------------------------------------|
| Do not launch HPI                                                                                                    |                        | <ul> <li>Intake Comme</li> </ul>                                                                                                    |
| abnormal pap smear                                                                                                    | Reason for Visit       | History of Present Illness                                                                                                    |
| abnormal bleeding<br>amenorrhea<br>annual exam<br>preast mass/lump<br>contraception                                                                               | annual exam (comments) | Type whatever you want here for a Well Woman HPI. And save it as a My Phrase so you can quickly reuse it in the future.                                                                                                    |
| genital lesion<br>menopausal symptoms<br>pelvic mass/cyst<br>STD exposure<br>urinary incontinence<br>urinary symptoms<br>pelvic pain<br>varinal discharge/itching | annual exam            | Gravida: 2. Parity: Term: 1. Abortion: 1. Living: 1. The patient states she uses oral contraceptive for birth control. Last LMP was 03/04/2014. Her menses is regular with a frequency of every 28 days. Negative for dysmenorrhea and menorrhagia. Negative for: breast lump(s) and breast pain. Pertinent negatives include dyspareunia, history of infertility, sexual dysfunction, urinary incontinence, urinary urgency, vaginal discharge and vaginal itching. The patient does not use tobacco. She does drink alcohol. Additional information: Doing well; no complaints. |

Working down the SOAP tab, you come to the Review of Systems. Note that some items that are shared with the HPI popups may already be documented. For an established patient, this may be all the ROS you wish to perform.

| Specialty V Gynecology                                                                                                    | Visit Type 🔻            | Office Visit - GYN                                                     |                                                                                                    |                                                                              | ⊘тов ⊘нтм                                                   | ⊘DM ⊘CAD                                 |
|----------------------------------------------------------------------------------------------------|-------------------------|------------------------------------------------------------------------|----------------------------------------------------------------------------------------------------|------------------------------------------------------------------------------|-------------------------------------------------------------|------------------------------------------|
| Intake                                                                                                    | Histr /ies              | SOAP                                                                   | Finalize                                                                                                    | Checkout                                                                     |                                                             | _                                        |
| Standing Orders   Add                                                                                                    | ult Immunizations   Ped | s Immunizations                                                        | My Plan                                                                                                    | Procedures                                                                   | Order Management                                            | Document Library                         |
| Care Guidelines Glob                                                                                                    | y. Days                 |                                                                        |                                                                                                    |                                                                              | Panel Control: 🕤                                            | oggle 🕢 🐔 Cycle 🕑                        |
| Reason for Visit                                                                                                    |                         |                                                                        |                                                                                                    |                                                                              |                                                             | $\odot$                                  |
| Review of Systems                                                                                                    |                         |                                                                        |                                                                                                    |                                                                              |                                                             | ۲                                        |
| HEENT<br>Respiratory<br>Cardiovascular<br>Vascular<br>Gastrointestinal                                                                         | Reproductive            | Positive Orgen<br>Positive Mense<br>pre-m<br>Negative Breast<br>dysfur | cy and urinary incontinence<br>is (Frequency: every 28 days<br>enopausal.<br>lump(s), breast pain, dysm<br>nction, vaginal discharge an | e.<br>s. Last menses was 03/<br>enorrhea, dyspareunia<br>id vaginal itching. | /04/2014. Menses is regula<br>, history of infertility, men | ar), The patient is<br>norrhagia, sexual |
| Genitourinary<br>Reproductive<br>Metabolic   Endocrine<br>Neuro   Psychiatric<br>Dermatologic<br>Musculoskeletal<br>Hematologic<br>Immunologic | If yo<br>place<br>optio | u need<br>to sta<br>n you s                                            | to record<br>rt is with<br>ee, which                                                                                                    | d furthe<br>the one<br>is age o                                              | er ROS, c<br>e-screen<br>& gender                           | 1 good<br>ROS<br>-specific.              |

## Make additional entries as necessary. You can click on any system heading to take you to a more detailed ROS for that system. And you can save & reuse presets.

×

| ROS Defaults:                           |                                                                                                    |                                   |                                 |                                   |
|-----------------------------------------|----------------------------------------------------------------------------------------------------|-----------------------------------|---------------------------------|-----------------------------------|
| Constitutional 🔲 All neg                | Cardiovascular 🔲 All neg                                                                                                    | Reproductive 🔲 All neg            | Neurological 🔲 All neg          | Musculoskeletal 🔲 All neg         |
| Neg Pos                                 | Neg Pos                                                                                                    | Neg Pos                           | Neg Pos                         | Neg Pos                           |
| C C Chills                              | C Chest pain                                                                                                    | C C Abnormal Pap                  | O Dizziness                     | C C Back pain                     |
| C C Fatigue                             | C C Claudication                                                                                                    | O Dysmenorrhea                    | C C Extremity numbress          | O Joint pain                      |
| • C Fever                               | C Edema                                                                                                    | <ul> <li>C Dyspareunia</li> </ul> | C C Extremity weakness          | C C Joint swelling                |
| C C Malaise                             | C C Palpitations                                                                                                    | C C Hot flashes                   | C C Gait disturbance            | C C Muscle weakness               |
| C C Night sweats                        | C C Other:                                                                                                    | C C Irregular menses              | C Headache                      | C C Neck pain                     |
| C C Weight gain                         |                                                                                                    | C Vaginal discharge               | C C Memory loss                 | C C Other:                        |
| C C Weight loss                         |                                                                                                    | C C Other:                        | C C Seizures                    |                                   |
| C C Other:                              |                                                                                                    |                                   | C C Tremors                     |                                   |
|                                         | Gastrointestinal 📃 All neg                                                                                                    |                                   | C C Other:                      |                                   |
|                                         | Neg Pos                                                                                                    |                                   |                                 | Hematologic / Lymphatic   All neg |
|                                         | C C Abdominal pain                                                                                                    | Integumentary 🔲 All neg           |                                 | Neg Pos                           |
| HEENT All neg                           | O O Blood in stools                                                                                                    | Neg Pos                           |                                 | C C Easy bleeding                 |
| Neg Pos                                 | C C Change in stools                                                                                                    | C C Breast discharge              | Psychiatric All neg             | C C Easy bruising                 |
| C C Ear drainage                        | C C Constipation                                                                                                    | <ul> <li>C Breast lump</li> </ul> | Neg Pos                         | C C Lymphadenopathy               |
| C Ear pain                              | C Diarrhea                                                                                                    | C C Brittle hair                  | C C Anxiety                     | C C Other:                        |
| C C Eye discharge                       | C Heartburn                                                                                                    | C C Brittle nails                 | C C Depression                  |                                   |
| C C Eye pain                            | C C Loss of appetite                                                                                                    | C C Hair loss                     | C C Insomnia                    |                                   |
| C C Hearing loss                        | C Nausea     A     Second Contract     C Nausea     C     Second Contract     C Nausea     C     C | C C Hirsutism                     | C C Other:                      |                                   |
| <ul> <li>C Nasal drainage</li> </ul>    | C Vomiting                                                                                                    | C C Hives                         |                                 | Immunologic 📃 All neg             |
| <ul> <li>C Sinus pressure</li> </ul>    | C C Other:                                                                                                    | C C Pruritis                      |                                 | Neg Pos                           |
| <ul> <li>C Sore throat</li> </ul>       |                                                                                                    | C C Mole changes                  |                                 | C C Contact allergy               |
| C C Visual changes                      |                                                                                                    | C C Rash                          | Metabolic / Endocrine 1 All neg | C C Environmental allergies       |
| C C Other:                              |                                                                                                    | C C Skin lesion                   | Neg Pos                         | C C Food allergies                |
|                                         | Genitourinary L All neg                                                                                                    | C C Other:                        | C Cold intolerance              | C C Seasonal allergies            |
|                                         | Neg Pos                                                                                                    |                                   | C C Heat intolerance            | C C Other:                        |
| - · · · · · · · · · · · · · · · · · · · | • C Dysuria                                                                                                    |                                   | C C Polydipsia                  |                                   |
| Respiratory   All neg                   | C C Hematuria                                                                                                    |                                   | C C Polyphagia                  |                                   |
| Neg Pos                                 | C C Polyuria                                                                                                    |                                   | O O Other:                      |                                   |
| C C Chronic cough                       | C C Urinary frequency                                                                                                    |                                   |                                 |                                   |
| C C Known TR was a second               | O Urinary incontinence                                                                                                    |                                   |                                 |                                   |
| C Shortness of brooth                   | O Urinary retention                                                                                                    |                                   |                                 |                                   |
| C C Whereign                            | O C Other:                                                                                                    |                                   |                                 |                                   |
| C C Other                               |                                                                                                    |                                   |                                 | 🕦 🔲 All others negative           |
| v v Otner:                              | · · · · · · · · · · · · · · · · · · ·                                                                                                    |                                   |                                 |                                   |

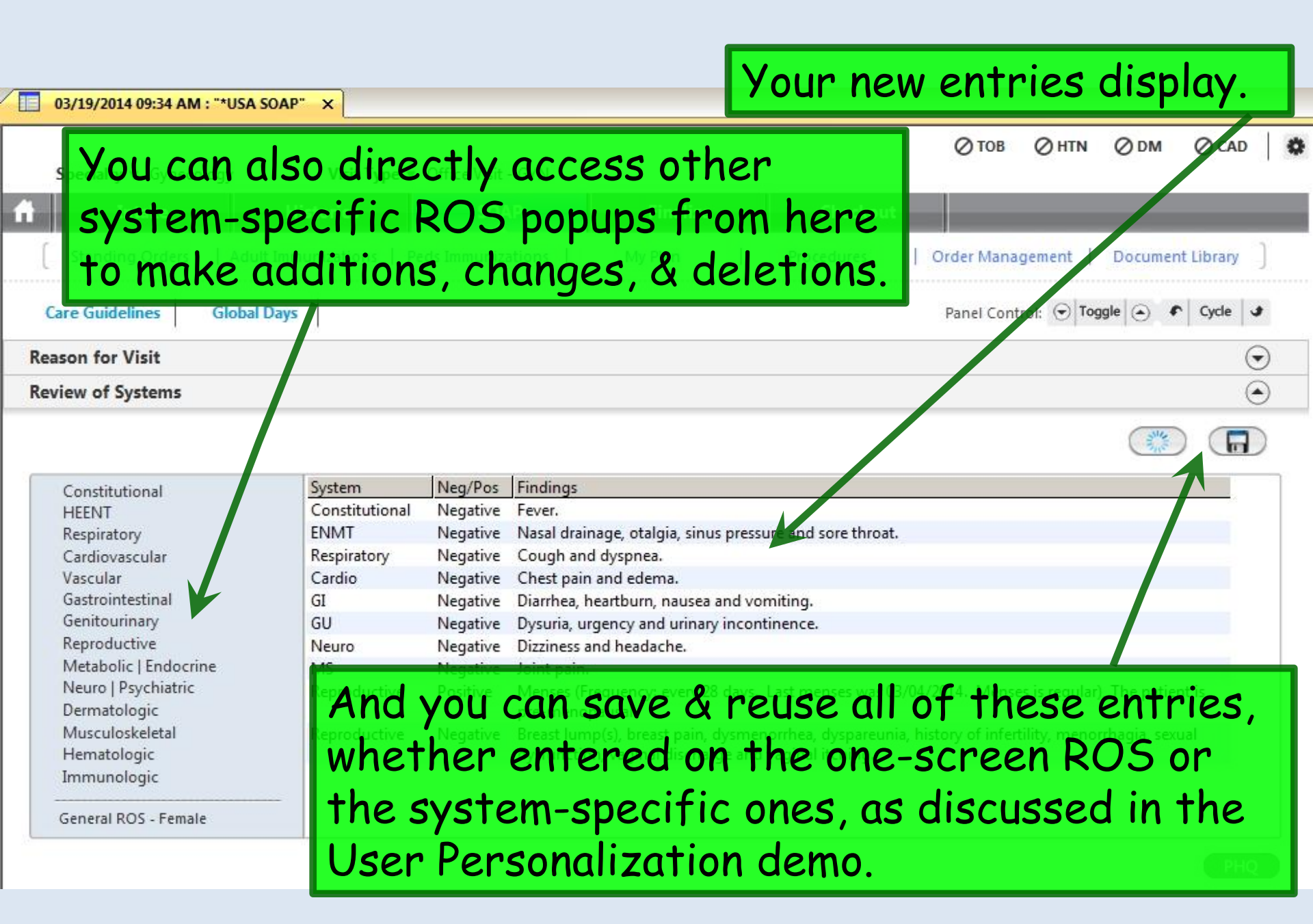

| O3/19/2014 09:34 AM : "*USA SOAP" ×       Continuing         Specialty ▼ Gynecology       Visit □         Intake       Histories         Standing Orders       Adult Immunizations                            | down the SOAP tab, you can<br>Vital Signs again. You can add<br>try, review a history of previous<br>r see them in graph form. |
|----------------------------------------------------------------------------------------------------|----------------------------------------------------------------------------------------------------|
| Care Guidelines Global Days                                                                                                    | Panel Control: 🕤 Toggle 🕢 🔹 Cycle 🔹                                                                                            |
| Reason for Visit                                                                                                    | $\odot$                                                                                                    |
| Review of Systems                                                                                                    | $\odot$                                                                                                    |
| Vital Signs (1) Vital Signs Outside Normal Range                                                                                                    | $\odot$                                                                                                    |
| Time         Ht (in)         Wt (lb)         BMI         BP         Pulse         Respiration         Temp (<br>10:52 AM 65.00         184.00         30.62         128/82         84         16         98.6 | Health Promotion Rife   History   Graph     Pulse Ox Rest   BSA   Pain level Comments     Add Edit Remove                      |
| Physical Exam                                                                                                    | $\odot$                                                                                                    |
|                                                                                                    |                                                                                                    |
| One Page Exam Exam Findings Details                                                                                                    |                                                                                                    |
| Eyes<br>Ears<br>Neck   Thyroid<br>Lymphatic<br>Breast                                                                                                    | vn to the <b>Physical Exam</b> section.                                                                                        |

First notice the Office Diagnostics button. That gives
 you a chance to review things like urinalyses, pregnancy
 tests, etc., that your nurse may have done for you
 through standing orders. Even though you had the
 chance to review those on the Home Tab, it may be
 that the results weren't available yet when you first
 went into the room.

0

Office Diagnostics

Image

Physical Exan

## There is no such data entered in this example.

| One Page Exam   | cxam | Findings Details |  |
|-----------------|------|------------------|--|
| Constitutional  |      |                  |  |
| Eyes            |      |                  |  |
| Ears            |      |                  |  |
| Neck   Thyroid  |      |                  |  |
| Lymphatic       |      |                  |  |
| Breast          |      |                  |  |
| Respiratory     |      |                  |  |
| Cardiovascular  |      |                  |  |
| Genitourinary   |      |                  |  |
| Skin   Hair     |      |                  |  |
| Musculoskeletal |      |                  |  |
| Neurological    |      |                  |  |
| Psychiatric     |      |                  |  |
| Additional      |      |                  |  |

Physical Exam documentation is performed similarly to the ROS demonstrated above. You can directly access any system from the headings on the left, but you'll often want to start with the age & gender-specific One Page Exam.

| -                     |                                                                                                    |                                                       |                                                                                                    | 0          |
|-----------------------|----------------------------------------------------------------------------------------------------|-------------------------------------------------------|----------------------------------------------------------------------------------------------------|------------|
| Revie                 | ew of Systems                                                                                        |                                                       |                                                                                                    | $\odot$    |
| Vital                 | Signs (1) Vital Signs Out                                                                            | ide Normal Range                                      |                                                                                                    | $\odot$    |
| Phys                  | ical Exam                                                                                            |                                                       |                                                                                                    | ۲          |
|                       | One Page Exam<br>Constitutional                                                                      | Exam                                                  | Findings Details                                                                                                    |            |
| E<br>N<br>L<br>B<br>R | yes<br>ars<br>Jeck   Thyroid<br>ymphatic<br>Ireast<br>Lespiratory<br>Cardiovascular<br>Genitourinary | Even b<br>covere                                      | etter, start from a saved preset, as<br>d in the User Personalization lesson.                                                                                   |            |
| -                     | While you<br>document<br>patient, fo<br>now, illust                                                  | may we<br>ation la<br>or the e<br>rating <sup>-</sup> | ell complete the physical exam<br>iter after you're done working with the<br>ease of discussion I'll go ahead & do it<br>the value of using saved preset exams. | agnost cs) |
| 03/19/2014 09:34 AM : **   | USA SOAP" ×              |                    |          |              |                                             |              |         |             |          |
|----------------------------|--------------------------|--------------------|----------|--------------|---------------------------------------------|--------------|---------|-------------|----------|
| Specialty V Gynecology     | Visit Type 🔻             | Office Visit - GYN | 5        |              | ⊘ тов                                       | Ø HTN        | ØDМ     | ⊘ cad       | ٥        |
| ff Intake                  | Histories                | SOAP               | Finalize | Check        | out                                         |              |         |             |          |
| Standing Orders   A        | dult Immunizations   Ped | s Immunizations    | My Plan  | Procedures   | Order Mana                                  | gement       | Documen | t Library   |          |
| Care Guidelines GI         | obal Days                |                    |          |              | Panel Con                                   | trol: 🕤 Togg | gle 🕘 🦸 | Cycle 🔳     |          |
| Reason for Visit           |                          |                    |          |              |                                             |              |         | $\odot$     |          |
| Review of Systems          |                          |                    |          |              |                                             |              |         | $\odot$     |          |
| Vital Signs (1) Vital Sign | ns Outside Normal Range  |                    |          |              |                                             |              |         | $\odot$     |          |
| Physical Exam              |                          |                    |          |              |                                             |              |         | ۲           | E. J.    |
| T'm going t                | to click th              | e Open             | Drecet   | icon &       |                                             |              | 7       | )           | 7        |
| double-cliv                | ck on PFF                | UNIFem             |          |              |                                             |              |         |             |          |
|                            |                          |                    |          | <b>0</b> , u | Ngkbm Td Dbp Filter<br>Set Name             |              |         |             | <u>×</u> |
| preset I've                | e previous               | ly saved           | as my    |              | PEFullNIAdultMale-FLD<br>PEFullNIFemale-RLD |              |         |             |          |
| starting p                 | oint for a               | typical r          | normal   | exam         |                                             |              |         |             |          |
| Genitourinary 9 F          | lt fomolo                | T+ inclu           | idea it  |              |                                             |              |         |             |          |
| Tor an adu                 | ii jemaie.               |                    | Jues II  | 21115        |                                             |              |         |             |          |
| entered vi                 | a the <b>One</b>         | : Page E           | xam &    | some         |                                             |              |         |             |          |
| of the sys                 | tem_snec                 | ific exa           | ms ( $D$ | etails       |                                             |              |         |             |          |
| 01 me 3y3                  | C                        |                    | <b></b>  |              | <u>R</u> efresh                             |              | [       | OK Ca       | ancel    |
| on setup o                 | t these pi               | resets a           | re cove  | ered in      |                                             | tinage       | Unice   | Diagnostics | 2        |
| the User F                 | Personaliz               | ation de           | mo.)     |              |                                             |              |         |             |          |

| Your exam of<br>from the me<br>for the indiv    | displays<br>enu on t<br>vidual p | . You can<br>he left, &<br>atient.       | select asp<br>modify fi                                           | ects of the exam<br>ndings as necessary                                                   |
|-------------------------------------------------|----------------------------------|------------------------------------------|-------------------------------------------------------------------|-------------------------------------------------------------------------------------------|
| Care Guidelines Global Day                      | ys                               |                                          |                                                                   | Panel Control: 🕤 Toggle 🕤 🔹 Cycle 🕒                                                       |
| Reason for Visit                                |                                  |                                          |                                                                   | $\odot$                                                                                   |
| Review of Systems                               |                                  |                                          |                                                                   | •                                                                                         |
| Vital Signs                                     |                                  |                                          |                                                                   |                                                                                           |
| Physical Exam                                   |                                  |                                          |                                                                   |                                                                                           |
|                                                 |                                  |                                          |                                                                   |                                                                                           |
| One Page Exam                                   | Exam                             | Findings Details                         |                                                                   |                                                                                           |
| Constitutional                                  | Constitutional                   | Normal Well developed.                   |                                                                   |                                                                                           |
| Eyes                                            | Neck Exam                        | Normal Palpation - Nor                   | mal. Thyroid gland - Normal.                                      |                                                                                           |
| Ears                                            | Breast                           | Normal Inspection - Bila                 | ateral: Jormal. Palpation - Bil                                   | ateral: Normal.                                                                           |
| Neck   Thyroid                                  | Respiratory                      | Normal Auscultation - N                  | Normal. Effort - Normal.                                          |                                                                                           |
| Lymphatic                                       | Cardiovascular                   | Normal Regular rhythm                    | . No murmurs, gallops, or ru                                      | bs.                                                                                       |
| Breast                                          | Abdomen                          | Normal No abdominal t                    | enderness.                                                        |                                                                                           |
| Respiratory<br>Cardiovascular                   | Genitourinary                    | Normal Urethral meatus<br>Normal. Adnexa | s - Normal. External genitalia -<br>a - Normal. No suprapubic ter | · Normal. Perineum - Normal. Vagina - Normal. Cervix -<br>nderness. No vaginal discharge. |
| Genitourinary<br>Skin   Hair<br>Musculoskeletal | Extremity                        | Normal No edema.                         |                                                                   |                                                                                           |

Using this combination of presets & editing of only specific pertinent findings, sometimes called **documentation by exception**, is a powerful & rapid way to record an accurate exam, customized to the way you want to say it.

| 03/19/2014 09:34 AM : *0SA SOAP                                                                                                    | ×                               |                            |                                 |  |  |  |  |
|----------------------------------------------------------------------------------------------------|---------------------------------|----------------------------|---------------------------------|--|--|--|--|
| Assessment/Plan                                                                                                    |                                 |                            | ۲                               |  |  |  |  |
| Assessments                                                                                                    |                                 |                            |                                 |  |  |  |  |
| Moving to the bottom of the SOAP tab, you might next<br>perform any of several activities: Document assessments &<br>plans, prescribe meds, order labs, plan X-rays, or request<br>referrals.<br>For this exercise, let's address Assessment/Plan. Begin by<br>clicking the Add/Update button. |                                 |                            |                                 |  |  |  |  |
|                                                                                                    |                                 |                            |                                 |  |  |  |  |
|                                                                                                    |                                 |                            |                                 |  |  |  |  |
|                                                                                                    |                                 |                            |                                 |  |  |  |  |
| Resident-Attending discussion tool                                                                                                    | k place 🗖 Attending saw patient | Consent Procedu<br>Consent | re Scheduling Add/Update Remove |  |  |  |  |
| Provider<br>Comm.                                                                                                    | eds Procedures                  | Patient<br>Plan            | EM Coding Dictation             |  |  |  |  |

| Assessments My Plan A/P<br>Today's Concerns/Reason for Visit:<br>1. annual exam | Details La              | bs Diagnostics                      | Referrals             | Office Procedures | Cosign Orders   |
|---------------------------------------------------------------------------------|-------------------------|-------------------------------------|-----------------------|-------------------|-----------------|
| Today's Concerns/Reason for Visit:<br>1. annual exam                            |                         |                                     |                       |                   |                 |
| 1. annual exam                                                                  |                         |                                     |                       |                   | (               |
|                                                                                 |                         |                                     |                       |                   |                 |
| (Select a row from any grid to add to Today's Assessments)                      | 🔽 Add Accorrments on 1  | dick Clinical Backland              |                       |                   |                 |
| Diagnosis History Show Chronic only                                             | Add Assessments on 1    |                                     | Show My Tracked probl | ems 🗖 No          | active problems |
| Disaparis Description                                                           | / Code                  | Description                         | non ny natita prob    |                   | Onset Date      |
| Diagnosis Description                                                           | Z Code                  | Allergic rhinitis                   |                       |                   |                 |
|                                                                                 |                         |                                     |                       |                   |                 |
|                                                                                 |                         |                                     |                       |                   |                 |
|                                                                                 |                         |                                     |                       |                   |                 |
|                                                                                 |                         | My Favorites Favorites              | Category: All         | Filter:           |                 |
|                                                                                 |                         | Description                         |                       | C                 | ode 🔺           |
|                                                                                 |                         | Benign essential hype               | rtension              | 4                 | 01.1            |
|                                                                                 |                         | Coronary artery diseas              | e                     | 4                 | 14.00           |
|                                                                                 |                         | CVA                                 |                       | 4                 | 34.91           |
| Add Common Assessment   Diagnosis Code   ookun                                  |                         |                                     |                       | ,l.               |                 |
| ende common Assessment, polignosis code cookap                                  |                         |                                     |                       |                   |                 |
| Dx description:                                                                 |                         | Code: Status:                       |                       | Site:             |                 |
| Impression                                                                      |                         | Differential Dv                     |                       |                   |                 |
|                                                                                 |                         |                                     |                       |                   |                 |
| Mark diagnosis as chronic Add assessment to:                                    | 📕 Clinical problems 📕 N | 4y tracked problems 🛛 🔲 My favorite | s                     |                   | (Add/Update)    |
| oday's Assessments                                                              |                         |                                     |                       |                   |                 |
| Description(code) Status Site                                                   | _                       | Impresssion/Differential Dx         |                       |                   |                 |
| A aroup of table                                                                | nonuns                  | annears let                         | s call th             | nis the           |                 |
| rigitup of rabbee                                                               | Popapo                  |                                     |                       |                   |                 |
| Assessment-Plan                                                                 | Suite                   | tere vou hav                        | e multir              | ne wavs .         | to              |

select diagnoses. The easiest involve picking something from the patient's previous **Diagnoses History**, the **Problems** list, or your **My Favorites** list.

| l or Update Assessm  | nent                 |                            |                    |                            |                 |                   |             |
|----------------------|----------------------|----------------------------|--------------------|----------------------------|-----------------|-------------------|-------------|
| Assessments          | My Plan              | A/P Details                | Labs               | Diagnostics                | Referrals       | Office Procedures | Cosign Orde |
| Today's Concerns/Rea | ason for Visit:      |                            |                    |                            |                 |                   |             |
| 1. annual exam       |                      |                            |                    |                            |                 |                   |             |
|                      |                      |                            |                    |                            |                 |                   |             |
| Clickin              | a the                | dd Comn                    | non Ass            | ecoment                    | hutton          | will aive         |             |
| Chernin              | g me /               |                            | 1011 7133          | cosment                    | Durron          | will give         | youu        |
| supert               | vill-like            | short lis                  | t of con           | nmon dia                   | anoses          |                   |             |
| ouper a              |                      |                            |                    |                            | <i>j</i>        |                   |             |
|                      |                      |                            |                    |                            |                 |                   |             |
|                      |                      |                            |                    | My Favorites Favorite      | s Category: All | Filter:           |             |
|                      |                      |                            |                    |                            |                 |                   |             |
|                      |                      |                            |                    | Benign essential hype      | rtension        | 4                 | 01.1        |
|                      |                      |                            |                    | Coronary artery diseas     | se              | 4                 | 14.00       |
|                      |                      |                            |                    | Cough                      |                 | 7                 | /86.2       |
|                      |                      |                            |                    | 15                         |                 |                   | -           |
| Dx description:      |                      |                            | Code:              | Status:                    |                 | Site:             | 7           |
| Improceion           |                      |                            |                    | Differential Dy            |                 |                   |             |
|                      |                      |                            |                    | Differential DAT           |                 |                   |             |
| Mark diagnosi:       | s as chronic Add ass | essment to: 🥅 Clinical pro | oblems 🔲 Mytracked | l problems 🔲 My favoriti   | es              |                   | (Add/Update |
| Foday's Assessments  | 5                    |                            |                    |                            |                 |                   |             |
| # Description(cod    | de) Status Site      |                            | I                  | mpresssion/Differential Dx |                 |                   |             |
|                      |                      |                            |                    |                            |                 |                   |             |
|                      |                      |                            |                    |                            |                 |                   |             |
|                      |                      |                            |                    |                            |                 |                   |             |
|                      |                      |                            |                    |                            |                 |                   |             |
|                      |                      |                            |                    |                            |                 |                   |             |
|                      |                      |                            |                    |                            |                 |                   |             |
|                      |                      |                            |                    |                            |                 |                   |             |
|                      |                      |                            |                    |                            |                 |                   |             |
|                      |                      |                            |                    |                            | Sav             | e & Close Sort    | Remov       |

# Common Assessment

| Common Assessments:       | GYN Assessment                |                           |         |                           |         |           |                         | Ø        |
|---------------------------|-------------------------------|---------------------------|---------|---------------------------|---------|-----------|-------------------------|----------|
| Breast                    | 8,6                           | Vagina                    | Click   | Douting GV                | NI &    | nicl      |                         |          |
| + Benign                  |                               | + Malignant or PreMalig   | CIC     | Kourne Gy                 | NA      | picr      | .nal Pain               |          |
| + Malignant               |                               | + Other                   |         |                           | -126,21 | 1.104-1   |                         | <b>A</b> |
|                           |                               | + Prolapse                | ROU     | $I \mid NF (7YN)$         | F X A   | MLL       |                         |          |
| Cervix                    |                               | + Vaginitis/osis          |         |                           |         |           |                         | · •      |
| + Cancer                  |                               |                           | 172     | 31 from the               | ond     | uino      | honun                   |          |
| + Dysplasia               |                               | Vulva                     | V/ C.   | JI Iron me                | EIIS    | ung       | popup.                  |          |
| + Other                   |                               | + Bartholin's gland       |         | Fikt encounter            | V07.4   | Post o    | perative exam           | vor.09   |
| + PAP Smear Results       |                               | Benign neoplasm, vulva    | 221.2   | Menopausal symptoms       | 627.2   |           |                         |          |
|                           |                               | + Infection               |         | Osteopenia                | 722.90  | Pregnan   | cy                      |          |
| Ovaries                   |                               | Malignant neoplasm, vulva | 183.4   | Osteoporosis, unspec      | 733.01  | Ectopi    | c pregnancy             | 633.10   |
| + Benign                  |                               | + Vulvovaginitis          |         | Postmenopausal bleeding   | 627.1   | Missed    | abortion                | 632      |
| + Malignant               |                               |                           |         | Premature menopause       | 256.31  | Sponta    | aneous abortion         | 634.90   |
| an year of The Color 1993 |                               | Anus                      |         | Premenopausal menorrhagia | 627.0   | Volunt    | ary termination         | 635.92   |
| Peritoneum                |                               | + Lesions                 |         | Symptomatic, artificial   | 627.4   |           | A HORIZON COLUMN COLUMN |          |
| Adhesions                 | 614.6                         |                           |         | Symptomatic, natural      | 627.2   | Routine   | Counseling              |          |
| Endometriosis             | 617.3                         | Screening                 |         |                           |         |           |                         |          |
| Pelvic inflam disease     | 614.9                         | + Follow-up al normals    |         | Menstruation              |         |           |                         |          |
| Peritonitis               | 614.5                         | + Pregnancy- elated       |         | Amenorrhea                | 626.0   |           |                         |          |
|                           |                               | + Routine Cyn             |         | Dysfunct uterine bleeding | 626.8   |           |                         |          |
| Urinary tract             |                               |                           |         | Dysmenorrhea              | 625.3   | Precon    | ception counseling      | V26.49   |
| Dysuria Nakhm Get Comm    | non DbpickList                |                           | X       | Irregular menstruation    | 626.4   |           |                         |          |
| +Incontine                |                               |                           |         | Menorrhagia               | 626.2   |           |                         |          |
| +Infection DESCRIPTION    |                               | de                        |         | Metrorrhagia              | 626.6   | Signs/sy  | mptoms                  |          |
| ROUTINE MEDI              | CAL EXAM                      | 0.0                       |         | Postcoital bleeding       | 626.7   | + Dietary |                         |          |
| Uterus SCBN OTH SPC       | ECHIMYD DIS V7                | 2.31<br>3.88              |         | Premenstrual syndrome     | 625.4   | + Menta   | l Health                |          |
| +Benign SCREEN FOR VI     | ENERAL DIS V7                 | 4.5                       |         |                           |         | + Other   |                         |          |
| + Malignan SCREEN MAMM    | OGRAM HI RISK V7              | 6.11                      |         |                           |         | + Sexual  |                         |          |
| Pelvic rela SCREEN MAMM   | DGRAMINEC V7<br>PREASTINEC V7 | 6.12<br>E 19              |         |                           |         |           |                         |          |
| SCREEN MAL N              | EOP-CERVIX V7                 | 6.2                       |         |                           |         |           |                         |          |
| SCREEN MALIG              | NEOP-VAGINA V7                | 6.47                      |         |                           |         |           |                         |          |
| Today's Ast               |                               |                           |         |                           |         |           |                         |          |
| Today's As:               |                               |                           |         |                           |         |           | 1                       |          |
| # Diagr                   |                               |                           |         |                           |         | Code      | Status                  |          |
|                           |                               |                           |         |                           |         |           |                         |          |
|                           |                               |                           |         |                           |         |           |                         |          |
|                           |                               |                           |         |                           |         |           |                         |          |
| I                         |                               |                           |         |                           |         |           |                         |          |
|                           |                               |                           | - · · · |                           |         | C         | Remove Cours            | Close    |
| <u>Hetresh</u>            |                               | UK                        | Cancel  |                           |         | C         | save of save of         |          |

×

## Common Assessment

| Common Assessments:    | GYN Assessment    |                            | N                                                   | gkbm Get Commo  | n DbpickList |                          | ×      |
|------------------------|-------------------|----------------------------|-----------------------------------------------------|-----------------|--------------|--------------------------|--------|
| Breast                 |                   | Vagina                     | Infertility                                         |                 | Code         |                          |        |
| + Benign               |                   | + Malignant or PreMalig    | Anovulat                                            | OBESITY NOS     | 278.00       |                          |        |
| + Malignant            |                   | + Other                    | Fertility to                                        | MORBID OBESITY  | 278.01       |                          |        |
|                        |                   | + Prolapse                 | Infertility,                                        | UVERWEIGH       | ~ 278.02     |                          |        |
| Cervix                 |                   | + Vaginitis/osis           |                                                     |                 |              |                          |        |
| + Cancer               |                   |                            |                                                     |                 |              |                          |        |
| + Dysplasia            |                   | Vulva                      | Menopaus                                            |                 |              |                          |        |
| + Other                |                   | + Bartholin's gland        | HRT enco                                            |                 |              |                          |        |
| + PAP Smear Results    |                   | Benign neoplasm, vulva     | 221.2 Menopal                                       |                 |              |                          |        |
| Given her<br>Dietary d | r BMI,<br>& add ( | we'll also cl<br>OBESITY N | OSteopol<br>ICK<br>Postmenol<br>Prematur<br>Symptom |                 |              |                          |        |
| Adhesions              | 014.0             |                            | Symptom                                             | 1               |              |                          |        |
| Endometriosis          | 617.3             | Screening                  |                                                     | <u>R</u> efresh |              | OK                       | Cancel |
| Pelvic inflam disease  | 614.9             | + Follow-up abnormals      | Mensorati                                           | 2               |              |                          |        |
| Peritonitis            | 614.5             | + Pregnancy-related        | Amenorrhe                                           |                 | 626.0        |                          |        |
|                        |                   | + Routine Gyn              | Dysfunct u                                          | terine steeding | 626.8        |                          |        |
| Urinary tract          |                   |                            | Dysmenorri                                          | hea             | 625.3        | Preconception counseling | V26.49 |
| Dysuria                | /88.1             | Family planning            | Irregular m                                         | enstruation     | 626.4        |                          |        |
| + Incontinence         |                   | + IUD                      | Menorrhag                                           | lia             | 6207         |                          |        |
| +Intection             |                   | + Oral Contraceptives      | Metrorrhag                                          | Jia             | 626.6        | S vns/symptoms           |        |
| 114                    |                   | + Other                    | Postcoltal                                          | pleeding        | 626.7        | + Dietary                |        |
| L Paping               |                   | Other Infections           | Premenstru                                          | ai syndrome     | 025,4        | + Metical Health         |        |
| + benign               |                   | Eollicultic                | 704 9                                               |                 |              | + Other                  |        |
| + Malignant            | 619 90            | Foliculus                  | 647.63                                              |                 |              | + SexUal                 |        |
| PEWICICIAXACION        | 010,05            | + Sexually transmitted     | When do                                             | one cli         | ck Sa        | ve & Close.              |        |
| Today's Assessments    |                   |                            |                                                     |                 |              |                          |        |
|                        |                   |                            |                                                     |                 |              | Conto Ctatura            |        |

Diagnosis Description 100 1

Code Status V72.31 Gyn Exam, Annual Exam W/Wo Pap

x

Remove

Save & Close

| dd or Update Assessm<br>Assessments<br>Today's Concerns/Rea<br>1. annual exam<br>(Select a row from ar<br>Diagnosis History<br>Diagnosis Descrip<br>Gyn Exam, Annual<br>Obesity | Since you're goi<br>repeatedly ever<br>checkbox, & ado<br>Diagnosis Favor<br>quickly in the fu | ng to use <b>GYN exam, A</b><br>by day, click the My fave<br>d this diagnosis to one of<br>ites categories, so you<br>uture.                                                                                                    | Annual Exam<br>orites<br>of your<br>can get at it                                                                 |
|----------------------------------------------------------------------------------------------------|------------------------------------------------------------------------------------------------|----------------------------------------------------------------------------------------------------|----------------------------------------------------------------------------------------------------|
| Add Common Asse<br>Dx description: Gy<br>Impression:<br>Mark diagnosis                                                                                                    | ssment  Diagnosis Code Lookup<br>n Exam, Annual Exam W/Wo Pap<br>as chronic Add assessment to: | My Favo ites Favorites Category: All          Descrip on         Benign ssential hypertension         Coronal rartery disease         Cough         CVA         Code:       V72.31         Status:       S         Differential D :         ems       My tracked problems | ▼ Filter:          Code         401.1         414.00         786.2         434.91         ite:         Add/Update |
| Today's Assessments<br># Description(cod<br>1 Gyn Exam, Annu<br>2 Obesity (278.00)                                                                                              | e) Status Site<br>al Exam W/Wo Pap (V72.31)                                                    | Impresssion/Differential Dx<br>Diag Fronte Name<br>CV<br>Miscone<br>Neuro<br>Pulmonary                                                                                                    | e Mstr                                                                                                    |

| Assessments My Plan                                                                                                    | A/P Details                                   |                                                                                  |                                                                                                    |                                                                                                    |                                              |                                                         |
|----------------------------------------------------------------------------------------------------|-----------------------------------------------|----------------------------------------------------------------------------------|----------------------------------------------------------------------------------------------------|----------------------------------------------------------------------------------------------------|----------------------------------------------|---------------------------------------------------------|
|                                                                                                    | Ayr Details                                   | Labs                                                                             | Diagnostics                                                                                                    | Referrals                                                                                                 | Office Procedures                            | Cosign Orders                                           |
| Today's Concerns/Reason for Visit:                                                                                                    |                                               |                                                                                  |                                                                                                    |                                                                                                    |                                              | Ō                                                       |
| 1. annual exam                                                                                                    |                                               |                                                                                  |                                                                                                    |                                                                                                    |                                              |                                                         |
| (Select a row from any grid to add to To<br>Diagnosis History Show Chronic<br>Diagnosis Description<br>Gyn Exam, Annual Exam W/Wo Pap<br>Obesity<br>Similarly, Add<br>the Clinical p<br>& mark it as d<br>Add Common Assessment [Diagnosi | d Obesity<br>only<br>oroblems lis<br>chronic. | nents on 1-cick<br>2 <u>Code</u><br>V72.31<br>278.00<br><b>to</b><br><b>st</b> , | Clinical Problems<br>Show Chronic Structure<br>Description<br>Alergic rhinitis<br>Now let<br>plans.<br>some po<br>still inve<br>that cal | show My Tracked proble<br>show My Tracked proble<br>The <b>My</b><br>otential,<br>estigation<br>of be app | nent som<br>Plan tab<br>but we'r<br>ng how w | active problems<br>Onset Date<br>has<br>de<br>ell<br>ur |
|                                                                                                    |                                               | Code:                                                                            | practice                                                                                                    | e settin                                                                                                  | 2 Solet                                      | 's                                                      |
| Mark diagnosis as chronic Add                                                                                                    | assessment in: 🔽 Clinical problem             | ems 🗖 My tracked                                                                 | move or                                                                                                    | n to A/P                                                                                                  | Details.                                     | (Add/Update)                                            |
| # Description(code) Status Site                                                                                                    |                                               | I                                                                                | mpresssion/Differential Dv                                                                                                    |                                                                                                    |                                              |                                                         |
| 1 Gyn Exam, Annual Exam W/Wo Pay<br>2 Obesity (278.00)                                                                                                    | o (V72.31)                                    |                                                                                  |                                                                                                    | Central                                                                                                   | Pi Class                                     |                                                         |

| and a second a second second second                                                                                         | ils                                                                                          |                                                                                                    |                             |                                                         |                             |                                                  |                                                        |
|----------------------------------------------------------------------------------------------------|----------------------------------------------------------------------------------------------|----------------------------------------------------------------------------------------------------|-----------------------------|---------------------------------------------------------|-----------------------------|--------------------------------------------------|--------------------------------------------------------|
| Assessments                                                                                                    | My Plan                                                                                      | A/P Details                                                                                                    | Labs                        | Diagnostics                                             | Referrals                   | Office Procedures                                | Cosign Orders                                          |
| oday's Assessments:                                                                                                    | : (Select an assessment ar                                                                   | nd enter the details below.)                                                                                           |                             |                                                         |                             | Assessment/Plan                                  | Expanded View                                          |
| # Description                                                                                                    |                                                                                              |                                                                                                    |                             |                                                         |                             | Code Status                                      |                                                        |
| Gyn Exam, Annu<br>Obesity                                                                                                   | ual Exam W/Wo Pap                                                                            |                                                                                                    |                             |                                                         |                             | V72.31<br>278.00                                 |                                                        |
|                                                                                                    |                                                                                              |                                                                                                    |                             |                                                         |                             | - 1, opport 1 ( 2                                |                                                        |
|                                                                                                    |                                                                                              |                                                                                                    |                             |                                                         |                             |                                                  |                                                        |
|                                                                                                    |                                                                                              |                                                                                                    |                             |                                                         |                             |                                                  |                                                        |
|                                                                                                    |                                                                                              |                                                                                                    |                             |                                                         |                             |                                                  |                                                        |
|                                                                                                    |                                                                                              |                                                                                                    |                             |                                                         |                             |                                                  |                                                        |
| elected Assessment:                                                                                                    | Gyn Exam, Annual Exa                                                                         | am W/Wo Pap                                                                                                    |                             |                                                         | Add                         | Edit Sort [                                      | X Remove                                               |
| pression/Comment                                                                                                    | its:                                                                                         |                                                                                                    | Mu Dhrasas                  | Differential Diagnosis:                                 |                             |                                                  | Mu Dharas                                              |
|                                                                                                    | 203                                                                                          |                                                                                                    | My Phrases                  |                                                         |                             |                                                  | ( wiy Phrases                                          |
|                                                                                                    |                                                                                              |                                                                                                    | <b>U</b>                    |                                                         |                             |                                                  |                                                        |
|                                                                                                    |                                                                                              |                                                                                                    |                             |                                                         |                             |                                                  |                                                        |
|                                                                                                    |                                                                                              |                                                                                                    | _                           |                                                         |                             |                                                  |                                                        |
| )niv the first 215 chard                                                                                                    | acters will be displayed i                                                                   | in the Diaanosis Module.)                                                                                              | Ŧ                           | L                                                       |                             |                                                  |                                                        |
|                                                                                                    |                                                                                              |                                                                                                    |                             |                                                         |                             |                                                  |                                                        |
| an Details                                                                                                    |                                                                                              |                                                                                                    |                             | Previous P                                              | atient Details   Prev       | ious Provider Details 🛭 🕈 He                     |                                                        |
| lan Details                                                                                                    |                                                                                              |                                                                                                    |                             |                                                         |                             |                                                  | alth Promotion Pla                                     |
| lan Details<br>atient Details:                                                                                              |                                                                                              | My Phrases Co                                                                                                    | mmon Phrases                | Provider Details:                                       |                             | (My Phrases) (                                   | Common Phrases                                         |
| lan Details<br>atient Details:<br>lefilled birth control<br>gainst sexually trans                                           | pills. Continue to use                                                                       | My Phrases Co                                                                                                    | rotection                   | Provider Details:                                       |                             | (My Phrases)                                     | Common Phrases                                         |
| lan Details<br>atient Details:<br>sefilled birth control<br>gainst sexually trans                                           | l pills. Continue to use<br>smitted diseases. Othe                                           | My Phrases Co<br>condoms to provide some pr<br>erwise, continue yearly checku                                          | mmon Phrases                | Provider Details:                                       |                             | (My Phrases)                                     | Common Phrase                                          |
| lan Details<br>atient Details:<br>lefilled birth control<br>gainst sexually trans                                           | I pills. Continue to use<br>smitted diseases. Othe                                           | My Phrases Co<br>condoms to provide some pr<br>erwise, continue yearly checku                                          | mmon Phrases                | Provider Details:                                       | vouri                       | My Phrases                                       | Common Phrase                                          |
| atient Details<br>Refilled birth control<br>Igainst sexually trans                                                          | I pills. Continue to use<br>smitted diseases. Othe<br>dyour p                                | My Phrases Co<br>e condoms to provide some pr<br>erwise, continue yearly checku<br>olans. Wh                           | mmon Phrases                | Provider Details:                                       | your in                     | My Phrases (                                     | Common Phrases                                         |
| atient Details:<br>efilled birth control<br>gainst sexually trans<br><b>Recor</b><br>here                                   | I pills. Continue to use<br>smitted diseases. Othe<br>d your p<br>vou can                    | My Phrases Co<br>e condoms to provide some pr<br>erwise, continue yearly checku<br>plans. Wh<br>also use               | nile you                    | can type                                                | your in<br>reatly           | My Phrases                                       | Common Phrases                                         |
| an Details<br>atient Details:<br>Refilled birth control<br>gainst sexually trans<br><b>Recor</b><br>here,                   | l pills. Continue to use<br>smitted diseases. Othe<br>d your p<br>you can                    | My Phrases Co<br>e condoms to provide some pr<br>erwise, continue yearly checku<br>olans. Wh<br>also use               | nile you<br>My Phr          | Provider Details:<br>Can type<br>ases to g              | your in<br>reatly           | My Phrases                                       | Common Phrases                                         |
| atient Details<br>Aefilled birth control<br>Igainst sexually trans<br>Recor<br>here,<br>work                                | l pills. Continue to use<br>smitted diseases. Othe<br><b>d your p</b><br>you can<br>for thin | My Phrases Co<br>e condoms to provide some pr<br>erwise, continue yearly checku<br>plans. Wh<br>also use<br>gs you say | nile you<br>My Phr<br>repea | Provider Details:<br>can type<br>ases to g<br>tedly. (S | your in<br>reatly<br>etup o | My Phrases<br>nstruction<br>reduce y<br>f My Phr | Common Phrases<br>Common Phrases<br>DS<br>OUR<br>QSES  |
| atient Details<br>atient Details:<br>Refilled birth control<br>gainst sexually trans<br>Recor<br>here,<br>work f<br>is disc | d your p<br>you can<br>for thin                                                              | My Phrases Co<br>e condoms to provide some prerwise, continue yearly checku<br>plans. Wh<br>also use<br>gs you say     | nile you<br>My Phr<br>repea | Provider Details:<br>can type<br>ases to g<br>tedly. (S | your in<br>reatly<br>etup o | My Phrases                                       | Common Phrases<br>Common Phrases<br>DS<br>OULL<br>ASES |

| Assessr | nent Plan Detail | 5                        |                             |      |             |           |        |                 |               | X   |
|---------|------------------|--------------------------|-----------------------------|------|-------------|-----------|--------|-----------------|---------------|-----|
| Ass     | essments         | My Plan                  | A/P Details                 | Labs | Diagnostics | Referrals | Dffi   | ce Procedures   | Cosign Orde   | ers |
| Toda    | y's Assessments: | (Select an assessment an | d enter the details below.) |      |             |           |        | Assessment/Plan | Expanded View | 0   |
| #       | Description      |                          |                             |      | / <b>\</b>  |           | Code   | Status          |               |     |
| 1       | Gyn Exam, Annu   | al Exam W/Wo Pap         |                             |      |             |           | V72.31 | - 201           |               |     |
| 2       | Obesity          |                          |                             |      |             |           | 278.00 |                 |               |     |
| 2       | Obesity          |                          |                             |      |             |           | 278.00 |                 |               |     |
|         |                  |                          |                             |      |             |           |        |                 |               |     |
|         |                  |                          |                             |      |             |           |        |                 |               |     |
|         |                  |                          |                             |      |             |           |        |                 |               |     |
|         |                  |                          |                             |      |             |           |        |                 |               |     |

If we wanted to order X-rays or Referrals, we could do so using the **Diagnostics** or **Referrals Tabs** above. (We don't use the **Labs Tab** at present, since we have another way to place lab orders.) Those are covered in other lessons, so we won't do that on this encounter.

| Patient Details:                                      | (My Phrases) Common Phrases                              | Provider Details:                           | My Phrases Common Phrases                                   |
|-------------------------------------------------------|----------------------------------------------------------|---------------------------------------------|-------------------------------------------------------------|
| Attention to wt; minimize high-<br>calorie meal plan. | calorie/fatty foods & salt.Exercise daily.Given 1500 🖶 💻 | If successful with 1500 cal, we co<br>loss. | uld drop to 1200 cal if she'd like a little faster wt 🏾 👘 🛋 |
| Today's Orders:                                       | w.                                                       | (Provider details will not print on the     | e patient plan.)                                            |
|                                                       |                                                          |                                             |                                                             |
| Manage My Phrases                                     | hen done click Save a                                    | & Close.                                    | Save & Close Cancel                                         |

| i | 0 | 110  | 12014 | 00.74 |       | "+LICA | COAD" | -   |
|---|---|------|-------|-------|-------|--------|-------|-----|
|   | 0 | / 19 | /2014 | 09:54 | ANI : | "USA   | SUAP  | - 7 |

# Your assessments & plans display. 💿

| Assessments                   | 1.       | Assessment                  | Gyn Exam, Annual E    | xam W/Wo Pap (    | V72.31).                             |                             |                            |
|-------------------------------|----------|-----------------------------|-----------------------|-------------------|--------------------------------------|-----------------------------|----------------------------|
| My Plan                       |          | Patient Plan                | Refilled birth contro | I pills. Continue | to use condoms to provid             | de some protection aga      | ainst sexually transmitted |
| A/P Details                   | _        |                             | diseases. Otherwise,  | , continue yearly | checkups.                            |                             |                            |
| Labs                          | -        |                             | 01 10 0000 000        |                   |                                      |                             |                            |
| Diagnostics                   | 2.       | Assessment                  | Obesity (2/8.00).     |                   |                                      |                             |                            |
| Referrals                     |          | Patient Plan                | Attention to wt; min  | nimize high-calor | ie/fatty foods & salt. Exe           | rcise daily. Given 1500     | calorie meal plan.         |
| Office Procedures             |          | Provider Plan               | If successful with 15 | 00 cal, we could  | drop to 1200 cal if she'd li         | ike a little faster wt loss | s.                         |
| Review/Cosign Orders          | <u></u>  |                             |                       |                   |                                      |                             |                            |
| View Immunizations            |          |                             |                       |                   |                                      |                             |                            |
| Office Diagnostics            |          |                             |                       |                   |                                      |                             |                            |
| Physical Therapy Orders       |          |                             |                       |                   |                                      |                             |                            |
| Health Promotion Plan         |          |                             |                       |                   |                                      |                             |                            |
|                               |          |                             |                       |                   |                                      |                             |                            |
|                               |          |                             |                       |                   |                                      |                             |                            |
|                               |          |                             |                       |                   |                                      |                             |                            |
|                               |          |                             |                       |                   |                                      |                             |                            |
|                               | _        |                             |                       |                   |                                      |                             |                            |
|                               |          |                             |                       |                   | and Clin                             |                             |                            |
| I PT C CON                    | nnı      | $\mathbf{OTO}$ $\mathbf{O}$ | on nnoc               |                   |                                      |                             |                            |
|                               | יוטוו    | <b>EIE</b> 11               | er dres               | Cridin            | ons. Ciic                            | K Meas                      |                            |
| Let 5 con                     | ייקיי    | eren                        | er pres               | cripii            | ons. Ciic                            | K Meas                      | •                          |
|                               | יוקיו    | eren                        | er pres               | cripii            | ons. Ciic                            | K Meas                      | •                          |
|                               | יקיו     |                             | er pres               | cripii            | ons. Ciic                            | K Meas.                     | •                          |
|                               | npr      |                             | er pres               | cripii            | ons. Ciic                            | K Meas                      | •                          |
|                               | npr      |                             | er pres               | cripii            | ons. Ciic                            | K Meas                      | •                          |
|                               |          |                             | er pres               | cripii            | ons. Ciic                            | K Meas                      | •                          |
|                               |          |                             | er pres               | cripii            | ons. Ciic                            | K Meas                      | · .                        |
|                               |          |                             | er pres               | cripii            | ons. Ciic                            | K Meas                      | •                          |
|                               |          |                             | er pres               |                   | ons. Ciic                            | K Meas                      | •                          |
|                               |          |                             | er pres               |                   | ons. Ciic                            | K Meas                      | •                          |
| Resident-Attending discussion | took pla |                             | ding saw patient      | Cripii            | ons. Ciic                            | K Meds.                     | •                          |
| Resident-Attending discussion | took pla | ce 🗆 Atten                  | ding saw patient      |                   | Consent Pro                          | cedure Scheduling           | •<br>Add/Update Ren        |
| Resident-Attending discussion | took pla | ce 🗆 Atten                  | ding saw patient      | Cripii            | Consent<br>Consent                   | cedure Scheduling           | •<br>Add/Update Ren        |
| Resident-Attending discussion | took pla | ce Atten                    | ding saw patient      | Cripii            | Consent<br>Consent<br>Pro<br>Consent | cedure Scheduling           | •<br>Add/Update Ren        |
| Resident-Attending discussion | took pla | ce Atten                    | ding saw patient      |                   | Consent<br>Consent<br>Pro<br>Consent | cedure Scheduling           | • Add/Update Ren           |
| Resident-Attending discussion | took pla | ce 🗂 Atten                  | ding saw patient      |                   | Consent<br>Consent<br>Pro<br>Consent | cedure Scheduling           | • Add/Update Ren           |
| Resident-Attending discussion | took pla | ce C Atter                  | ding saw patient      |                   | Consent<br>Consent<br>Pro<br>Consent | cedure Scheduling           | • Add/Update Ren           |
| Resident-Attending discussion | took pla | ce Atter                    | ding saw patient      | Спрп              | Consent Pro<br>+ Consent             | cedure Scheduling           | • Add/Update Ren           |
| Resident-Attending discussion | took pla | ce Atter                    | ding saw patient      | Cripin            | Consent<br>Consent<br>Visit Documen  | cedure Scheduling           | Add/Update Ren             |
| Resident-Attending discussion | took pla | ce Atter                    | ding saw patient      | Cripii            | Consent Pro                          | t                           | Add/Update Ren             |
| tesident-Attending discussion | took pla | ce 🗆 Atten                  | ding saw patient      |                   | Consent Pro<br>Consent Pro           | t                           | Add/Update Ren             |

| /      | 03/19/2014 09:34 AM : "                                | *USA SOAP                                                                             | Aodule x                            |                             |                                 |                                     |
|--------|--------------------------------------------------------|---------------------------------------------------------------------------------------|-------------------------------------|-----------------------------|---------------------------------|-------------------------------------|
|        | 🐌 💽 🔒 🛛 White                                          | - 💿 Grid Preferences                                                                  |                                     |                             | 26 year Old                     | Female Weighing 184.00 lb   83.46 K |
|        | Last Audit Status                                      | Medication Name                                                                       | 🖌 Generic Name                      | Start Date Stop Date        | e Sig                           | Original Start                      |
|        | Status: Active (3 items)                               |                                                                                       |                                     |                             |                                 |                                     |
|        | Active                                                 | Levonest (28) 50-30 (6)/75-40(5)/                                                     | 125-3 LEVON ORGESTREL-ETH ESTRADIO  | L 03/19/2014                | 1 daily                         | 03/19/2014                          |
|        | Active                                                 | loratadine 10 mg tablet                                                               | LORATADINE                          | 03/19/2014                  | 1 daily as needed for allergies | 03/19/2014                          |
|        | Active                                                 | Singulair 10 mg tablet                                                                | MONTELU (AST SODIUM                 | 03/19/2014                  | 1 daily                         | 03/19/2014                          |
|        |                                                        |                                                                                       | \                                   |                             |                                 |                                     |
| 1      |                                                        |                                                                                       |                                     |                             |                                 |                                     |
| D.     |                                                        |                                                                                       |                                     |                             |                                 |                                     |
| 1240   |                                                        |                                                                                       |                                     |                             |                                 |                                     |
| 1 Annu |                                                        |                                                                                       |                                     |                             |                                 |                                     |
|        | Describe New 120 Driet 1                               | 3. Canal 🎒 Danau — Mitakanantia                                                       | un - A Shan - A Bassaran Dava Ba    | and No Dalata 🗂 Chabilita   | Madiatian Untern Distance       |                                     |
|        | Prescribe New My Print                                 | w send 🥁 Renew 👻 Interactio                                                           | ns 🔹 🏹 Stop 👻 🕜 Resources 👻 Dose Ra | inge 🗙 Delete 🔝 Eligibility | Medication History              | May daily does not checked -        |
|        | Levonest (28) 50-30 (6                                 | 6)/75-40(5)/125-30(10) table                                                          | <u>t</u>                            |                             |                                 | Max. daily dose not checked         |
|        | Sig: 1 daily <u>Remove Sig</u> Edit                    | t Sig                                                                                 |                                     |                             |                                 |                                     |
|        | Quantity: 1                                            | Units: Tablet                                                                         |                                     | Accept                      | Cancel                          |                                     |
|        | Start: 12 02/19/2014                                   | Stop: 02/20/2014 D                                                                    |                                     | Source:                     |                                 |                                     |
|        | Juni.   ♥ 03/13/2014                                   |                                                                                       |                                     | Papage                      |                                 |                                     |
|        | Comments: Inis field is for hol<br>Any additional clin | nciinical comments to the phaimacist.<br>hical instructions for this prescription shi | puld be                             | neason.                     |                                 |                                     |
|        | added using the 1                                      | 'Additional Instructions' segment of the                                              | Sig Builder. Add                    |                             |                                 |                                     |
|        | Provider: DUFFY, ROBERT                                | LAMAR MD                                                                              |                                     |                             |                                 |                                     |
|        | Location: USA FAMILY MEI                               | DICINE                                                                                | -                                   |                             |                                 |                                     |
|        | Note: Add Note                                         |                                                                                       | • • • •                             | •                           |                                 |                                     |
|        | Medica                                                 | tion Modu                                                                             | le details ar                       | e review                    | ied in anoth                    | ier lesson. I                       |
|        | last Renewed:                                          | Times Renewed: Full His                                                               | tory E                              | )ispense History Additiona  | Prescription Detail             |                                     |
|        |                                                        |                                                                                       |                                     |                             |                                 |                                     |
|        |                                                        |                                                                                       |                                     | •                           |                                 |                                     |
|        | lWe've r                                               | efilled & F                                                                           | -Rx'd her hi                        | rth cont                    | rol nill <sup>.</sup> the       | other                               |
|        |                                                        |                                                                                       |                                     |                             |                                 |                                     |
|        | mode or                                                | o procerit                                                                            | hed by anoth                        | per doct                    | on Clocet                       | hemed                               |
|        | meus u                                                 | e prescrit                                                                            | bed by unon                         | ier uuch                    | or. Close r                     | ne meu                              |
|        | modula                                                 | & noturn +                                                                            | the SOAD                            | Tab                         |                                 |                                     |
|        | mouule                                                 | areiurni                                                                              | U THE SUAP                          | TUD.                        |                                 |                                     |
|        |                                                        |                                                                                       |                                     |                             |                                 |                                     |

|   | 03/19/201 | 4 09:34 AM | : "*USA SO | AP" X |
|---|-----------|------------|------------|-------|
| - | 00/10/201 |            |            |       |

Assessments My Plan A/P Details Labs Diagnostics Referrals Office Procedures Review/Cosign Orders View Immunizations Office Diagnostics Physical Therapy Orders Health Promotion Plan

| 1. | Assessment    | Gyn Exam, Annual Exam W/Wo Pap (V72.31).                                                                                                    |
|----|---------------|----------------------------------------------------------------------------------------------------|
|    | Patient Plan  | Refilled birth control pills. Continue to use condoms to provide some protection against sexually transmitted diseases. Otherwise, continue yearly checkups. |
| 2. | Assessment    | Obesity (278.00).                                                                                                    |
|    | Patient Plan  | Attention to wt; minimize high-calorie/fatty foods & salt. Exercise daily. Given 1500 calorie meal plan.                                                     |
|    | Provider Plan | If successful with 1500 cal, we could drop to 1200 cal if she'd like a little faster wt loss.                                                                |
|    |               |                                                                                                    |

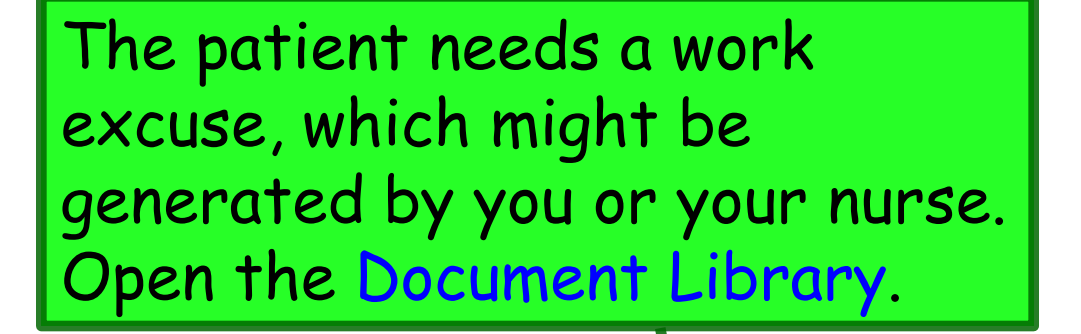

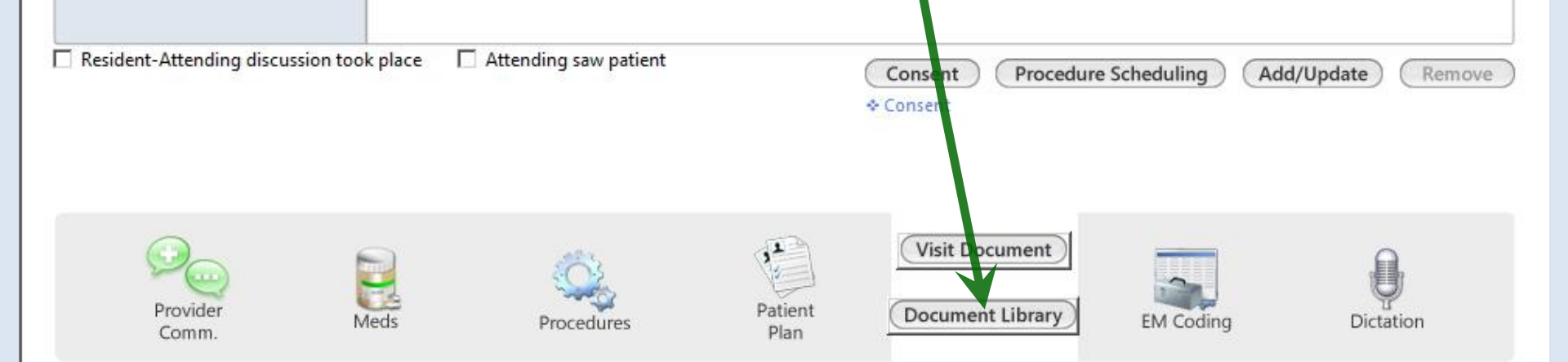

۲

# You have several options for generating a work excuse.

05/28/2014 10:08 AM : "USA Document Library" x

#### General

After Hours Care Note Chart Summary Confidential Note Controlled Substance Agreement, Full Controlled Substance Contract, Brief Counseling Notepad Discharge Summary-Preliminary Durable Medical Equipment Order FreeText Hospital-Clinic Continuity Note Immunization Record Lab Results-All Lab Results-Last 30 Days Medication List Missed Appointment Reminder Patient Plan Safety Contract Telephone Notes/Clinic Memos Visit Note (Master Document) Vital Signs History Weight Loss Program Sheet

# Letters Letter About Patient Letter T Patient Letter From Consultant Letter To Consultant Work/School Excuse Note Work/School Excuse Note-FM Work/School Excuse Note-Peds Work/School Status, Brief Work/School Status, Detailed

#### Assessments and Tools

ACC/AHA ASCVD Risk Estimator Behavioral Assessments & Tools Edinburgh Postnatal Depression Scale Generate Report Scoring Mini Mental Status Exam Pediatric Symptom Checklist St. Louis Univ Mental Status Exam (SLUMS) SLUMS Diagram Generate Report

|  | 03/19/201 | 4 09:34 AM | : "*USA SOAP" | X |
|--|-----------|------------|---------------|---|
|--|-----------|------------|---------------|---|

| Assessments            | 1. | Assessment    | Gyn Exam, Annual Exam W/Wo Pap (V72.31).                                                                                                    |
|------------------------|----|---------------|----------------------------------------------------------------------------------------------------|
| √y Plan<br>√P Details  |    | Patient Plan  | Refilled birth control pills. Continue to use condoms to provide some protection against sexually transmitted diseases. Otherwise, continue yearly checkups. |
| abs                    | 2. | Assessment    | Obesity (278.00).                                                                                                    |
| Pafarrals              |    | Patient Plan  | Attention to wt; minimize high-calorie/fatty foods & salt. Exercise daily. Given 1500 calorie meal plan.                                                     |
| office Procedures      |    | Provider Plan | If successful with 1500 cal, we could drop to 1200 cal if she'd like a little faster wt loss.                                                                |
| Review/Cosign Orders   | 10 |               |                                                                                                    |
| /iew Immunizations     |    |               |                                                                                                    |
| Office Diagnostics     |    |               |                                                                                                    |
| hysical Therapy Orders |    |               |                                                                                                    |
|                        |    |               |                                                                                                    |

# One of the Meaningful Use criteria requires patients to receive a summary of the visit. Click Patient Plan.

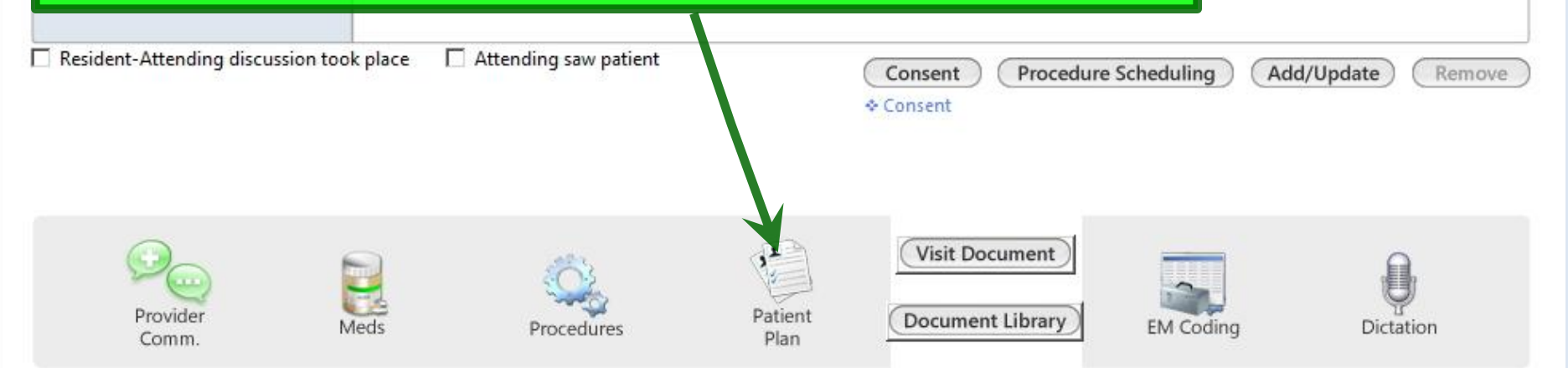

۲

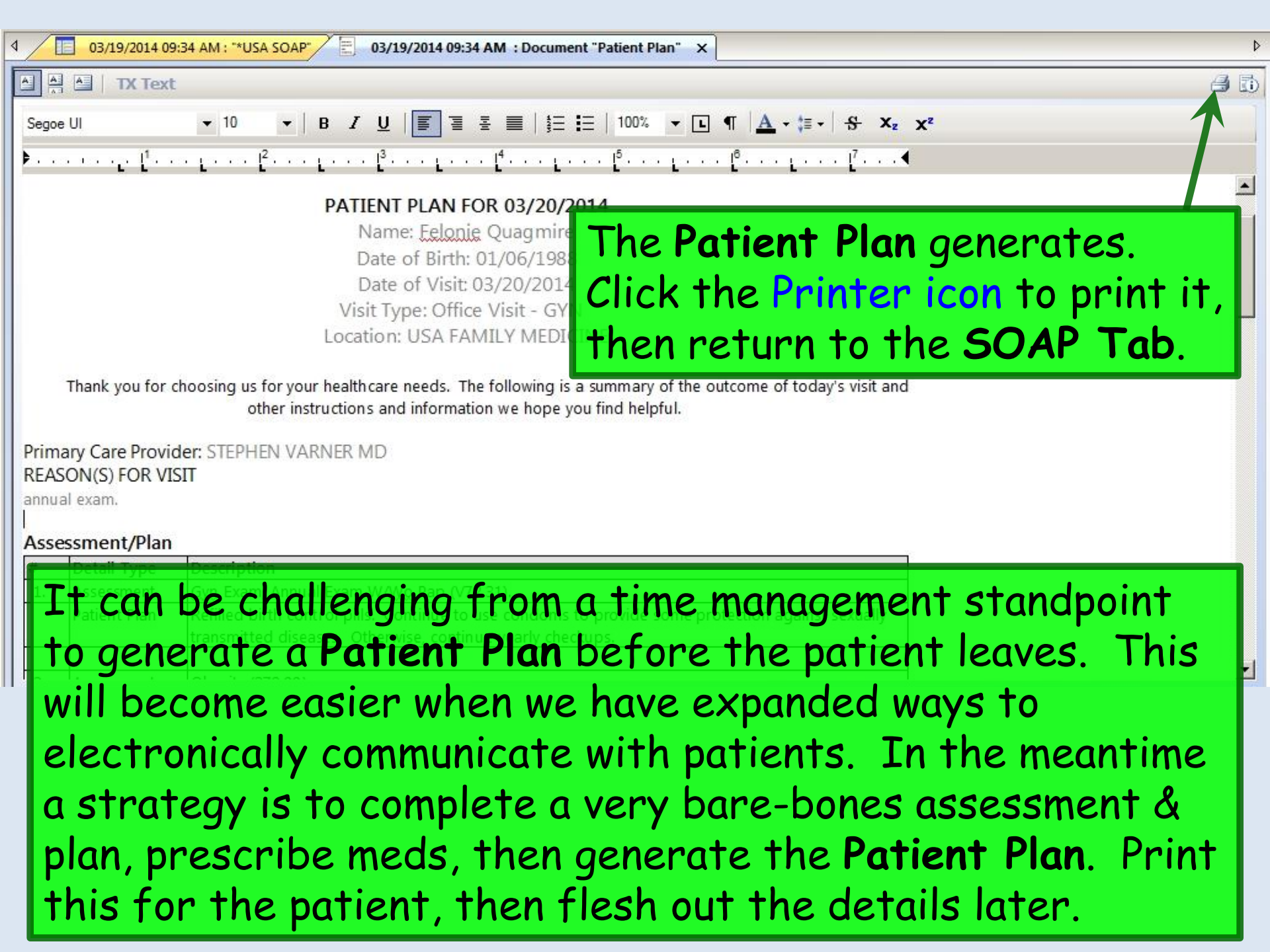

| 03/19/2014 09:34 AM : "*USA SO/ | AP" | X |
|---------------------------------|-----|---|
|---------------------------------|-----|---|

| Assessments             | 1.             | Assessment                            | Gyn Exam, Annual E                                           | xam W/Wo Pap (V          | 72.31).               |                    |                   |                           |
|-------------------------|----------------|---------------------------------------|--------------------------------------------------------------|--------------------------|-----------------------|--------------------|-------------------|---------------------------|
| My Plan                 |                | Patient Plan                          | Refilled birth contro                                        | ol pills. Continue to    | o use condoms to p    | provide some       | protection agai   | inst sexually transmitted |
| A/P Details             |                |                                       | diseases. Otherwise                                          | e, continue yearly c     | heckups.              |                    |                   |                           |
| Labs                    |                |                                       | 01 10 (070.00)                                               |                          |                       |                    |                   |                           |
| Diagnostics             | 2.             | Assessment                            | Obesity (2/8.00).                                            |                          |                       |                    |                   |                           |
| Referrals               |                | Patient Plan                          | Attention to wt; min                                         | nimize high-calorie      | /fatty foods & salt.  | Exercise dail      | y. Given 1500 c   | calorie meal plan.        |
| Office Procedures       |                | Provider Plan                         | If successful with 15                                        | 00 cal, we could d       | rop to 1200 cal if sh | ie'd like a little | e faster wt loss. |                           |
| Review/Cosign Orders    | -              | 2                                     |                                                              |                          |                       |                    |                   |                           |
| View Immunizations      |                |                                       |                                                              |                          |                       |                    |                   |                           |
| Office Diagnostics      |                |                                       |                                                              |                          |                       |                    |                   |                           |
| Physical Therapy Orders |                |                                       |                                                              |                          |                       |                    |                   |                           |
| Health Promotion Plan   |                |                                       |                                                              |                          |                       |                    |                   |                           |
|                         |                |                                       |                                                              |                          |                       |                    |                   |                           |
|                         |                |                                       |                                                              |                          |                       |                    |                   |                           |
|                         |                |                                       |                                                              |                          |                       |                    |                   |                           |
|                         |                |                                       |                                                              |                          |                       |                    |                   |                           |
|                         |                |                                       |                                                              |                          |                       |                    |                   |                           |
|                         |                |                                       |                                                              |                          |                       |                    |                   |                           |
|                         |                |                                       |                                                              |                          |                       |                    |                   |                           |
|                         |                |                                       |                                                              |                          |                       |                    |                   |                           |
|                         |                |                                       |                                                              |                          |                       |                    |                   |                           |
| Now                     | ne             | nera                                  | te toda                                                      | v's visi                 | t note                |                    |                   |                           |
| Now                     | ge             | nera                                  | te toda                                                      | y's visi                 | t note                |                    |                   |                           |
| Now                     | ge             | nera <sup>-</sup>                     | te toda<br>do thic                                           | y's visi                 | t note                |                    |                   |                           |
| Now<br>One              | ge<br>wa       | nera <sup>.</sup><br>y to (           | te toda<br>do this                                           | y's visi<br>would        | t note<br>be to       |                    |                   |                           |
| Now<br>One              | ge<br>wa       | nera<br>y to (                        | te toda<br>do this                                           | y's visi<br>would        | t note<br>be to       | ·                  |                   |                           |
| Now<br>One<br>click     | ge<br>wa<br>Vi | nera<br>y to o<br>sit D               | te toda<br>do this<br>ocumen                                 | y's visi<br>would<br>1.  | t note<br>be to       | •                  |                   |                           |
| Now<br>One<br>click     | ge<br>wa<br>Vi | nera<br>y to o<br>sit D               | te toda<br>do this<br><mark>ocume</mark> n                   | y's visi<br>would<br>1t. | t note<br>be to       | •                  |                   |                           |
| Now<br>One<br>click     | ge<br>wa<br>Vi | nera<br>y to o<br>sit D               | te toda<br>do this<br>ocumen                                 | y's visi<br>would<br>1t. | t note<br>be to       | •                  |                   |                           |
| Now<br>One<br>click     | ge<br>wa<br>Vi | nera<br>y to o<br>sit D               | te toda<br>do this<br>ocumen                                 | y's visi<br>would<br>1t. | t note<br>be to       | Procedure          | Scheduling        | Add/Update Remov          |
| Now<br>One<br>click     | ge<br>wa<br>Vi | nera<br>y to (<br>sit D               | te toda<br>do this<br>ocumen<br><sup>ading saw patient</sup> | y's visi<br>would<br>1t. | t note<br>be to       | •<br>Procedure     | Scheduling        | Add/Update Remov          |
| Now<br>One<br>Click     | ge<br>wa<br>Vi | nera<br>y to (<br>sit D               | te toda<br>do this<br>ocumen<br><sup>ading saw patient</sup> | y's visi<br>would<br>1t. | t note<br>be to       | •<br>Procedure     | Scheduling        | Add/Update Remov          |
| Now<br>One<br>click     | ge<br>wa<br>Vi | nera<br>y to o<br>sit D<br>se 🗆 Atten | te toda<br>do this<br>ocumen<br><sup>ading saw patient</sup> | y's visi<br>would<br>1t. | t note<br>be to       | •<br>Procedure     | Scheduling        | Add/Update Remov          |
| Now<br>One<br>click     | ge<br>wa<br>Vi | nera<br>y to o<br>sit D               | te toda<br>do this<br>ocumen<br><sup>ading saw patient</sup> | y's visi<br>would<br>1t. | t note<br>be to       | •<br>Procedure     | Scheduling        | Add/Update Remo           |
| Now<br>One<br>click     | ge<br>wa<br>Vi | nera<br>y to o<br>sit D               | te toda<br>do this<br>ocumen                                 | y's visi<br>would<br>1t. | t note<br>be to       | •<br>Procedure     | Scheduling        | Add/Update Remo           |
| Now<br>One<br>Click     | ge<br>wa<br>Vi | nera<br>y to (<br>sit D               | te toda<br>do this<br>ocumen<br>ading saw patient            | y's visi<br>would<br>nt. | t note<br>be to       | Procedure          | Scheduling        | Add/Update Remov          |
| Now<br>One<br>Click     | ge<br>wa<br>Vi | nera<br>y to (<br>sit D               | te toda<br>do this<br>ocumen<br>nding saw patient            | y's visi<br>would<br>nt. | t note<br>be to       | •<br>Procedure     | Scheduling        | Add/Update Remov          |
| Now<br>One<br>Click     | ge<br>WQ<br>Vi | nera<br>y to o<br>sit D               | te toda<br>do this<br>ocumen<br>nding saw patient            | y's visi<br>would<br>nt. | t note<br>be to       | •<br>Procedure s   | Scheduling        | Add/Update Remo           |

۲

| 03/19/2014 09:34          | AM : "*USA SOAP" 303/19/2014 09:34 AM : Document "GYN_Master" ×                                       | Þ     |
|---------------------------|----------------------------------------------------------------------------------------------------|-------|
| A A TX Text               |                                                                                                    | 🗸 🖨 🗈 |
| Segoe UI                  | ▼ 11 ▼   B I U   = = =   = =   = =   = 100% ▼ L ¶   A · = ·   S X <sub>z</sub> X <sup>z</sup>         |       |
| ▶[[ <sup>1</sup>          | ι···· μ²···· μ···· μ³···· μ···· μ⁴···· μ···· μ⁵···· μ···· μ⁵···· μ···· μ²···· μ²··· κ◀                |       |
| PATIENT:                  | Eelonie Quagmire                                                                                      |       |
| DATE OF BIRTH:            | 01/06/1988                                                                                            |       |
| DATE:                     | 03/19/2014 9:34 AM                                                                                    |       |
| VISIT TYPE:               | Office Visit - GYN                                                                                    |       |
| This 26 year old female ( | presents for annual exam.                                                                             |       |
| History of Present I      | llness:                                                                                               |       |
| 1. annual exam            |                                                                                                    |       |
| Gravida: 2. Parity: Term: | 1. Abortion: 1. Living: 1. The patient states she uses oral contraceptive for birth control. Last     |       |
| menorrhagia. Negative f   | for: breast lump(s) and breast pain. Pertinent negatives include dyspareunia, history of infertility. |       |
| sexual dysfunction, urina | ary incontinence, urinary urgency, vaginal discharge and vaginal itching. The patient does not        |       |
| use tobacco. She does d   | rink alcohol. Additional information: Doing well; no complaints.                                      |       |
| future.                   | There for a well woman HP1. And save it as a My Phrase so you can quickly reuse it in the             |       |
| Numine Comments           |                                                                                                    |       |
| Intake Comments: Need     | Vourvisit note displays Vou can review & edit it                                                      |       |
| <b>6 1 1 1 1 1</b>        | You visit note displays. You can review a eart it                                                     |       |
| Patient is premenopausa   | if desired. You can also click the Check Mark to                                                      |       |
|                           | sign it off; this is the same as signing the                                                          |       |
|                           | decument in your RAO                                                                                  |       |
|                           | aocument in your PAQ.                                                                                 |       |

| 251  | Navigation           | -12 |         |   |
|------|----------------------|-----|---------|---|
| -    | Intela               | _   |         |   |
| Javi | History              |     |         |   |
| gati | SOAP                 |     |         |   |
| 9    | Finalize             |     |         | - |
|      | Check Out            |     |         |   |
|      |                      |     |         | - |
|      | > Order Management   |     |         | L |
|      | > Orders/Plan        |     |         |   |
|      | > Standing Orders    |     |         |   |
|      | > Standing Orders    |     |         |   |
|      | Anticopaulation      |     |         |   |
|      | Procedures           |     |         |   |
|      | Tobarro Cassation    |     |         | 2 |
|      | Tuberculin Skin Test |     |         | L |
|      | Nutrition            |     |         | L |
|      | Huttion              |     |         | L |
|      | Chart Abstraction    |     |         | L |
|      | Demographics         |     |         | L |
|      | Document Library     |     |         | L |
|      | Immunizations        |     |         | L |
|      | Patient Comment      |     |         | L |
|      | Provider Test Action |     |         | L |
|      | Vital Signs          |     |         | L |
|      | Screening Tools      |     |         | L |
|      | CQM Check            |     |         | L |
|      | MU Check             |     |         |   |
|      |                      |     |         | 1 |
|      | (Preview.) Offline   | K   |         | l |
|      |                      |     |         | L |
|      |                      |     |         | L |
|      |                      |     |         | L |
|      |                      |     |         | L |
|      |                      |     | ion too | k |
|      |                      |     |         |   |
|      |                      |     |         |   |
|      |                      |     |         |   |
|      |                      |     |         |   |
|      |                      |     |         |   |
|      |                      |     |         |   |
|      |                      |     | 1       | F |
|      |                      |     |         | - |

But it can take 30-60 seconds to generate the document in real time, which can be annoying when you're trying to move on to the next patient. As an alternative, you can generate the note offline. To do this, hover the mouse over Navigation to get the Navigation Bar to slide out.

| When the Navigation Bar  |
|--------------------------|
| displays, click Offline. |

| on took place | Attending saw patient |                 | Consent Procedure                  | Scheduling | Add/Update Remove |
|---------------|-----------------------|-----------------|------------------------------------|------------|-------------------|
| <b>Meds</b>   | Procedures            | Patient<br>Plan | Visit Document<br>Document Library | EM Coding  | Dictation         |

| Assessment/Plan                                                                                                    |                            |                                        |                                                                                                    |               |
|----------------------------------------------------------------------------------------------------|----------------------------|----------------------------------------|----------------------------------------------------------------------------------------------------|---------------|
| ſ.,                                                                                                    | 1                          | Accessment                             | Give Exam Applied Exam W/Wo Pap (1/72 31)                                                                                                    |               |
| Assessments                                                                                                    |                            | Patient Plan                           | Refilled birth control pills. Continue to use condoms to provide some protection against sexually tran                                                             | nsmitted      |
|                                                                                                    |                            |                                        | diseases. Otherwise, continue yearly checkups.                                                                                                    |               |
| labs                                                                                                    |                            |                                        |                                                                                                    |               |
| Diagnostics                                                                                                    | 2.                         | Assessment                             | Obesity (278.00).                                                                                                    |               |
| Referrals                                                                                                    |                            | Patient Plan                           | Attention to wt; minimize high-calorie/fatty foods & salt. Exercise daily. Given 1500 calorie meal plan                                                            | n.            |
| Office Procedures                                                                                                    |                            | Provider Plan                          | If successful with 1500 cal, we could drop to 1200 cal if she'd like a little faster wt loss.                                                                      |               |
| Review/Cosign Orders                                                                                                    | <u> </u>                   |                                        |                                                                                                    |               |
| View Immunizations                                                                                                    |                            |                                        |                                                                                                    |               |
| Office Diagnostics                                                                                                    |                            |                                        |                                                                                                    |               |
| Physical Therapy Orders                                                                                                    |                            |                                        |                                                                                                    |               |
| and the second second sec |                            |                                        |                                                                                                    |               |
| ow move to<br>avigating bo<br>vou're at                                                                                                    | o th<br>ack<br>the         | e <b>Fin</b><br>to th<br>botto         | <b>alize Tab</b> . You can do this by<br>ne top & clicking the <mark>Finalize Tab</mark><br>om of the <b>SOAP Tab</b> , there is a                                 | , b           |
| ow move to<br>avigating by<br>you're at<br>nortcut to                                                                                                    | o th<br>ack<br>the<br>get  | e <b>Fin</b><br>to th<br>botto<br>ther | <b>alize Tab</b> . You can do this by<br>ne top & clicking the <mark>Finalize Tab</mark><br>om of the <b>SOAP Tab</b> , there is a<br>e directly. Click EM Coding. | ο <i>,</i> bι |
| ow move to<br>wigating by<br>you're at<br>ortcut to                                                                                                    | o the<br>ack<br>the<br>get | e <b>Fin</b><br>to th<br>botto<br>ther | alize Tab. You can do this by<br>ne top & clicking the Finalize Tab<br>om of the SOAP Tab, there is a<br>e directly. Click EM Coding.                              | o, bı         |
| Health Promotion Plan<br>ow move to<br>ivigating be<br>you're at to<br>iortcut to                                                                                                    | o the<br>ack<br>the<br>get | e Fin<br>to th<br>botto<br>ther        | alize Tab. You can do this by<br>the top & clicking the Finalize Tab<br>om of the SOAP Tab, there is a<br>e directly. Click EM Coding.                             | e) (Rer       |

| 03/19/2014 09:34 AM : "*USA SOAP" 03/19         | /2014 09:34 AM : "*Fin: | alize" X          |                      |                    |                                             |                   |                                     |  |  |
|-------------------------------------------------|-------------------------|-------------------|----------------------|--------------------|---------------------------------------------|-------------------|-------------------------------------|--|--|
| Specialty & Gynecology                          |                         |                   |                      |                    |                                             |                   |                                     |  |  |
|                                                 | ce. ine                 | s prop            | er pre               | evening            | e visii                                     | coue              | lor.                                |  |  |
| Standing Orders   A an esto                     | blished                 | 18-39             | ) year               | old pa             | tient                                       | is 993            | 895,                                |  |  |
| Care Guidelines Global WNICN                    | ou coulo                | a seie            | CT Mai               | nually i           | туои                                        | KNOW              | тпат.                               |  |  |
| General                                         |                         |                   |                      |                    |                                             |                   | ۲                                   |  |  |
| © Established patient C New patient             | PE                      | Type: 🖲 Multi     | system 🔿 Single      | system:            |                                             | E&M Guidelin      | es1997: Web                         |  |  |
| Today's Assessment                              |                         |                   |                      |                    |                                             |                   | $\odot$                             |  |  |
| Provider Sign Off                               | Clicking                | Addit             | tional               | E&M C              | ode                                         |                   | ۲                                   |  |  |
| Physician Sign Off Request:                     | vill give               | you s             | ome n                | nore clu           | les.                                        |                   |                                     |  |  |
| Evaluation and Management Coding                |                         |                   |                      |                    |                                             |                   | ۲                                   |  |  |
| Medical Decision Making View MDM Guidelines   V | iew Risk Table          | C                 | Counseling           |                    |                                             |                   |                                     |  |  |
| C Straight forward C Low complexity             |                         |                   | Counseled greater    | than 50% of time a | nd documented (                             | content           |                                     |  |  |
| C Moderate complexity C High complexity         |                         | 1                 | otal visit time (mir | nutes):            | ♦ Counseing                                 | Details           |                                     |  |  |
|                                                 |                         | 3                 | otal counsel time    | (minutes):         |                                             |                   |                                     |  |  |
| Evaluation and Management Code                  |                         |                   |                      |                    |                                             |                   |                                     |  |  |
| Visit code:                                     | Additional E8           | M Code   & Viev   | v Other Codes   🌣    | SNOMED Visit Type  | (optiona   * M                              | edicare Preventiv | e Codes 👩                           |  |  |
| Modifier(s):                                    | New patient:            | Established:      | Consultation:        | Preventive new:    | Preventive                                  | Preventive        | Post Op:                            |  |  |
|                                                 | C 99201                 | C 99211           | C 99241              | C 99381            | established:                                | Counseling:       | C 99024                             |  |  |
| Calculate Code Submit Code                      | 0 99202                 | C 99212           | 0 99242              | 0 99382            | 0 99391                                     | 0 99401           | Prenatal:                           |  |  |
| CQM Check                                       | 0 99204                 | C 99213           | C 99243              | C 99384            | C 99393                                     | C 99402           | C 59425                             |  |  |
| Calculated EM code:                             | C 99205                 | C 99215           | C 99245              | C 99385            | 39394                                       | C 99404           | Visits greater                      |  |  |
| Submitted code:                                 | ]                       |                   |                      | C 99386            | 99395                                       |                   | than 6:                             |  |  |
| Calculated eRx code:                            | Behavioral H            | ealth:            |                      | C 99387            | O 99396                                     |                   | <ul> <li>&gt;&gt;&gt;42b</li> </ul> |  |  |
| Submitted eRx code:                             | 🖸 90791 (Ini            | tial eval, no med | services)            |                    | C 99397                                     |                   |                                     |  |  |
|                                                 | C 90792 (Ini            | tial eval. w/ med | services)            | C 90846 (Family/   | C 90846 (Family/Couple therapy w/o patient) |                   |                                     |  |  |

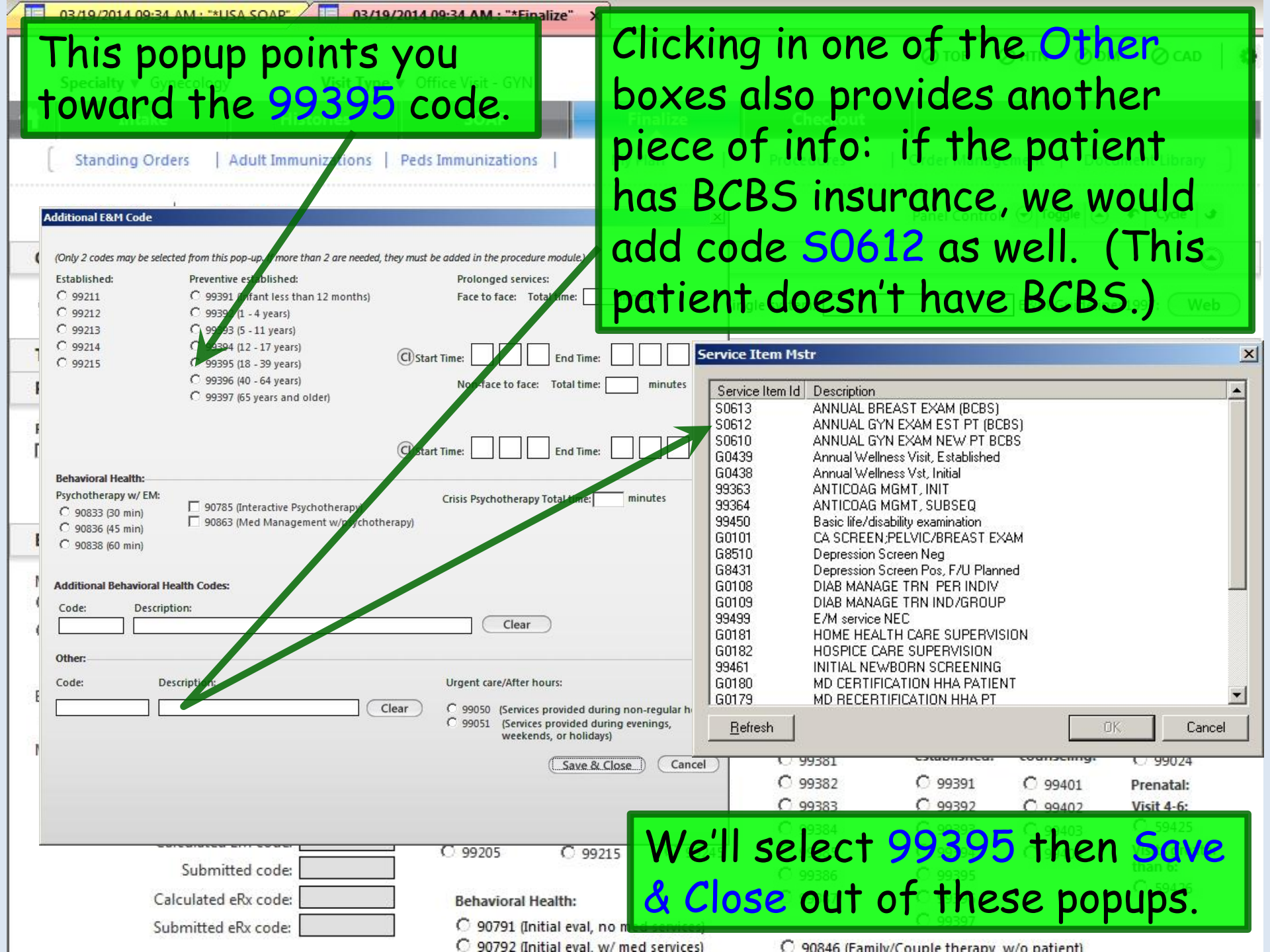

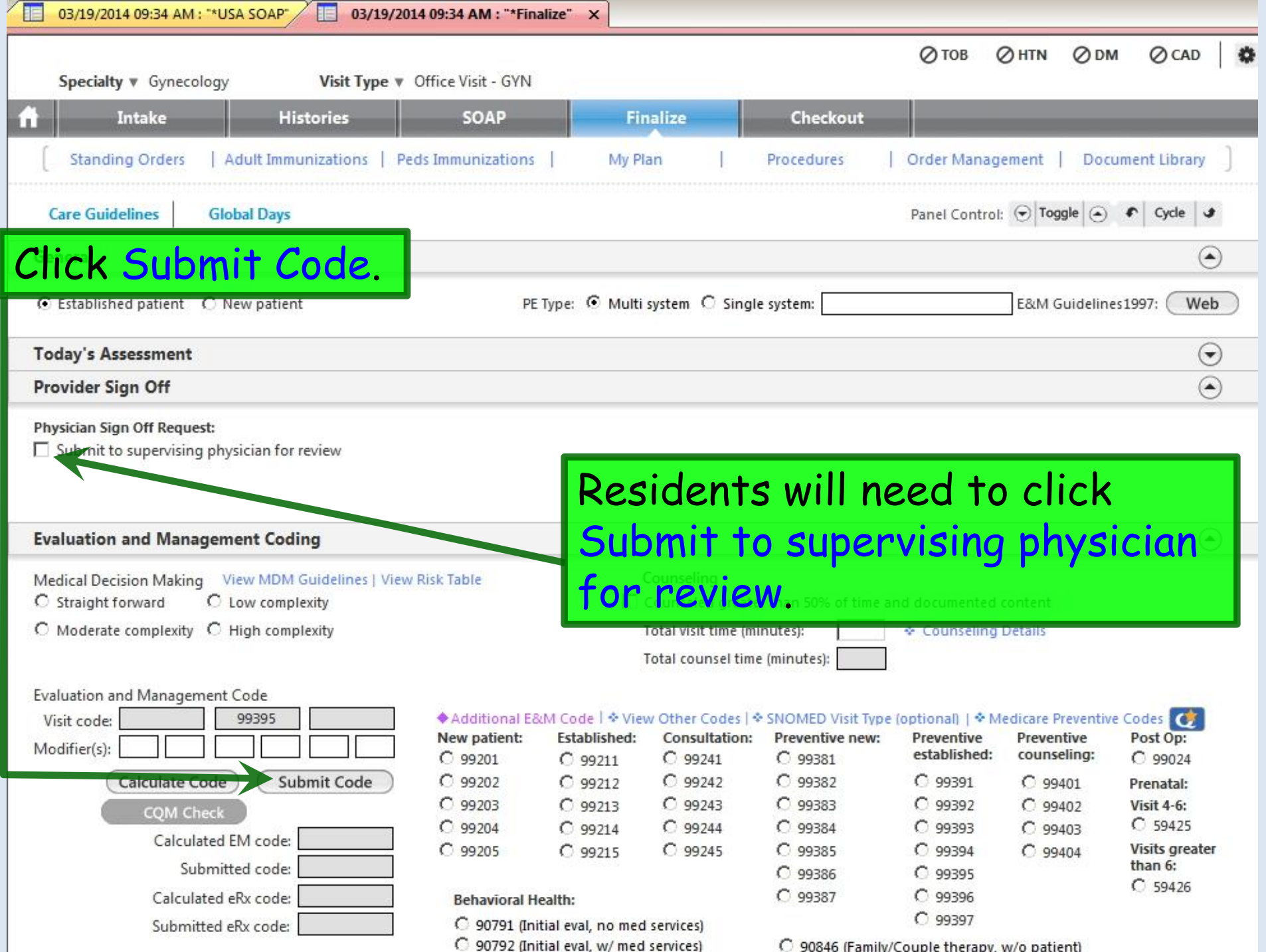

C 90846 (Family/Couple therapy, w/o patient)

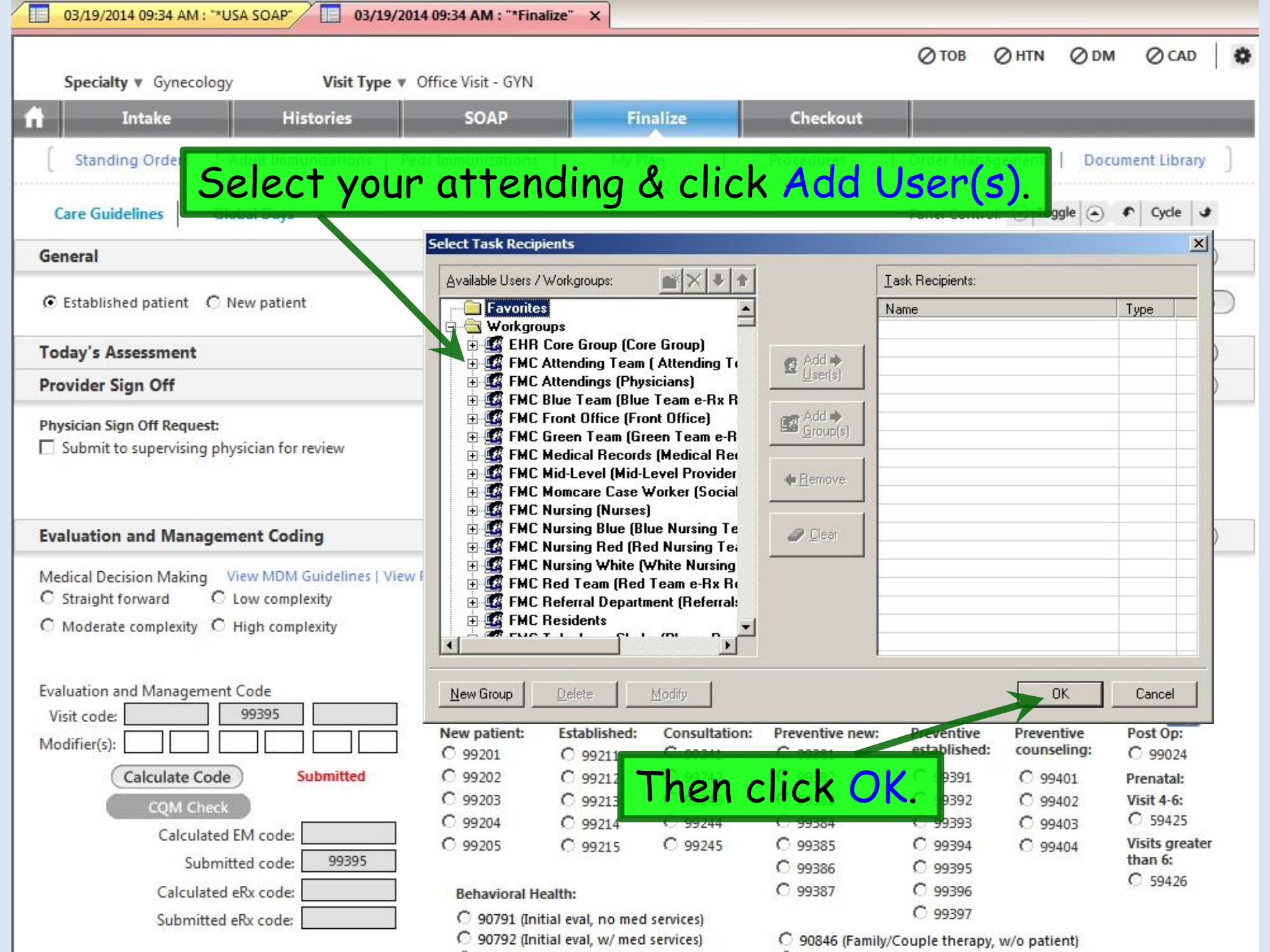

| 1              | A resident also ne<br>encounter propert<br>Supervising Physic<br>purposes.<br>Right-click on the                                                                                | eds to view<br>ties to set the<br>tian for billing<br>encounter folder                                                                                                    | HTN 😧 DM                   | ⊘ cad                                                                         | Patient History Patie Patie New Com Lo New National States National States National Stat | Patie<br>Patie<br>pock ① Search<br>/2014 10:06 PM I<br>*USA Home Page<br>*USA Intake<br>*USA SOAP |
|----------------|----------------------------------------------------------------------------------------------------|----------------------------------------------------------------------------------------------------|----------------------------|-------------------------------------------------------------------------------|----------------------------------------------------------------------------------------------------|---------------------------------------------------------------------------------------------------|
|                | © Established patient C New patient                                                                                                    | <b>S in the popup.</b> Panel C ntrol: (<br>PE Type: @ Multi system @ Single system:                                                                                           | ♥ Toggle (④ 4 E&M Guidelin | Cyde Cyde Expand All<br>Expand Most Recent<br>Expand Unlocked<br>Collapse All |                                                                                                    | OSA SOAP<br>Order Management<br>JSA Histories<br>ntake_note<br>Medication Allergy<br>Medication   |
| 1              | Today's Assessment<br>Provider Sign Off                                                                                                    |                                                                                                    |                            | Lock Encounter<br>Delete Encounter                                            |                                                                                                    | Patient Plan<br>Vaster_Im                                                                         |
| <br> <br> <br> | Physician Sign Off Request:<br>Submit to supervising physician for review<br>Supervising Physician Sign Off:<br>I have reviewed and agree with the diagnosis and treatment plan | Medicare Patient Incident Sign Off: I have met with the patient and participated with the plan of care I was available at the time of service and agree with the plan of care |                            | Encounter Lever Insu<br>Customize Display<br>Case                             | n/Remark                                                                                                    | Finalize                                                                                          |
| 1              | Evaluation and Management Coding                                                                                                    |                                                                                                    |                            | Properties                                                                    |                                                                                                    |                                                                                                   |
| <br> <br> <br> | Medical Decision Making         View MDM Guidelines   View Risk Table           Straight forward         Cow complexity           Moderate complexity         High complexity   | Counseling Counseled greater than 50% of time and documented council time (minutes): Total visit time (minutes): Total counsel time (minutes):                                | ntent<br>tails             |                                                                               | R 🎎                                                                                                    | <b>x</b> 4                                                                                        |

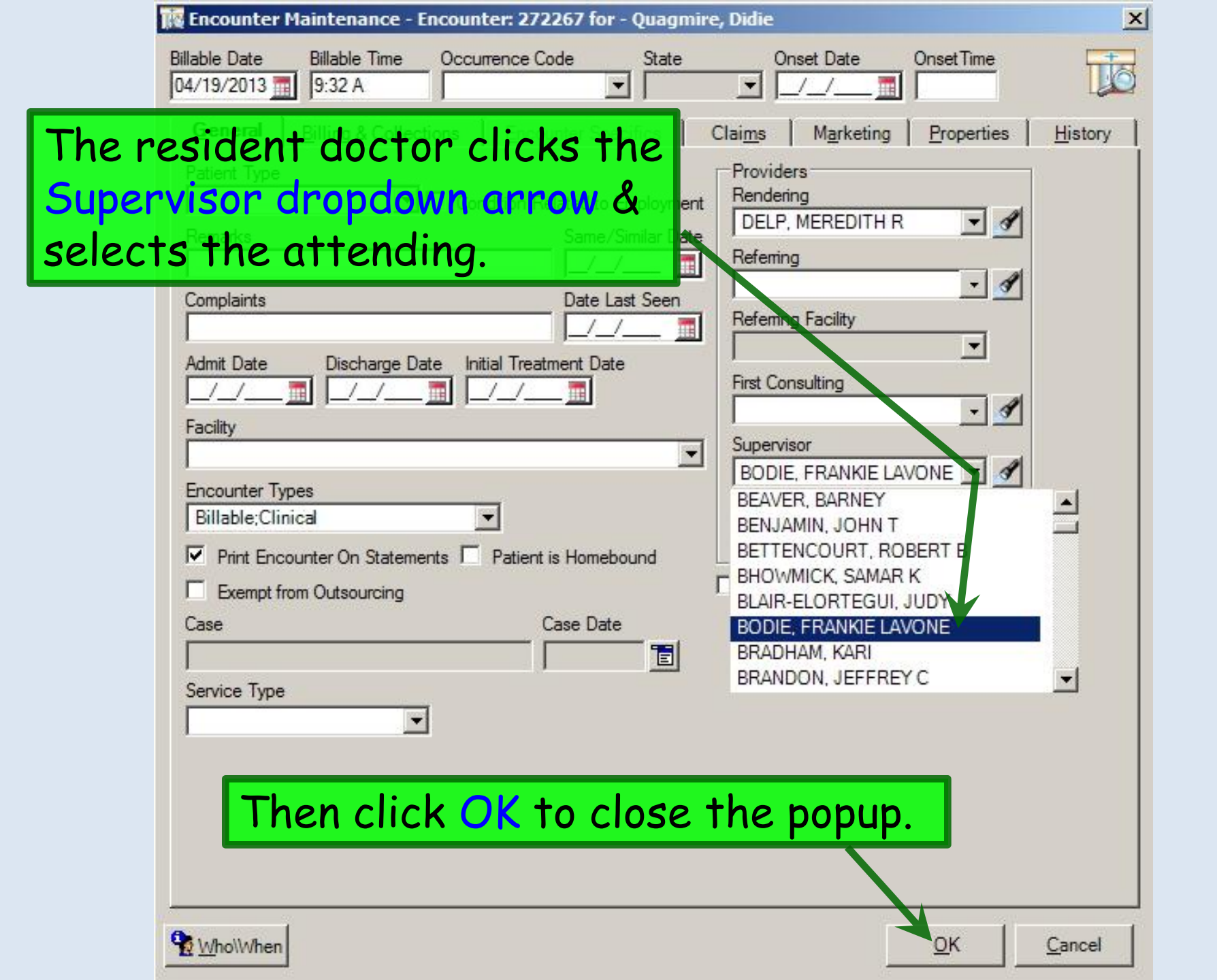

|    | 03/19/2014 09:34 AM : " | *USA SOAP           | 9/2014 09:34 AM : "*Checkou | t" x     |               |                 |           |          |            |   |
|----|-------------------------|---------------------|-----------------------------|----------|---------------|-----------------|-----------|----------|------------|---|
|    | Specialty V Gynecolo    | gy Visit Type       | • 🔻 Office Visit - GYN      |          |               | ⊘тов            | Ø HTN     | Ødм      | ⊘ cad      | 0 |
| f  | Intake                  | Histories           | SOAP                        | Finalize | Checkout      |                 |           |          |            |   |
| (  | Standing Orders         | Adult Immunizations | Peds Immunizations          | My Plan  | Procedures    | Order Manag     | ement     | Documer  | nt Library | ] |
| (  | Care Guidelines         | Global Days         |                             |          |               | Panel Contro    | ol: 🕤 Tog | igle 🕘 4 | Cycle      | ی |
| То | day's Orders            |                     |                             |          |               |                 |           |          | (          | • |
|    |                         |                     |                             |          | Lab/Radiology | Order Processin | g   Tas   | k   Im   | munization | s |

| ▶ Labs          | Status | Lab Order | Timeframe | Comments |  |
|-----------------|--------|-----------|-----------|----------|--|
| Diagnostics     |        |           |           |          |  |
| Referrals       |        |           |           |          |  |
| Office Services |        |           |           |          |  |
| Procedures      |        |           |           |          |  |
| Follow up       |        |           |           |          |  |
| Medications (3) | 8      |           |           |          |  |
| Patient Educati | on     |           |           |          |  |
| Physical Therap | У      |           |           |          |  |
|                 |        |           |           |          |  |

Requisition

The **Checkout Tab** may be utilized by office staff to document completion of various orders, referrals, appointments, etc. The degree & manner of its use will be individualized to the workflow of each clinic.

# This concludes the NextGen GYN Routine Annual Visit demonstration.

The colder the X-ray table, the more of your body is required to be on it.

R. Lamar Duffy, M.D. Associate Professor University of South Alabama College of Medicine Department of Family Medicine